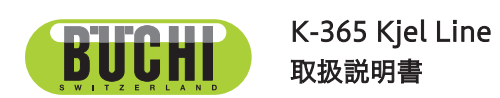

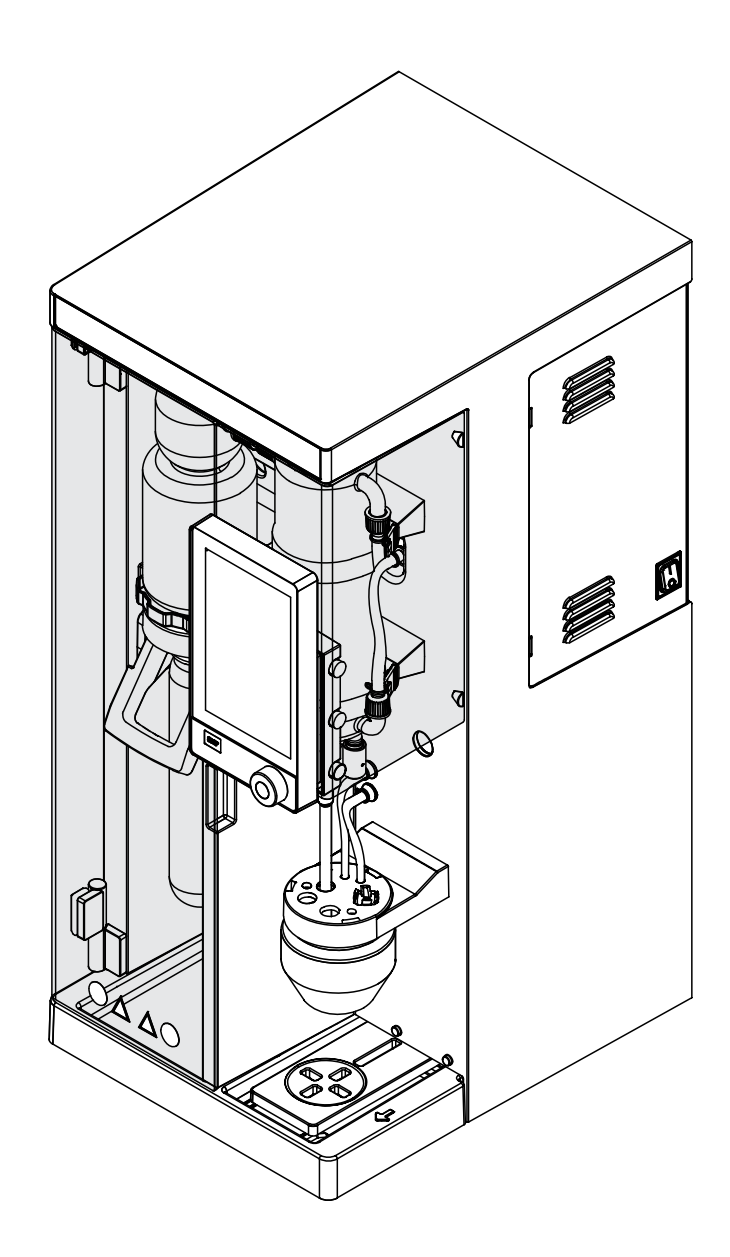

11594243 | D ja

## 発行者

製品情報: 取扱説明書 (オリジナル) K-365 Kjel Line 11594243

発行日: 03.2023

バ−ジョン D

BÜCHI Labortechnik AG Meierseggstrasse 40 Postfach CH-9230 Flawil 1 Eメール:quality@buchi.com BUCHIは将来の経験に基づき、必要に応じて本取扱説明書の内容を変更する権利を留保します。これは特に、構 成、図、および技術的詳細に関して適用されます。 本取扱説明書は著作権法によって保護されています。本書に含まれる情報の複製、販売、もしくは第三者への提供 を固く禁じます。同様に、事前の書面による許可なしに本取扱説明書を利用して構成部品を製造することも固く禁 じます。

## 目次

| 1    | 本書に   | っいて             |    |
|------|-------|-----------------|----|
| 1.1  | マークス  | およびシンボル         |    |
| 1.2  | 商標    |                 |    |
| 1.3  | 接続され  | れている装置          |    |
| 2    | 安全性   |                 | 10 |
| 2.1  | 適切な   | 使用方法            |    |
| 2.2  | 目的以   | 外の使用            |    |
| 2.3  | 要員の   | 資格              |    |
| 2.4  | 要員の   | 保護装具            | 11 |
| 2.5  | 本書の   | 警告指示            | 11 |
| 2.6  | 警告シ   | ンボルと指示シンボル      | 11 |
| 2.7  | 保護装置  | 置               |    |
| 2.8  | 残留危   | 険               |    |
|      | 2.8.1 | 高温の表面           |    |
|      | 2.8.2 | 運転時の異常          |    |
|      | 2.8.3 | ガラスの破損          |    |
|      | 2.8.4 | 不適切な滴定装置        |    |
|      | 2.8.5 | 注入ポンプの故障        |    |
| 2.9  | 変更内容  | 容               |    |
| 2.10 | 整備サ   | ービスの品質          |    |
| 3    | 製品説   | 明               | 15 |
| 3.1  | 機能の   | 説明              |    |
| 3.2  | 構成    |                 |    |
|      | 3.2.1 | 前面図             |    |
|      | 3.2.2 | 背面図             | 17 |
|      | 3.2.3 | 回収エリア           |    |
|      | 3.2.4 | 通信接続            |    |
|      | 3.2.5 | 背面の接続部          |    |
| 3.3  | パッケ   | ージ内容            |    |
| 3.4  | 型式プ   | レート             |    |
| 3.5  | 仕様    |                 |    |
|      | 3.5.1 | K-365 Kjel Line |    |
|      | 3.5.2 | 環境条件            |    |
|      | 3.5.3 | 材質              |    |
|      | 3.5.4 | 設置場所            |    |
| 4    | 運搬と   | 保管              | 29 |
| 4.1  | 運搬    |                 |    |
| 4.2  | 保管    |                 |    |
| 4.3  | 装置を   | 持ち上げる           |    |

| 5    | セットアップ                                                    | 30       |
|------|-----------------------------------------------------------|----------|
| 5.1  | 設置前                                                       | 30       |
| 5.2  | 電気接続を確立する                                                 | 30       |
| 5.3  | 地震に対する安全対策                                                | 30       |
| 5.4  | 冷却水の接続                                                    | 31       |
|      | 5.4.1 水道水の取り付け(選択)                                        | 31       |
|      | 5.4.2 コンデンサーへの循環式冷却装置の取り付け(選択)                            | 31       |
| 5.5  | 廃液ホースの取り付け(オプション)                                         | 32       |
| 5.6  | 廃液ポンプへの取り付け(ケルダール蒸留装置 MultiKjelオプションのみ)                   | 32       |
| 5.7  | サンプル廃液ポンプへの取り付け(ケルダール蒸留装置 BasicKjelオプション、ケルダール蒸留装置 Mu     | ıltiKjel |
|      | のみ)                                                       | 32       |
| 5.8  | 蒸気発生器への水ホースの取り付け                                          | 33       |
| 5.9  | NaOHホースの取り付け                                              | 33       |
| 5.10 | H₃BO₃用ホースの取り付け(ケルダール蒸留装置 MultiKjelのみ)                     | 34       |
| 5.11 | 試料管H₂Oホースの取り付け(ケルダール蒸留装置 BasicKjel、ケルダール蒸留装置 MultiKjelのみ) | 35       |
| 5.12 | タンクへのレベルセンサーの取り付け(オプション)                                  | 35       |
| 5.13 | LAN付き滴定装置の取り付け(Eco Titrator付きのケルダール蒸留装置 MultiKjelオプションのみ) | 36       |
| 5.14 | RS232付き滴定装置の取り付け(MultiKjelのみ)                             | 37       |
| 5.15 | 分注器の取り付け(ケルダール蒸留装置 MultiKjelのみ)                           | 38       |
| 5.16 | 反応検出センサーの取り付け(ケルダール蒸留装置 MultiKjelオプションのみ)                 | 38       |
| 5.17 | SDカードの取り付け(インターフェースProのみ)                                 | 38       |
| 5.18 | レベル検出センサーの取り付け(オプション)                                     | 38       |
| 5.19 | スターラーの取り付け(ケルダール蒸留装置 MultiKjelオプションのみ)                    | 39       |
| 6    | インターフェースの説明(ケルダール蒸留装置 EasyKjelおよびケルダール蒸留装置 BasicKjel)     | 40       |
| 6.1  | インターフェースのレイアウト                                            | 40       |
| 6.2  | ファンクションバーインターフェース                                         | 41       |
| 6.3  | メニューバーインターフェース                                            | 41       |
|      | 6.3.1 ホームメニュー                                             | 42       |
|      | 6.3.2 手動操作メニュー                                            | 42       |
|      | 6.3.3 メソッドメニュー                                            | 42       |
|      | 6.3.4 設定メニュー                                              | 43       |
|      | 6.3.5 測定データメニュー                                           | 44       |
| 6.4  | ステータスバーインターフェース                                           | 45       |
| 7    | インターフェースProの説明(ケルダール蒸留装置 BasicKjelおよびケルダール蒸留装置 MultiKjel) | 46       |
| 7.1  | インターフェースProのレイアウト                                         | 46       |
| 7.2  | ファンクションバーインターフェースPro                                      | 47       |
| 7.3  | メニューバーインターフェースPro                                         | 48       |
| 7.4  | ステータスバーインターフェースPro                                        | 48       |

| 8   | 測定の準   | 手備                                                      | 49 |
|-----|--------|---------------------------------------------------------|----|
| 8.1 | 予熱機能   | との編集                                                    | 49 |
| 8.2 | プライミ   | ミング機能の編集                                                | 49 |
| 8.3 | シングリ   | レ測定の編集                                                  | 50 |
|     | 8.3.1  | シングル測定の名前の変更                                            | 50 |
|     | 8.3.2  | シングル測定の測定タイプの選択                                         | 50 |
|     | 8.3.3  | シングル測定のメソッドの選択                                          | 51 |
|     | 8.3.4  | シングル測定のサンプル量の変更                                         | 51 |
|     | 8.3.5  | シングル測定の単位の変更                                            | 51 |
| 8.4 | シリース   | べの編集                                                    | 52 |
|     | 8.4.1  | 新しいシリーズの作成                                              | 52 |
|     | 8.4.2  | シリーズの名前の変更                                              | 53 |
|     | 8.4.3  | シリーズへの測定の追加                                             | 53 |
|     | 8.4.4  | シリーズからの測定の削除                                            | 54 |
|     | 8.4.5  | シリーズの測定名の変更                                             | 54 |
|     | 8.4.6  | シリーズ内の測定タイプの選択                                          | 54 |
|     | 8.4.7  | シリーズ内の測定のメソッドの選択                                        | 55 |
|     | 8.4.8  | シリーズ内の測定のサンプル量の変更                                       | 56 |
|     | 8.4.9  | シリーズ内の測定の表示単位の変更                                        | 56 |
| 8.5 | テンプレ   | ~-トの編集                                                  | 57 |
|     | 8.5.1  | 新しいテンプレートの作成                                            | 57 |
|     | 8.5.2  | テンプレートの名前の変更                                            | 57 |
| 8.6 | メソット   | *の編集                                                    | 58 |
|     | 8.6.1  | 新規メソッドを作成する                                             | 58 |
|     | 8.6.2  | メソッドの削除                                                 | 58 |
|     | 8.6.3  | メソッドの名前を変更する                                            | 59 |
|     | 8.6.4  | メソッドの反応検出の変更(MultiKjelのみのオプション)                         | 59 |
|     | 8.6.5  | メソッドのH₂O量の変更(ケルダール蒸留装置 BasicKjel、ケルダール蒸留装置 MultiKjelのみ) |    |
|     |        |                                                         | 60 |
|     | 8.6.6  | メソッドのH₂SO₄量の変更(MultiKjelのみ)                             | 60 |
|     | 8.6.7  | メソッドのNaOH量の変更                                           | 61 |
|     | 8.6.8  | メソッドの反応時間の変更                                            | 61 |
|     | 8.6.9  | メソッドの蒸気ステップ数の変更                                         | 62 |
|     | 8.6.10 | メソッドで蒸気ステップが実行される時間の変更                                  | 63 |
|     | 8.6.11 | メソッドの蒸気出力の変更                                            | 64 |
|     | 8.6.12 | メソッドのレベル検出センサー設定(オプション)の変更                              | 64 |
|     | 8.6.13 | メソッドの蒸留時間の変更                                            | 65 |
|     | 8.6.14 | メソッドの蒸留時の撹拌速度の変更(ケルダール蒸留装置 MultiKjelオプションのみ)            | 65 |
|     | 8.6.15 | メソッドの滴定タイプの変更(ケルダール蒸留装置 MultiKjelオプションのみ)               | 66 |
|     | 8.6.16 | -<br>メソッドのH₃BO₃量の変更(MultiKjelのみ)                        | 66 |
|     | 8.6.17 | メソッドの分注器の吐出量の変更(ケルダール蒸留装置 MultiKjelオプションのみ)             | 67 |
|     | 8.6.18 | メソッドの滴定時の撹拌速度の変更(ケルダール蒸留装置 MultiKjelオプションのみ)            | 67 |
|     | 8.6.19 | メソッドの滴定開始時刻の変更(ケルダール蒸留装置 MultiKjelオプションのみ)              | 68 |
|     | 8.6.20 | メソッドの試料管のアスピレーション時間の変更(ケルダール蒸留装置 BasicKielオプション、ク       | アル |
|     |        | ダール蒸留装置 MultiKjelのみ)                                    | 68 |
|     | 8.6.21 | メソッドの回収容器のアスピレーション時間の変更(ケルダール蒸留装置 MultiKjelオプションの       | の  |
|     |        | み)                                                      | 69 |
|     |        |                                                         |    |

| 8.7                                                                                                    | ユーザー                                                                                                    | 没定の編集                              | 69                                                                                                 |
|----------------------------------------------------------------------------------------------------|----------------------------------------------------------------------------------------------------|------------------------------------|----------------------------------------------------------------------------------------------------|
|                                                                                                    | 8.7.1                                                                                                    | 新しいユーザーの作成                         | 69                                                                                                 |
|                                                                                                    | 8.7.2                                                                                                    | ユーザーの削除                            | 70                                                                                                 |
|                                                                                                    | 8.7.3                                                                                                    | ユーザーの名前の変更                         | 70                                                                                                 |
|                                                                                                    | 8.7.4                                                                                                    | ユーザーの選択                            | 70                                                                                                 |
| 8.8                                                                                                    | 試料管の                                                                                                    | 取り付け                               | 71                                                                                                 |
| 8.9                                                                                                    | 回収容器                                                                                                    | の取り付け                              | 71                                                                                                 |
| 8.10                                                                                                    | 試料管サ                                                                                                    | イズに応じたエンドストップの準備                   | 72                                                                                                 |
| 8.11                                                                                                    | レベル検                                                                                                    | 出センサーの準備(オプション)                    | 72                                                                                                 |
| 8.12                                                                                                    | 運転モー                                                                                                    | ドの選択                               | 72                                                                                                 |
| 8.13                                                                                                    | 手動分注                                                                                                    |                                    | 73                                                                                                 |
|                                                                                                    | 8.13.1                                                                                                    | H₂Oの手動分注                           | 73                                                                                                 |
|                                                                                                    | 8.13.2                                                                                                    | NaOHの手動分注                          | 73                                                                                                 |
|                                                                                                    | 8.13.3                                                                                                    | H₃BO₃の手動分注                         | 73                                                                                                 |
| 8.14                                                                                                    | 手動アス                                                                                                    | ピレーション                             | 74                                                                                                 |
|                                                                                                    | 8.14.1                                                                                                    | 試料管の手動アスピレーション                     | 74                                                                                                 |
|                                                                                                    | 0 1 1 0                                                                                                    |                                    | 71                                                                                                 |
|                                                                                                    | 8.14.2                                                                                                    | 回収谷岙の宇動アスヒレーション                    | 74                                                                                                 |
| 8.15                                                                                                    | 8.14.2<br>撹拌速度                                                                                                    | 回収谷岙の手動アスピレーション<br>の手動変更           | 74<br>74                                                                                           |
| 8.15                                                                                                    | 8.14.2<br>撹拌速度(                                                                                                    | 回収容器の手動アスピレーション                    | 74                                                                                                 |
| 8.15<br><b>9</b>                                                                                                    | 8.14.2<br>撹拌速度<br><b>測定の実</b>                                                                                                    | 回収容器の手動アスピレーション<br>の手動変更<br>行      | 74<br>74<br>76                                                                                     |
| 8.15<br><b>9</b><br>9.1                                                                                                    | 8.14.2<br>撹拌速度<br><b>測定の実</b><br>本機の準<br><sup>1</sup>                                                                                                    | 回収容器の手動アスピレーション<br>D手動変更<br>庁<br>備 | 74<br>74<br>76<br>76                                                                               |
| 8.15<br><b>9</b><br>9.1<br>9.2                                                                                                    | 8.14.2<br>撹拌速度(<br><b>測定の実</b> :<br>本機の準<br>測定の開;                                                                                                    | 回収容器の手動アスピレーション                    | 74<br>74<br>76<br>76<br>76                                                                         |
| 8.15<br><b>9</b><br>9.1<br>9.2<br>9.3                                                                                                    | 8.14.2<br>撹拌速度<br><b>測定の実</b><br>潮定の開<br>測定の約<br>測定の終                                                                                                    | 回収容器の手動アスピレーション                    | 74<br>74<br>76<br>76<br>76<br>76                                                                   |
| 8.15<br><b>9</b><br>9.1<br>9.2<br>9.3<br>9.4                                                                                                | 8.14.2<br>撹拌速度<br><b>測定の実</b><br>潮定の開<br>測定の総<br>総<br>の<br>に<br>の<br>に<br>の<br>の<br>に<br>の<br>の<br>に<br>の<br>の<br>に<br>の<br>の<br>に<br>の<br>の<br>に<br>の<br>の<br>に<br>の<br>の<br>に<br>の<br>の<br>に<br>の<br>の<br>に<br>の<br>の<br>の<br>に<br>の<br>の<br>の<br>に<br>の<br>の<br>に<br>の<br>の<br>に<br>の<br>の<br>に<br>の<br>の<br>に<br>の<br>の<br>に<br>の<br>の<br>に<br>の<br>の<br>に<br>の<br>の<br>に<br>の<br>の<br>に<br>の<br>の<br>の<br>に<br>の<br>の<br>の<br>に<br>の<br>の<br>の<br>に<br>の<br>の<br>の<br>に<br>の<br>の<br>に<br>の<br>の<br>の<br>に<br>の<br>の<br>に<br>の<br>の<br>の<br>に<br>の<br>の<br>の<br>に<br>の<br>の<br>の<br>に<br>の<br>の<br>の<br>に<br>の<br>の<br>の<br>に<br>の<br>の<br>に<br>の<br>の<br>に<br>の<br>の<br>の<br>の<br>の<br>に<br>の<br>の<br>の<br>の<br>の<br>の<br>の<br>の<br>の<br>の<br>の<br>の<br>の | 回収容器の手動アスピレーション                    | 74<br>74<br>76<br>76<br>76<br>76<br>77                                                             |
| 8.15<br>9.1<br>9.2<br>9.3<br>9.4<br>9.5                                                                                                    | 8.14.2<br>撹拌速度<br><b>測定の実</b><br>測定の準<br>測定の機<br>測定の終<br>測定の終<br>系<br>一                                                                                                    | 回収容器の手動アスピレーション                    | 74<br>74<br>76<br>76<br>76<br>76<br>77<br>77                                                       |
| 8.15<br>9<br>9.1<br>9.2<br>9.3<br>9.4<br>9.5<br>9.6                                                                                         | 8.14.2<br>撹拌速度<br><b>測</b> 本測定の<br>定定<br>定<br>定<br>デ<br>一                                                                                                    | 回収容器の手動アスピレーション                    | 74<br>74<br>76<br>76<br>76<br>76<br>77<br>77<br>77                                                 |
| 8.15<br>9.1<br>9.2<br>9.3<br>9.4<br>9.5<br>9.6<br>9.7                                                                                       | 8.14.2<br>撹拌速度<br><b>測定の実</b><br>一<br>測定の準<br>制<br>測定の準<br>開<br>測定で<br>デー<br>測定デー                                                                                                    | 回収容器の手動アスピレーション                    | 74<br>74<br>76<br>76<br>76<br>76<br>77<br>77<br>77<br>77                                           |
| 8.15<br>9<br>9.1<br>9.2<br>9.3<br>9.4<br>9.5<br>9.6<br>9.7                                                                                  | 8.14.2<br>撹拌速度<br><b>測定の実</b><br>機ののの<br>定置定定デー<br>9.7.1                                                                                                    | 回収容器の手動アスピレーション                    | 74<br>74<br>76<br>76<br>76<br>76<br>76<br>77<br>77<br>77<br>77<br>77                               |
| 8.15<br>9<br>9.1<br>9.2<br>9.3<br>9.4<br>9.5<br>9.6<br>9.7                                                                                  | 8.14.2<br>撹拌速度<br><b>測</b> 本測測定の<br>実<br>準開<br>測定定<br>デ<br>デ<br>ー<br>9.7.1<br>9.7.2                                                                                                    | 回収容器の手動アスピレーションの手動変更               | 74<br>74<br>76<br>76<br>76<br>76<br>76<br>77<br>77<br>77<br>77<br>77<br>77                         |
| 8.15<br>9.1<br>9.2<br>9.3<br>9.4<br>9.5<br>9.6<br>9.7<br>9.8                                                                                | 8.14.2<br>撹拌速度<br><b>測定の実</b><br>機のののをデデー<br>9.7.1<br>9.7.2<br>ブー                                                                                                    | 回収容器の手動アスピレーション                    | 74<br>74<br>76<br>76<br>76<br>76<br>77<br>77<br>77<br>77<br>77<br>77<br>78<br>78                   |
| <ul> <li>8.15</li> <li>9</li> <li>9.1</li> <li>9.2</li> <li>9.3</li> <li>9.4</li> <li>9.5</li> <li>9.6</li> <li>9.7</li> <li>9.8</li> </ul> | 8.14.2<br>撹拌速の<br>測本測測装測測測<br>測測でのの<br>変定定定<br>定定デーー<br>9.7.1<br>9.7.2<br>デーー<br>9.8.1                                                                                                    | 回収容器の手動アスピレーション                    | 74<br>74<br>76<br>76<br>76<br>76<br>76<br>77<br>77<br>77<br>77<br>77<br>77<br>78<br>78<br>78<br>78 |

| 10    | クリーニングと保守作業                        | 79 |
|-------|------------------------------------|----|
| 10.1  | 定期保守作業                             | 79 |
| 10.2  | 試料管のクリーニングと整備                      | 80 |
| 10.3  | ガラス部品のクリーニング                       | 80 |
| 10.4  | ホースとホース接続部のクリーニングと整備               | 81 |
| 10.5  | 試料管シールのクリーニングと整備                   | 81 |
| 10.6  | スプラッシュプロテクターのクリーニングと整備             | 81 |
| 10.7  | 蒸気入口管とコンデンサー出口管のクリーニングと整備          | 81 |
| 10.8  | ハウジングのクリーニング                       | 81 |
| 10.9  | 警告シンボルと指示シンボルのクリーニングと整備            | 81 |
| 10.10 | コンデンサーとスプラッシュプロテクターのブリッジのクリーニングと整備 | 81 |
| 10.11 | 注入ポンプのクリーニングと整備                    | 82 |
| 10.12 | コンデンサーのクリーニングと整備                   | 82 |
| 10.13 | スチームジェネレーターのクリーニングと整備              | 82 |
| 10.14 | ポンプの較正                             | 82 |
|       | 10.14.1 H₂Oポンプの校正                  | 82 |
|       | 10.14.2 酸ポンプの校正                    | 83 |
|       | 10.14.3 NaOHポンプの校正                 | 83 |
|       | 10.14.4 H₃BO₃ポンプの校正                | 84 |
| 10.15 | 廃液ポンプのクリーニングと整備                    | 85 |
| 10.16 | 本機の石灰除去                            | 85 |
| 10.17 | スプラッシュプロテクターの交換                    | 85 |
| 10.18 | コンデンサーの交換                          | 86 |
| 10.19 | 保護シールドの取り付けと取り外し                   | 87 |
|       | 10.19.1 保護シールドの取り外し                | 87 |
|       | 10.19.2 保護シールドの取り付け                | 87 |
| 10.20 | ドリップトレーのクリーニング                     | 88 |
| 10.21 | ポンプの洗浄                             | 88 |
| 10.22 | 試料管シールの交換                          | 88 |
| 11    | 故障かな?と思ったら                         | 90 |
| 11.1  | 分解のトラブルシューティング                     | 90 |
| 11.2  | 蒸留のトラブルシューティング                     | 91 |
| 11.3  | 本機のトラブルシューティング                     | 93 |
| 11.4  | 試料管シーリングの締め付け                      | 94 |
| 12    | 使用中止と廃棄                            | 95 |
| 12.1  | 使用中止                               | 95 |
| 12.2  | 廃棄                                 | 95 |
| 12.3  | 装置の返却                              | 95 |
| 12.4  | スチームジェネレーターの水抜き                    | 95 |

| 13   | 付録      |                     | 96 |
|------|---------|---------------------|----|
| 13.1 | スペアパ    | ーツとアクセサリー           | 96 |
|      | 13.1.1  | アクセサリー              | 96 |
|      | 13.1.2  | スプラッシュプロテクターのスペアパーツ | 97 |
|      | 13.1.3  | タンクのスペアパーツ          | 98 |
|      | 13.1.4  | コンデンサーのスペアパーツ       | 98 |
|      | 13.1.5  | 滴定のスペアパーツ           | 99 |
|      | 13.1.6  | 試料管1                | 00 |
|      | 13.1.7  | ケーブルとチューブ           | 00 |
|      | 13.1.8  | その他のスペアパーツ1         | 01 |
|      | 13.1.9  | 消耗品1                | 01 |
|      | 13.1.10 | メンテナンスキット           | 02 |
|      | 13.1.11 | アップグレードキット1         | 02 |

1

本書について

さい。

本取扱説明書は、本装置のすべてのバリエーションに適用されます。 操作を開始する前に本取扱説明書をよく読み、書かれている指示に従って安全性を確保してく ださい。 本取扱説明書は、後日の使用に備えて保管し、後続のユーザーまたは所有者に引き継いでくだ

本取扱説明書に従わなかったために発生した損害、故障、不具合については、BÜCHI Labortechnik AGは一切の責任を負いません。

本取扱説明書に関してご不明な点がありましたら、

▶ BÜCHI Labortechnik AGカスタマーサービスまでお問い合わせください。

https://www.buchi.com/contact

1.1 マークおよびシンボル

注

i

このシンボルマークは、役に立つ重要な情報を示します。

- ☑ このマークは、その後の取扱い指示を実行する前に満たしておく必要のある前提条件を示します。
- ▶ このマークは、使用者が実行する必要のある取扱い指示を示します。
- ⇒ このマークは、正しく実行された取扱い指示の結果を示します。

| マーク                | 説明                           |
|--------------------|------------------------------|
| ウィンドウ              | ソフトウェア・ウィンドウはこのように標示されています。  |
| タブ                 | タブはこのようにマークされています。           |
| ダイアログ              | ダイアログはこのようにマークされています。        |
| [ボタン]              | ボタンはこのようにマークされています。          |
| [フィールド名]           | フィールド名はこのようにマークされています。       |
| [メニュー/ メニュー<br>項目] | メニューまたはメニュー項目はこのように標示されています。 |
| ステータス表示            | ステータス表示はこのように標示されています。       |
| メッセージ              | メッセージはこのように標示されています。         |

#### 1.2 商標

この取扱説明書で使用されている製品名および登録商標または商標は識別のみを目的として使 用されており、それぞれ所有者の財産です。

## 1.3 接続されている装置

これらの操作説明に加えて、接続された装置のマニュアルに記載されている説明と指定に従っ てください。

## 2 安全性

## 2.1 適切な使用方法

本機は水蒸気蒸留を目的として設計されています。 本機は以下のタスクのためにラボで使用できます。

• 蒸気揮発性物質の蒸留。

## 2.2 目的以外の使用

「適正使用」で述べられ、「技術仕様」で指定されている以外での本機の使用は、目的以外の 使用とみなされます。

目的以外の使用による破損または危険は、オペレーターの責任です。 特に、次のような使用は許されません:

- 防爆装置が必要な場所での本機の使用。
- 衝撃、摩擦、熱、または火花の発生によって爆発または引火のおそれがあるサンプル (例:爆発物など)の使用。
- BUCHI製以外のガラス製品と一緒に使用。

## 2.3 要員の資格

資格認定を受けていない要員は危険を見逃す可能性があるので、より大きな危険にさらされる ことになります。

本装置は、該当する資格を取得している検査技師のみに操作が許可されています。 本取扱説明書は以下の人たちを対象としています。

## オペレーター

オペレーターは、以下の基準に該当する要員です。

- オペレーターは本装置の操作に指名されています。
- オペレーターは本取扱説明書の内容および有効な安全規定を理解し、それに従って装置を 使用します。
- オペレーターはトレーニングまたは職業経験に基づいて、装置の使用から生じる危険を予 測することができます。

## 総責任者

総責任者(通常はラボ管理者)は以下に対して責任を負います。

- 装置の正しい設置、正常な動作、正しい操作、適切なメンテナンスが行われるようにしな ければなりません。
- 本取扱説明書に記載された操作は、必ず該当する資格認定を受けた要員が行わなければなりません。
- 総責任者は、労働安全と危険防止に関するそれぞれの国/地域の法令・規則を要員に守らせる義務があります。
- 装置の作動中に発生した安全関連の事故はメーカーに通知する必要があります (quality@buchi.com)。

## ビュッヒサービス技術者

ビュッヒから認定を受けたサービス技術者は専用のトレーニングを受講しており、特別なメン テナンスおよび修理処置を実行する権限をBÜCHI Labortechnik AGから付与されています。

### 2.4 要員の保護装具

用途に応じて、熱や腐食性化学物質により危険が生じる場合があります。

- ▶ ゴーグル、保護服、手袋などの適切な保護装具を必ず着用してください。
- ▶ 使用するすべての化学物質の安全データシートの要求事項を保護装具が満たしていること を確認してください。

### **2.5**本書の警告指示

警告指示は、本装置を取り扱う際に発生する可能性のある危険について注意を促すものです。 シグナルワードにより4段階の危険が区別されています。

| シグナルワード | 意味 |
|---------|----|
|---------|----|

| 危険 | 危険が回避されなければ、死亡事故または大けがにつながる高レベルの危<br>険があることを示します。       |
|----|---------------------------------------------------------|
| 警告 | 危険が回避されなければ、死亡事故または大けがにつながる可能性のある<br>中レベルの危険があることを示します。 |
| 注意 | 危険が回避されなければ、軽度または中度の負傷につながる可能性のある<br>低レベルの危険があることを示します。 |
| 注記 | 物的損害につながる危険があることを示します。                                  |

## 2.6 警告シンボルと指示シンボル

この取扱説明書または本機には、以下の警告シンボルと指示シンボルが表示されています。

| 記号          | 意味      |
|-------------|---------|
|             | 高温の表面   |
|             | 腐食性     |
|             | 一般的な警告  |
| <u> Ati</u> | 装置の損害   |
|             | 感電      |
|             | 保護手袋を着用 |
|             | 安全眼鏡を着用 |

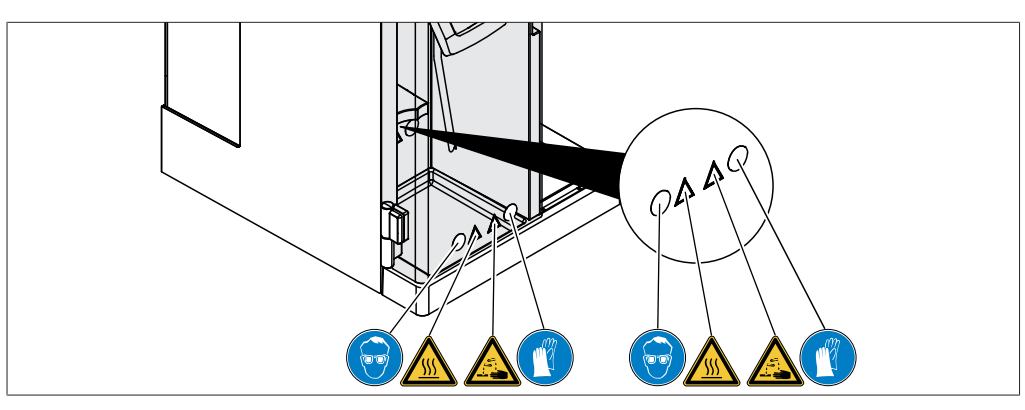

図 1: 警告シンボルと指示シンボルの位置

2.7 保護装置

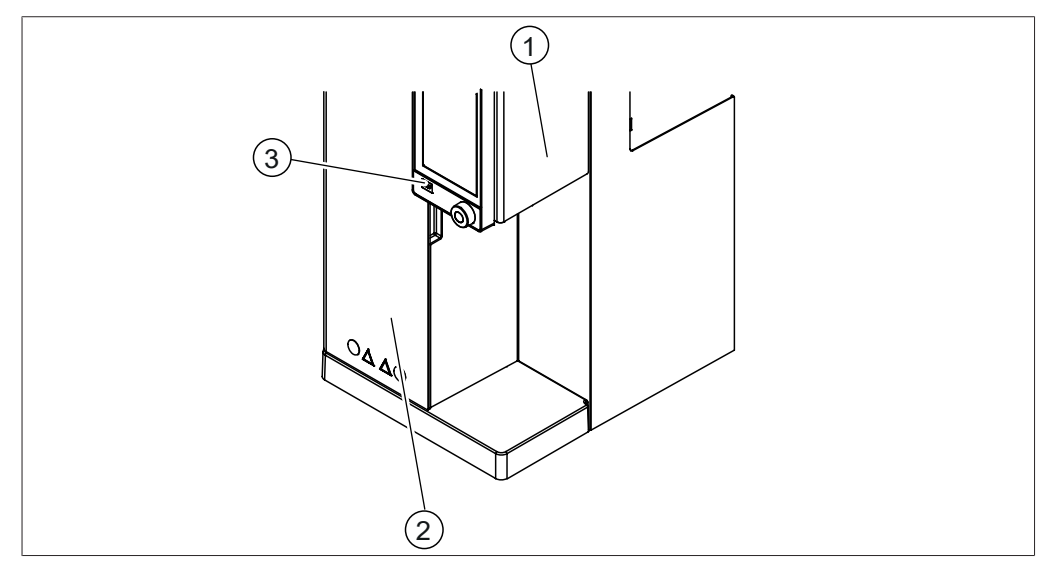

## 図 2: 保護装置

1 保護シールド

2 保護シールド

3 停止ボタン

## 2.8 残留危険

本装置は最新の技術知識に基づいて開発・製造されています。しかしながら装置を使用目的外 の用途に使用した場合、要員の負傷、物的損害、または環境被害が発生する恐れがあります。 本書の該当する警告は、使用者にこのような残留危険への注意を促すものです。

## 2.8.1 高温の表面

装置の表面は、非常に高い温度になることがあります。高温になった部分に触れると、火傷す る恐れがあります。

▶ 高温の表面に触れないでください、または適切な保護手袋を着用してください。

#### 2.8.2 運転時の異常

装置が損傷している場合は、尖った縁部、可動パーツ、または裸の電気配線により負傷する恐 れがあります。

- ▶ 装置に損傷がないかを定期的に目視点検してください。
- ▶ 異常がある場合は、直ちに装置をオフにして、電源コンセントからプラグを抜き、総責任 者に通知してください。
- ▶ 損傷した装置の使用はお止めください。

#### 2.8.3 ガラスの破損

ガラスの破片で重大な切り傷を負うことがあります。 すり合わせに傷があると、密閉効果が損なわれ、吸引能力が低下することがあります。

- ガラス部品は、落とさないように注意して取り扱ってください。
- ガラス製品は、使用時以外は必ず適切なホルダーにセットしてください。
- ガラス部品を使用するときには、毎回、損傷がないか目視検査してください。
- 損傷があるガラス部品は、ただちに使用を中止してください。
- 破損したガラスを処分するときには、必ず保護手袋を着用してください。
- 2.8.4 不適切な滴定装置

不適切な滴定装置は、誤作動や正しくない結果の原因になることがあります。

▶ 推奨される滴定装置以外は使用しないでください。

## 2.8.5 注入ポンプの故障

注入ポンプが故障すると、有害液体が設置場所にこぼれることがあります。

- 電源スイッチをオフにします。
- ▶ 電源供給を切断してください。
- ▶ 個人用保護具を着用して、液体を除去します。
- ▶ 地方の法規制に従って、残りの液体を処分します。

#### 2.9 変更内容

無許可の改造は、安全性を損ない、事故につながる恐れがあります。

- ▶ ビュッヒ純正のアクセサリー、スペアパーツ、消耗品のみ使用してください。
- ▶ 技術的変更は、事前にビュッヒから書面による許可を得た場合のみ実行してください。
- ▶ ビュッヒのサービス技術者による変更のみを許可してください。

ビュッヒは、無許可の改造の結果として生じた損害、不具合、および誤動作について、いかな る責任も負いません。

## 2.10 整備サービスの品質

ビュッヒでは、優れた製品品質および整備サービスのご提供は、お客様と弊社との間の信頼関 係の基礎であると考えています。良質なサービスレベルを維持するため、以下の一般的ルール を厳守してください。

- 作業開始前に、装置および部品が除染され清潔であることを確認してください。
- 装置の納入時に、動作状態・問題点およびシステム状態を記録してください。
- 電子部品に触れる前に、ビュッヒがご提供するツールキットに含まれているESD(Electro Static Discharge) サービスキットを使って静電気を除去してください。
- 正常に交換したプリント基板 (PCB) が交換直後に破損した場合は、再度部品を交換する 前に、回線にショートや過電圧が発生していないか確認してください。
- すべての部品の取り扱いは慎重に行ってください。特にプリント基板(PCB)は曲げたり ねじったりして回路部品に亀裂や機械的ストレスを掛けないよう注意してください。
- 部品、プリント基板(PCB)、サブアセンブリなどを交換した後には、すべての必要な キャリブレーションと機能テストを実施してください。
- 整備サービス終了後に、電気的安全性を確認してください。
- 整備サービスが完了したら、機能の状態とシステムの状態をお客様にお知らせしてください。

## 3 製品説明

## 3.1 機能の説明

本機はケルダール法(TKN: Total Kjeldahl Nitrogen)とデバルダ法を使用した窒素の測定や、そ の他、蒸気揮発性物質(アルコールなど)の蒸留に適し ています。

- 蒸気がサンプル溶液に導入されて、揮発成分(アン モニア、アルコールなど)を追い出します。
- コンデンサーでの濃縮後、凝縮液が回収容器に回収 されます。

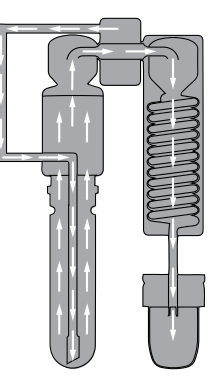

## 3.2 構成

### 3.2.1 前面図

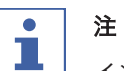

インターフェースは装置の構成により異なります。

- ▶ インターフェース (インターフェースの説明を参照)
- ⇔ ケルダール蒸留装置 EasyKjel、ケルダール蒸留装置 BasicKjel(オプション)
- ▶ インターフェースPro (インターフェースProの説明を参照)
- ⇔ ケルダール蒸留装置 BasicKjel(オプション)、ケルダール蒸留装置 MultiKjel

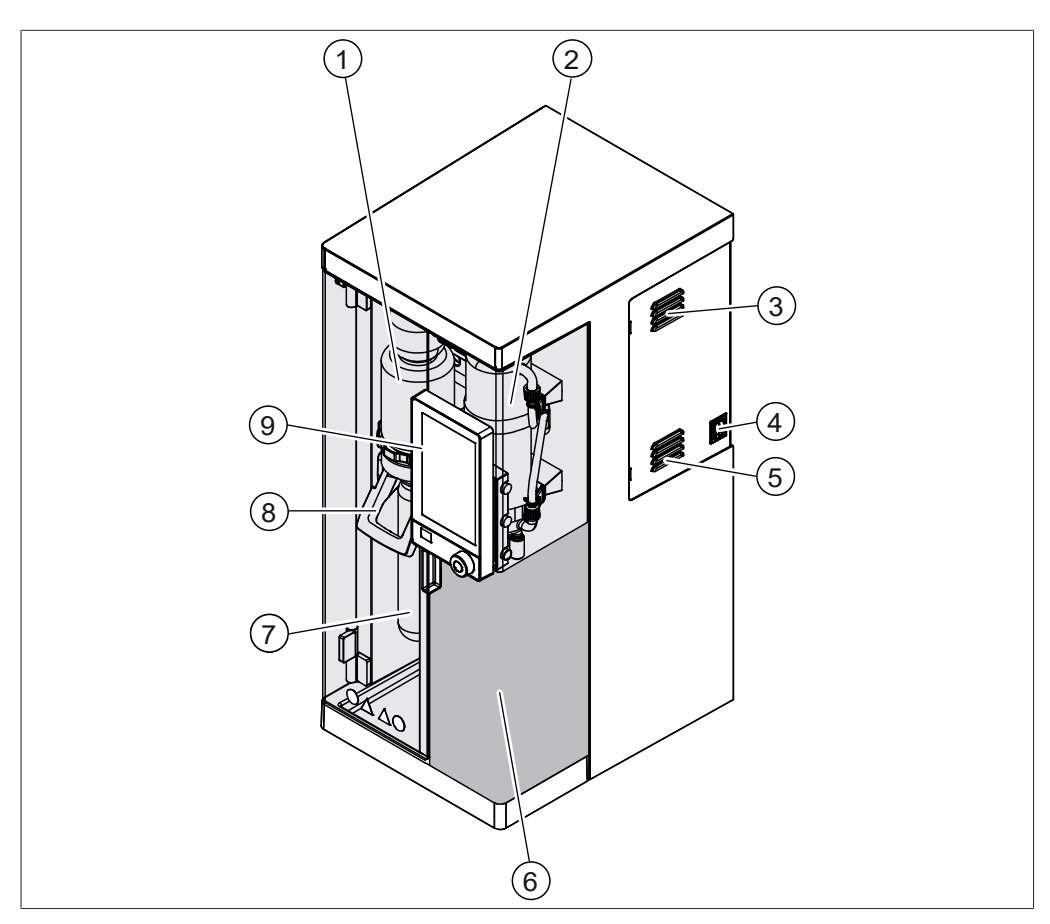

## 図 3:前面図

- 1 スプラッシュプロテクター
- 3 通風孔
- 5 通風孔
- 7 試料管
- 9 インターフェース (装置の構成による)

- 2 コンデンサー
- 4 電源スイッチ
- 6 回収エリア3.2.3章「回収エリア」、18ページを参照してください。
- 8 ハンドル

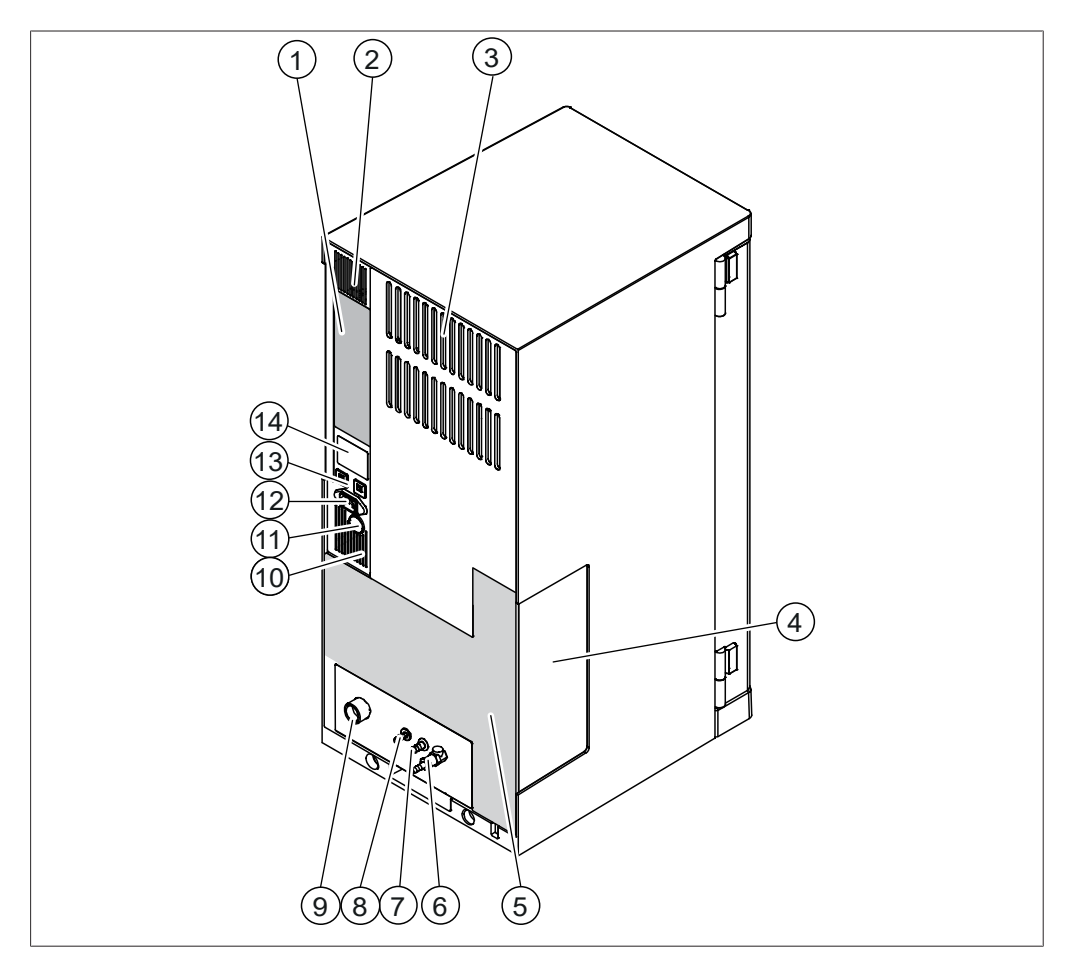

## 3.2.2 背面図

## 図 4:背面図

- 1 通信接続
   3.2.4章「通信接続」、19ページを参照してください。
- 3 通風孔
- 5 背面の接続部3.2.5章「背面の接続部」、22ページを参照してください。
- 7 冷却水出口
- 9 冷却水入口
- 11 背面ケーブルダクト
- 13 ヒューズ (リセット可能)

- 2 通風孔
- 4 注入ポンプウィンドウ
- 6 蒸気バルブ

8 廃液接続

(装置の構成による)

- 10 通風孔
- 12 電源接続
- 14 銘板
   3.4章「型式プレート」、25ページを 参照してください。

## 3.2.3 回収エリア

回収エリアは、本機の構成ごとに異なります。

## 回収エリア

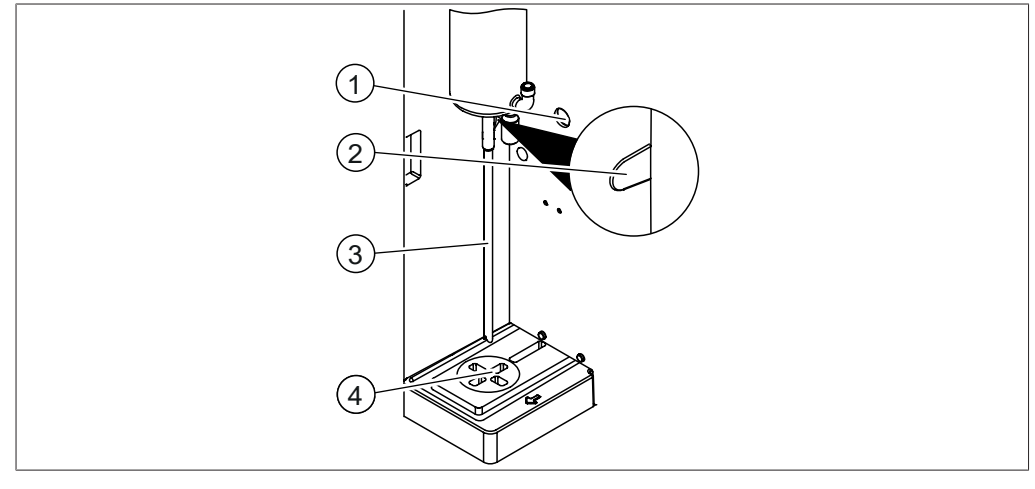

## 図 5:回収エリア

- 1 背面ケーブルダクト
- 3 コンデンサー出口

- 2 ケーブルダクト反応検出センサー
- 4 回収容器エリア

## 回収エリア(ケルダール蒸留装置 MultiKjelオプションのみ)

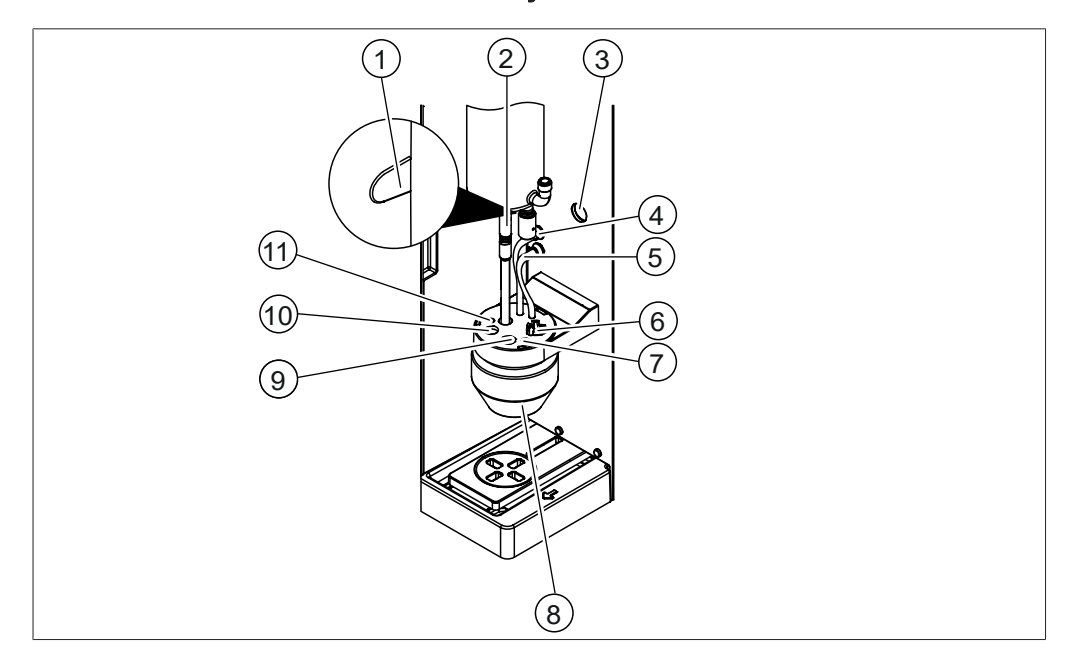

## 図 6: 回収エリア

- 1 ケーブルダクト反応検出センサー
- 3 背面ケーブルダクト
- 5 ホウ酸注入
- 7 滴定用チューブ
- 9 滴定センサー
- 11 逆滴定用チューブ

- 2 コンデンサー出口管
- 4 ホウ酸吸入用チューブ
- 6 スターラー
- 8 回収容器
- 10 温度センサー

## 3.2.4 通信接続

## ケルダール蒸留装置 EasyKje

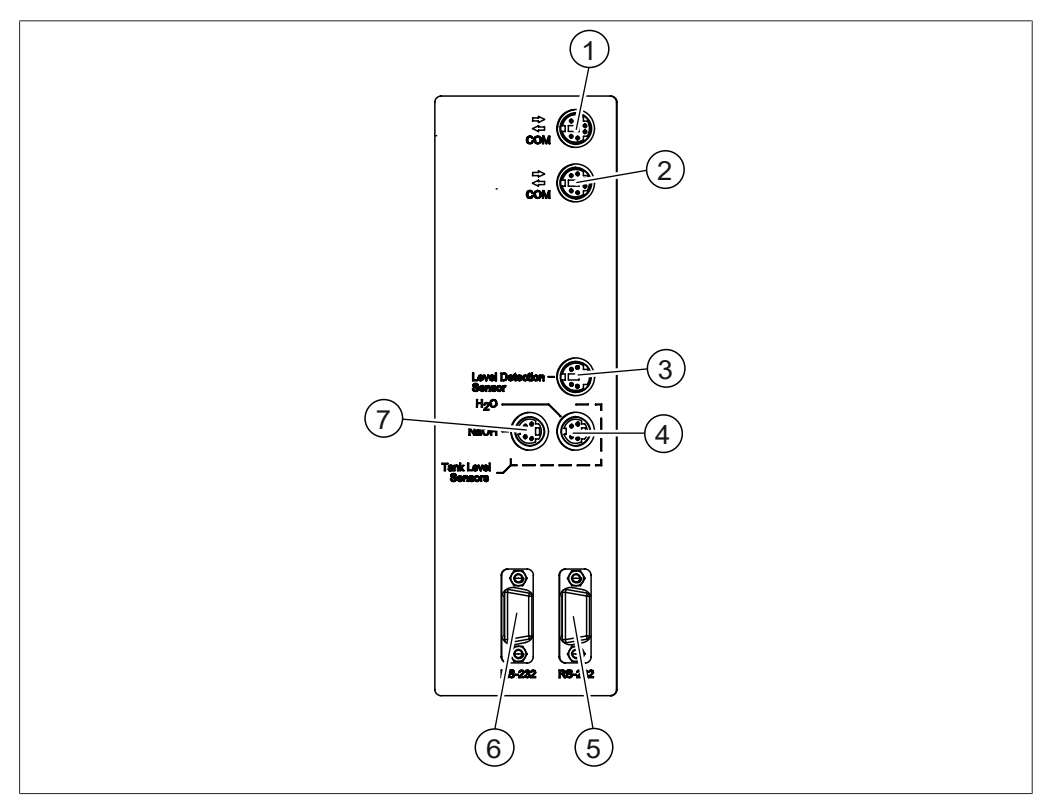

## 図 7: 通信接続

- 1 BUCHI標準通信ポート(COM) (**COM**と刻印)
- レベル検出センサーポート (Level Detectionと刻印)
- 5 通信ポート (**RS-232**と刻印)
- 7 NaOHタンクレベルセンサーポート (NaOHと刻印)
- 2 BUCHI標準通信ポート(COM) (**COM**と刻印)
- 4 H₂Oタンクレベルセンサーポート (H₂Oと刻印)
- 6 通信ポート
  - (RS-232と刻印)

## ケルダール蒸留装置 BasicKjel

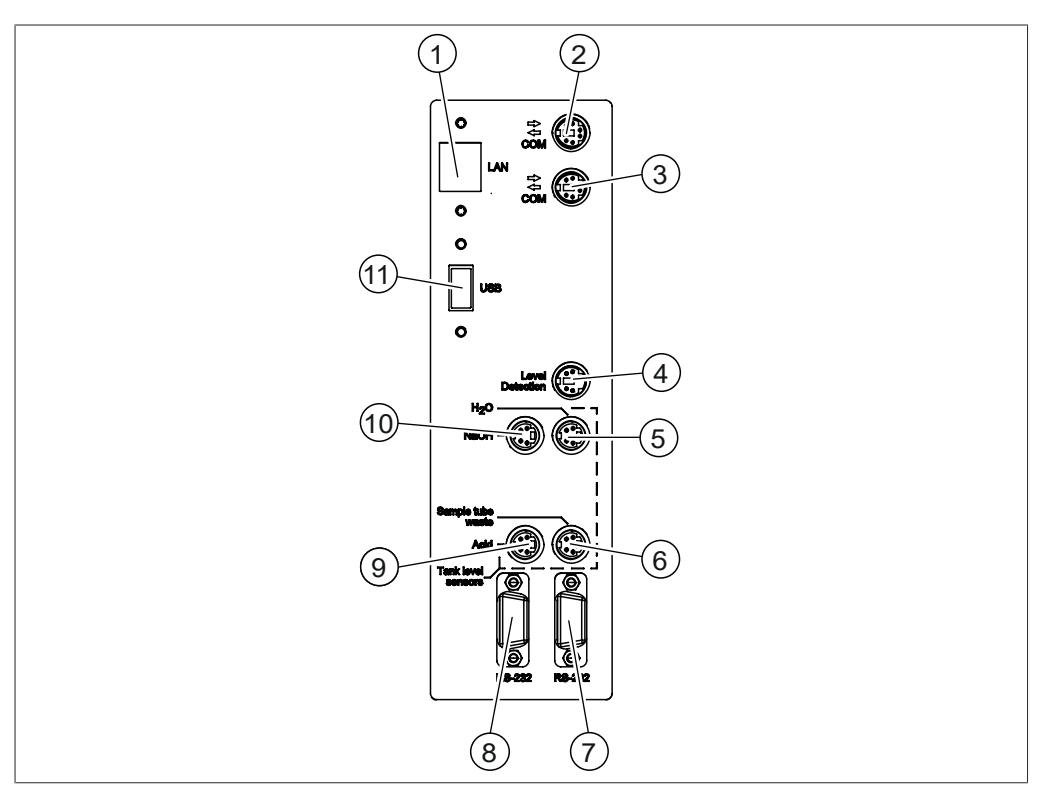

## 図 8: 通信接続

- 1 予備
- 3 BUCHI標準通信ポート(COM) (**COM**と刻印)
- 5 H₂Oタンクレベルセンサーポート (**H₂O**と刻印)
- 7 予備
- 9 予備
- 11 USBポート(オプション) (**USB**と刻印)

- 2 BUCHI標準通信ポート(COM) (**COM**と刻印)
- レベル検出センサーポート (Level Detectionと刻印)
   廃液タンクレベルセンサーポート
  - 廃液タンクレベルセンサーポート(オプ ション)

## (Sample Tube Wasteと刻印)

- 8 予備
- 10 NaOHタンクレベルセンサーポート (**NaOH**と刻印)

## ケルダール蒸留装置 MultiKjel

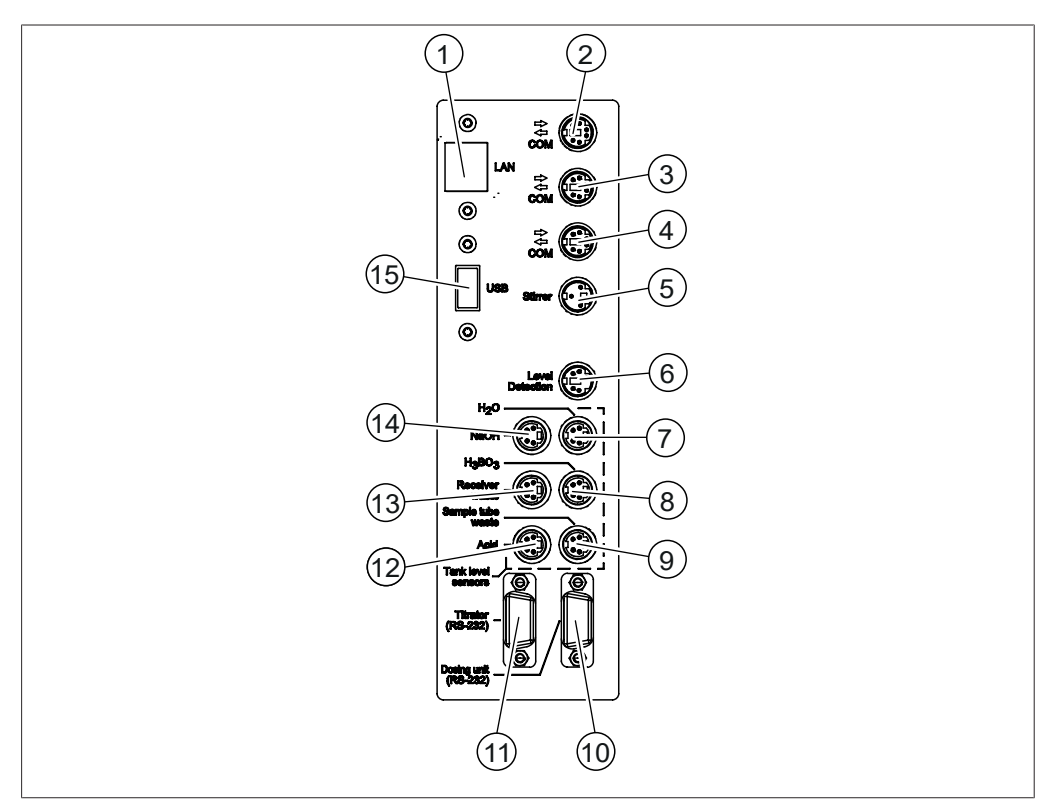

## 図 9: 通信接続

- 1 LANポート (**LAN**と刻印)
- 3 BUCHI標準通信ポート(COM) (**COM**と刻印)
- 5 スターラーポート (**Stirrer**と刻印)
- 7 H₂Oタンクレベルセンサーポート (**H₂O**と刻印)
- 9 廃液タンクレベルセンサーポート
   (Sample Tube Wasteと刻印)
- 11 滴定装置ポート (**Titrator**と刻印)
- 13 廃液タンクレベルセンサーポート (**Receiver Waste**と刻印)
- 15 USBポート (**USB**と刻印)

- 2 BUCHI標準通信ポート(COM) (**COM**と刻印)
- 4 BUCHI標準通信ポート(COM) (**COM**と刻印)
- 6 レベル検出センサーポート

## (Level Detectionと刻印)

- 8 H₃BO₃タンクレベルセンサーポート (H₃BO₃と刻印)
- 10 分注器ポート (**Dosing Unit**と刻印)
- 12 酸タンクレベルセンサーポート (**Acid**と刻印)
- 14 NaOHタンクレベルセンサーポート (**NaOH**と刻印)

#### 3.2.5 背面の接続部

背面の接続部は、本機のバージョンによって異なります。

## 背面の接続部 EasyKjel

接続部は、本機の背面にあります。3.2.2章「背面図」、17ページを参照してください。

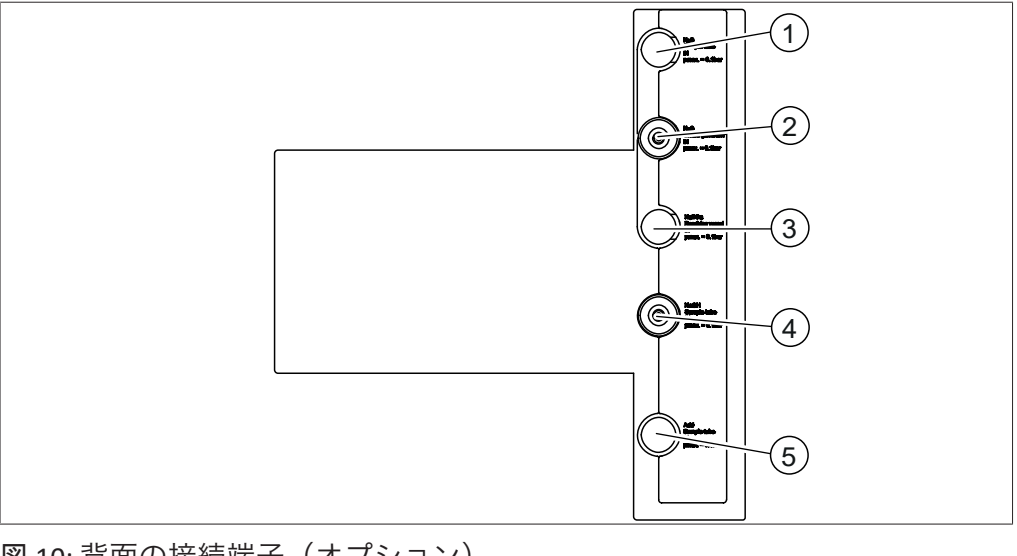

図 10:背面の接続端子(オプション)

- 2 蒸気発生機H₂O供給用
- 3 予備 試料管NaOH供給用 4
- 5 予備

予備

1

## ケルダール蒸留装置 BasicKjel背面の接続端子(本体)

接続部は、本機の背面にあります。3.2.2章 「背面図」、17ページを参照してください。

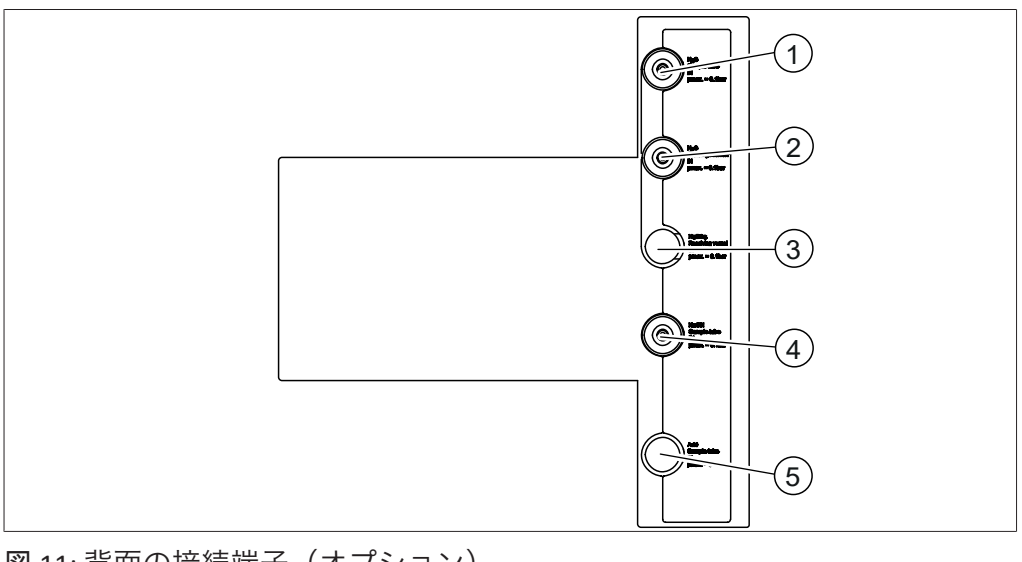

図 11:背面の接続端子(オプション)

- 1 試料管H₂O供給用

2 蒸気発生機H₂O供給用 試料管NaOH供給用 4

- 3 予備
- 5 予備

取扱説明書 K-365 Kjel Line

## 背面の接続部 BasicKjel(オプション)

接続部は、本機の背面にあります。3.2.2章 「背面図」、17ページを参照してください。

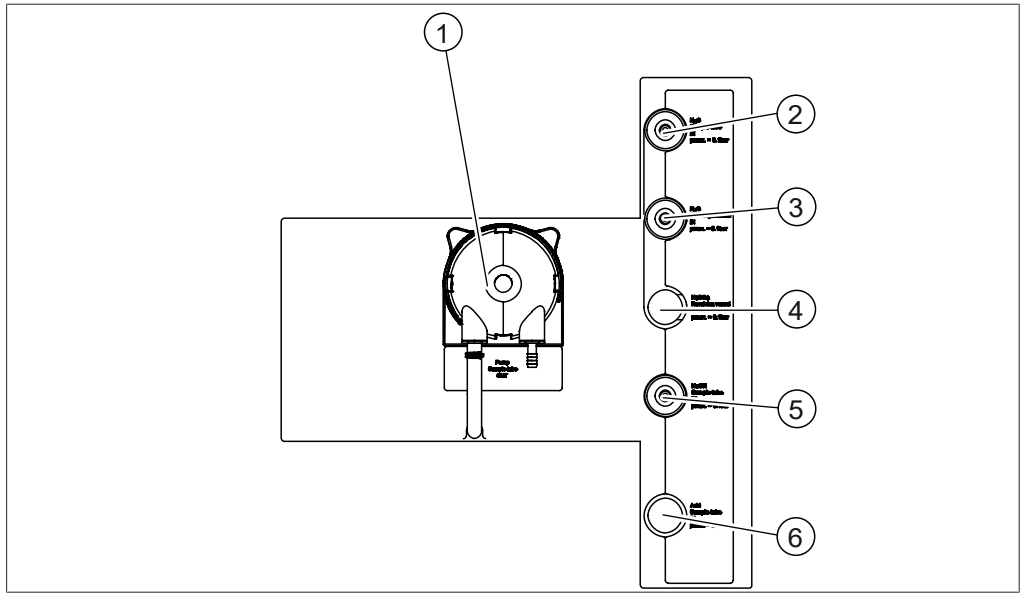

図 12:背面の接続端子(オプション)

1

3

| 廃液ポンプ       | 2 | 試料管H₂O供給用 |
|-------------|---|-----------|
| 蒸気発生機H₂O供給用 | 4 | 予備        |
| 試料管NaOH供給用  | 6 | 予備        |

5 6

## 背面の接続部 ケルダール蒸留装置 MultiKjel(本体)

接続部は、本機の背面にあります。3.2.2章 「背面図」、17ページを参照してください。

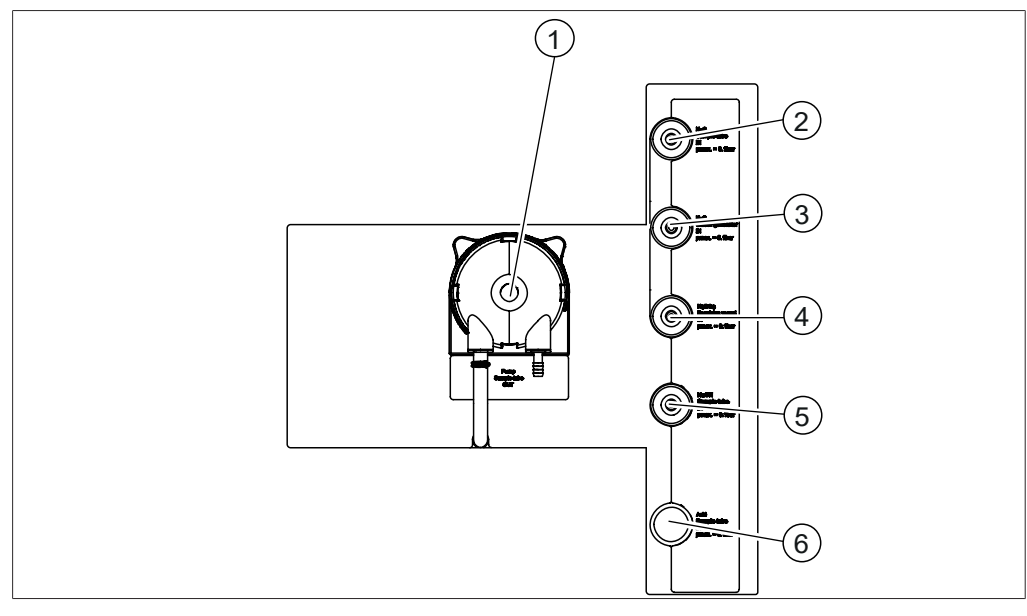

## 図 13: 背面の接続部

- 試料管用廃液ポンプ 1
- 3 蒸気発生機H₂O供給用
- NaOH供給用 5

- 試料管H₂O供給用 2
- ホウ酸供給用 4
- 予備 6

## 背面の接続部 ケルダール蒸留装置 MultiKjel(オプション)

接続部は、本機の背面にあります。3.2.2章 「背面図」、17ページを参照してください。

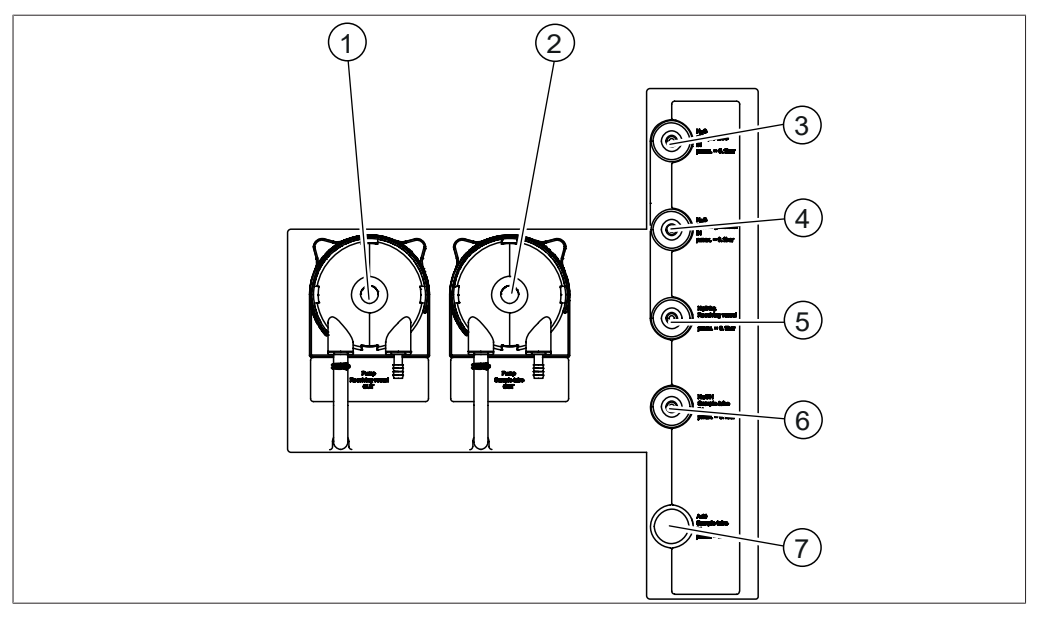

図 14:背面の接続部

- 1 廃液ポンプ回収容器
- 3 試料管H₂O供給用
- 5 ホウ酸供給用
- 7 予備

- 2 試料管用廃液ポンプ
- 4 蒸気発生機H₂O供給用
- 6 NaOH供給用

## 3.3 パッケージ内容

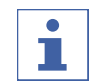

## 注

納品内容は注文の構成によって異なります。

アクセサリーパーツの供給は、注文、注文確認書、発送通知書に基づいて行われます。

#### 3.4 型式プレート

銘板によって本機を識別します。銘板は本機の背面にあります。

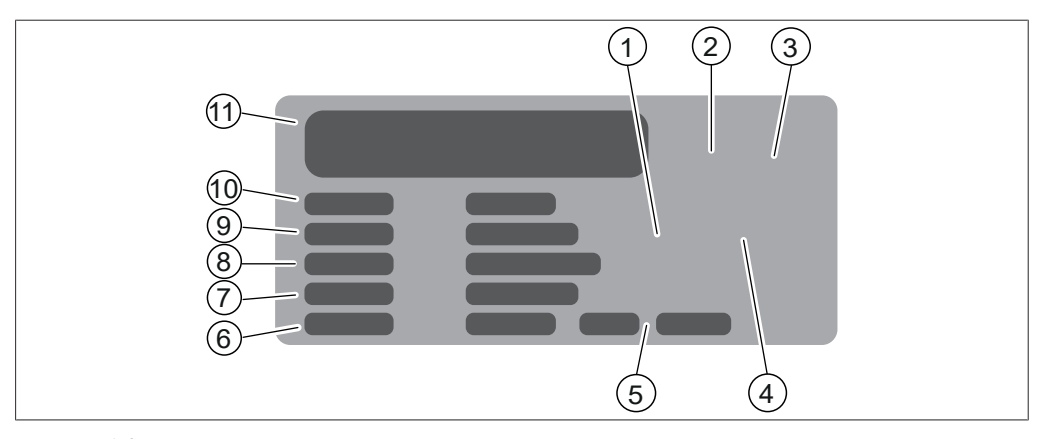

## 図 15: 銘板

- 1 「エレクトロニクスリサイクリング」の 2 シンボル
- 3 認可
- 5 製造年
- 周波数 7
- 9 シリアル番号
- 11 会社名と住所

初期製品コード

- 「家庭ごみとして処分しないこと」のシ 4 ンボル
- 最大消費電力 6
- 8 入力電圧範囲
- 10 本機の名前

#### 3.5 仕様

#### 3.5.1 K-365 Kjel Line

|                     | EasyKjel        | BasicKjel       | MultiKjel       |
|---------------------|-----------------|-----------------|-----------------|
| <br>寸法(幅 x 奥行 x 高さ) | 320 x 400 x 730 | 320 x 400 x 730 | 320 x 400 x 730 |
|                     | mm              | mm              | mm              |
| 重量                  | 23 kg           | 23 kg           | 23 kg           |
| 接続電圧                | 220 - 240 ± 10  | 220 - 240 ± 10  | 220 - 240 ± 10  |
|                     | % VAC           | % VAC           | % VAC           |
| 消費電力                | 2100 W          | 2100 W          | 2100 W          |
| 周波数                 | 50 / 60 Hz      | 50 / 60 Hz      | 50 / 60 Hz      |
| IPコード               | IP20            | IP20            | IP20            |
|                     | 2               | 2               | 2               |
| 過電圧カテゴリー            | 11              |                 |                 |
| 水道水圧                | 1 - 10 bar      | 1 - 10 bar      | 1 - 10 bar      |
| 水道水条件               | 1 – 25°C        | 1 – 25°C        | 1 – 25°C        |
| (温度が25℃を超える場合は、循環   |                 |                 |                 |
| 式冷却装置を使用すること)       |                 |                 |                 |
| 水道水消費量              | 約1.2 L/分        | 約1.2 L/分        | 約1.2 L/分        |
| 認可                  | CE、CSA          | CE、CSA          | CE、CSA          |

分析仕様

|                                                          | EasyKjel                                          | BasicKjel                                         | MultiKjel                                                      |
|----------------------------------------------------------|---------------------------------------------------|---------------------------------------------------|----------------------------------------------------------------|
| 測定範囲 N                                                   | $0.02\sim 220~mg$                                 | 0.02 ~ 220 mg                                     | $0.02\sim 220~mg$                                              |
| 分析仕様                                                     | タンパク質、総ケ<br>質窒素(NPN)、<br>ンモニア、硝酸塩                 | ルダール窒素(TK<br>総揮発性塩基性窒<br>/亜硝酸塩、カゼ~                | N)、非タンパク<br>素(TVBN)、ア<br>イン                                    |
| 30 mg Nの分析時間<br>(メトロームEco Titratorを使用、<br>滴定装置準備時間を含まず)  | -                                                 | -                                                 | 3.5分                                                           |
| 200 mg Nの分析時間<br>(メトロームEco Titratorを使用、<br>滴定装置準備時間を含まず) | -                                                 | -                                                 | 5分                                                             |
| 回収率<br>(1 ~ 220 mg N)                                    | N:>98%(分解<br>プロセスを伴う場<br>合)<br>N:>99.5%(直<br>接蒸留) | N:>98%(分解プ<br>ロセスを伴う場<br>合)<br>N:>99.5%(直接<br>蒸留) | <sup>7</sup> N:>98%(分解プ<br>ロセスを伴う場<br>合)<br>N:>99.5%(直接<br>蒸留) |
| 測定の再現性<br>(絶対量1 mg N、300秒の直接蒸                            | < 0.8%                                            | < 0.8%                                            | < 0.8%                                                         |

留)

## 装置仕様

|                 | EasyKjel   | BasicKjel  | MultiKjel  |
|-----------------|------------|------------|------------|
| 蒸留能力(100%)      | 約40 mL/分   | 約40 mL/分   | 約40 mL/分   |
| 蒸留能力(10%)       | 約12.5 mL/分 | 約12.5 mL/分 | 約12.5 mL/分 |
| 調整可能蒸留力         | 10 - 100%  | 10 - 100%  | 10 - 100%  |
| MaxAccuracy モード | あり         | あり         | あり         |
| (電圧の変動の補正)      |            |            |            |
| 蒸留物の再現性(RSD)    | < 1%       | < 1%       | < 1%       |
| (蒸留時間300秒のとき)   |            |            |            |
| 自動蒸留モード         | なし         | あり         | あり         |
| (凝縮開始の自動検出)     |            |            |            |
| NaOHポンプ         | あり         | あり         | あり         |
| H₂Oポンプ          | なし         | あり         | あり         |
| 酸ポンプ            | なし         | なし         | なし         |
| ホウ酸ポンプ          | なし         | なし         | あり         |
| 試料液の排出          | なし         | オプション      | あり         |
| 回収液の排出          | なし         | なし         | オプション      |
| 安全センサー          | あり         | あり         | あり         |
| 滴定容器            | なし         | なし         | オプション      |
| 滴定装置接続          | なし         | なし         | オプション      |

ko、id

|               | EasyKje | l BasicKjel        | MultiKjel                      |
|---------------|---------|--------------------|--------------------------------|
| IQ/OQ         | なし      | あり                 | なし                             |
| インターフェース仕様    |         |                    |                                |
|               |         | インターフェース           | インターフェースPro                    |
|               |         | EasyDist、BasicDist | BasicDist(オプショ<br>ン)、MultiDist |
| ディスプレイ        |         | LCDカラー、4.3 in      | LCDカラー、7.0 in                  |
| 制御パネル         |         | ボタン/コントロール         | タッチスクリーン/コ                     |
|               |         | ノブ                 | ントロールノブ                        |
| 最大メソッド数       |         | 8                  | 96                             |
| 最大測定数         |         | 36                 | 512                            |
| シリーズあたりの最大測定数 |         | 16                 | 32                             |
| 最大テンプレート数     |         | 4                  | 16                             |
| 最大ユーザー数       |         | 4                  | 32                             |
| 最大測定結果数       |         | 40                 | 256                            |
| 言語            |         | en、de、fr、it、es、    | en、de、fr、it、es、                |
|               |         | pt、ja、zh、ru、pl、    | pt、ja、zh、ru、pl、                |

## 接続

|                    | EasyKjel | BasicKjel | MultiKjel |
|--------------------|----------|-----------|-----------|
| LANポート             | _        | -         | 1         |
| BUCHI標準通信ポート(COM)  | 2        | 2         | 3         |
| スターラーポート           | -        | -         | 1         |
| レベル検出センサーポート       | 1        | 1         | 1         |
| H₂Oタンクレベルセンサーポート   | 1        | 1         | 1         |
| H₃BO₃タンクレベルセンサーポート | -        | -         | 1         |
| 酸タンクレベルセンサーポート     | -        | -         | -         |
| NaOHタンクレベルセンサーポート  | 1        | 1         | 1         |
| 廃液タンクレベルセンサーポート    | _        | オプション     | 2         |
| 分注器ポート             | -        | -         | 1         |
| (RS-232)           |          |           |           |
| 滴定装置ポート            | -        | -         | 1         |
| (RS-232)           |          |           |           |
| USBポート             | -        | オプション     | 1         |

ko、id

## 3.5.2 環境条件

屋内使用のみ。

| 最高海拔        | 2000 m              |
|-------------|---------------------|
| 周囲温度および保管温度 | 5–40 °C             |
| 最大相対湿度      | 温度31℃までは80%         |
|             | 40℃で相対湿度50%まで直線的に減少 |

#### 3.5.3 材質

| 材料             |
|----------------|
| ポリウレタン         |
| ステンレススチール      |
| ステンレススチール      |
| ガラス繊維強化ポリプロピレン |
| ポリ塩化ビニル        |
| ホウケイ酸ガラス3.3    |
| ガラス繊維強化ポリプロピレン |
| РММА           |
| CSM            |
| EPDM           |
| PP / PE        |
|                |

#### 3.5.4 設置場所

- 設置場所は、安全要件を満たしている必要があります。2章 「安全性」、10ページを参照 してください。
- 設置場所の床は、固く、水平で、滑らない表面であること。
- 設置場所に障害物がないこと(給水栓、排水口など)。
- 設置場所に、タンクを安全に置ける十分なスペースがあること。
- 設置場所に、本機用のコンセントがあること。
- 設置場所は、緊急時に電源コードを抜ける場所であること。
- 設置場所は、直射日光など、外的温度負荷にさらされないこと。
- 設置場所に、ケーブルやチューブを安全に敷設できる十分なスペースがあること。
- 設置場所は、接続される装置の要件を満たしていること。関連のマニュアルを参照してく ださい。
- 設置場所は、技術仕様に従った仕様を満たしていること(重量、寸法など)。3.5章「仕様」、25ページを参照してください。

4

4.1

運搬と保管

運搬

# 注意事項

## 不適切な運搬による損傷の恐れ

装置が完全に取り外されていることを確認します。

装置の全てのパーツを安全に梱包してください。納品時の輸送箱を使用することをお奨めしま す。

運搬時は、激しい衝突を回避してください。

- ▶ 運搬後は装置とすべてのガラスパーツに損傷がないか点検してください。
- ▶ 運搬によって生じた損傷は、輸送業者に連絡してください。
- ▶ 将来の運搬に備えて梱包材を保管してください。

### 4.2 保管

- ▶ 環境条件が守られていることを確認してください(3.5章 「仕様」、25ページを参照)。
- ▶ 装置は、なるべく純正梱包材の中に保管してください。
- ▶ 装置の保管後は、すべてのガラスパーツ、シール、ホースに損傷がないか点検し、必要に応じて交換してください。

### 4.3 装置を持ち上げる

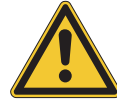

## 注意事項

本機を引きずると本機の脚部が損傷することがあります。

- ▶ 本機の設置を調整または変更するときには、本機を持ち上げてください。
- ▶ 示されている位置で本機を持ち上げてください。

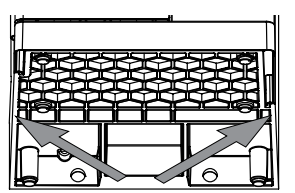

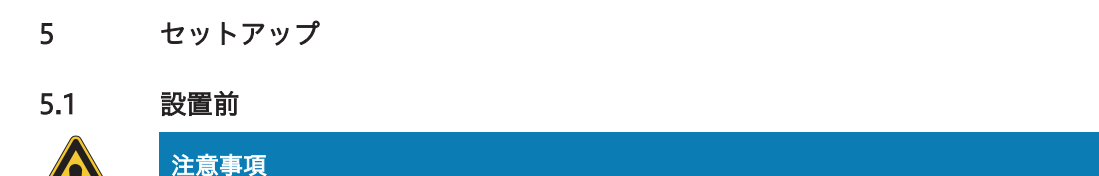

スイッチを入れるのが早すぎることによる本機の損傷。

運搬後、本機のスイッチを入れるのが早すぎると、損傷することがあります。

▶ 運搬後は、本機を周囲温度になじませてください。

## 5.2 電気接続を確立する

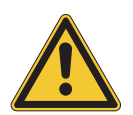

#### 注意事項

不適切な電源ケーブルを使用すると、装置が破損する場合があります。

不適切な電源ケーブルは、装置性能の低下や故障を招きます。

▶ 電源ケーブルは必ずビュッヒ製のものをご使用ください。

#### 条件:

- ☑ 電気設備は、銘板の記載に従っていること。
- ☑ 電気設備は、適切な接地システムを備えていること。
- ☑ 電気設備は、適切なヒューズと電気安全機能を備えていること。
- ☑ 設置場所は、技術仕様の仕様に従っていること。
   3.5章「仕様」、25ページを参照してください。
- ▶ 電源ケーブルを本機の接続部に接続します。3.2章 「構成」、15ページを参照してください。
- ▶ 電源プラグをコンセントに差し込みます。

## 5.3 地震に対する安全対策

装置には、落下しないように装置を保護する地震対策用固定位置があります。

▶ 丈夫なコードまたはワイヤ等を使用して地震対策用 固定具に取り付けます。

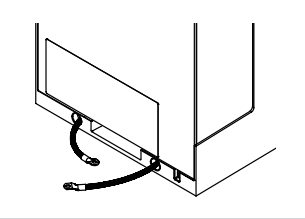

5.4 冷却水の接続

## 5.4.1 水道水の取り付け(選択)

## 条件:

- ☑ 水道水が指定のパラメーターに従っていること。
   3.5章「仕様」、25ページを参照してください。
- ☑ 装置が電源に接続されていないことを確認します。
- ▶ 入口ホースをCooling Water / Chiller INと刻 印されている接続部に取り付けます。
- ▶ 排水ホースをOUT Cooling Water / Chiller と刻印されている接続部に取り付けます。

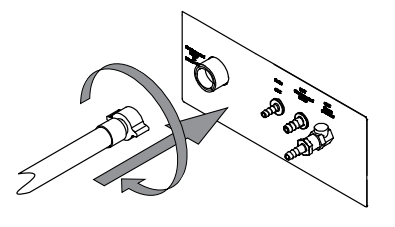

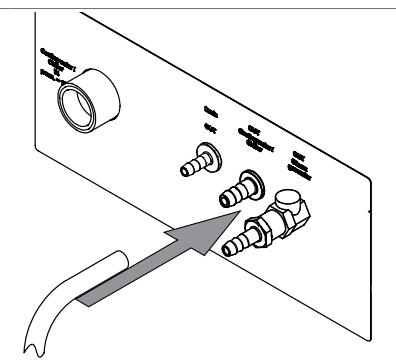

▶ ホースの他端をシンクに入れます。

5.4.2 コンデンサーへの循環式冷却装置の取り付け(選択)

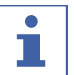

## 注

ホースは背面ケーブルダクトを通します。

## 条件:

- ☑ 冷却水が水道水の仕様に従っていること。3.5章 「仕様」、25ページを参照してください。
- ▶ 装置が電源に接続されていないことを確認します。
- ▶ コンデンサー入口の接続を取り外します。
- ▶ 冷却水ホースを冷却装置からコンデンサーに接続します。

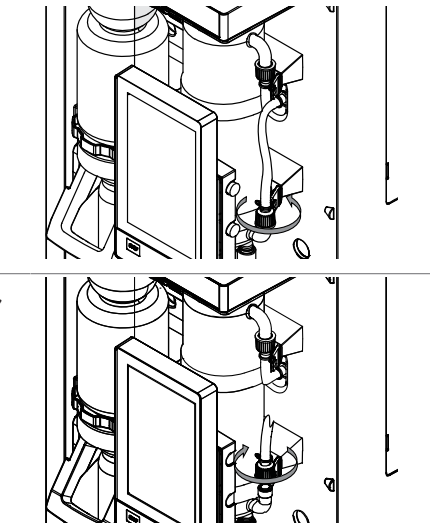

▶ 排水ホースを本機背面のOUT Cooling Water / Chillerと刻印されている接続部に取り付けます。

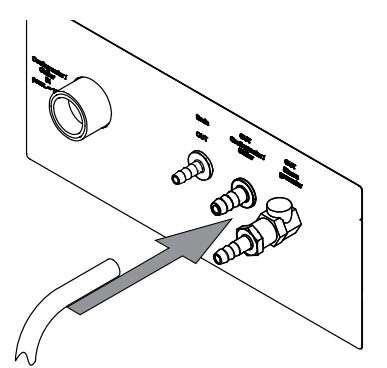

▶ ホースが折れ曲がっていないか確認します。

## 5.5 廃液ホースの取り付け(オプション)

- ▶ 廃液ホースをDrainと刻印されている接続部に取り 付けます
- ▶ ホースの他端を、本機より低い位置にある廃液容器 に入れます。

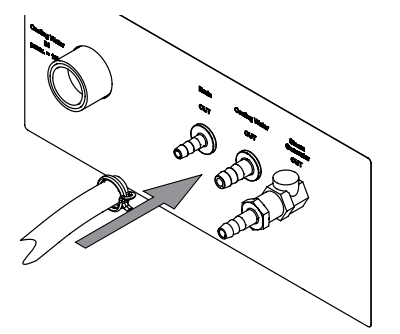

- 5.6 廃液ポンプへの取り付け(ケルダール蒸留装置 MultiKjelオプションのみ)
  - ▶ 廃液ホースをPump Receiving Vessel OUT と刻印されている接続部に取り付けます。
  - ▶ ホースクリップでホースを所定の位置に固定します。

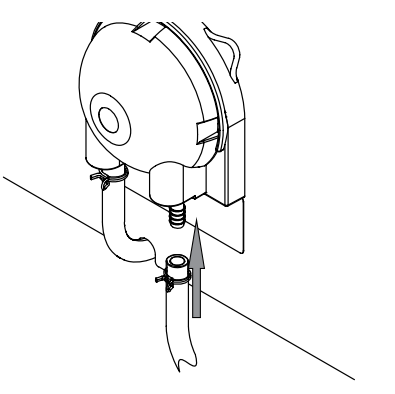

▶ ホースの他端を適切な回収容器に入れます。

- 5.7 サンプル廃液ポンプへの取り付け(ケルダール蒸留装置 BasicKjelオプション、ケル ダール蒸留装置 MultiKjelのみ)
  - ▶ 廃液ホースをPump Sample Tube OUTと刻 印されている接続部に取り付けます。
  - ▶ ホースクリップでホースを所定の位置に固定します。

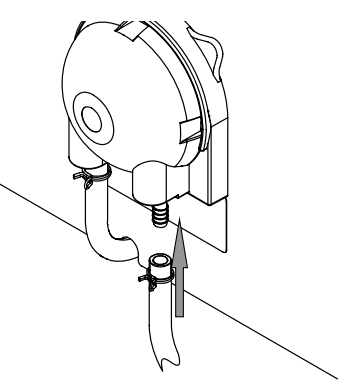

▶ ホースの他端を適切な回収容器に入れます。

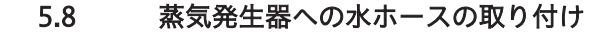

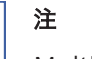

MultiKjelのみ

水の供給は1つのタンクから行われます。

#### 条件:

☑ 水が指定されたパラメーターを満たしていること。
 3.5章「仕様」、25ページを参照してください。

- ☑ 本機が電源に接続されていないことを確認します。
- ▶ 入口ホースをH₂O Steam Gen. INと刻印されている接続部に取り付けます。
- ▶ ホースクリップで所定の位置に入口ホースを固定します。
- ▶ 吸引ホースを濡らします。
- ▶ ホースにホースを押し込みます。
- ▶ ホースのグロメットタンクの蓋に取り付けます。
- ▶ ホースを濡らします。
- ▶ 入口ホースを水タンクのキャップナットとスク リューキャップの開口部に挿入します。
- ▶ 入口ホースを水に沈めます。

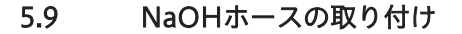

- ▶ 入口ホースをNaOH Sample Tube INと刻印されている接続部に取り付けます。
- ▶ ホースクリップで所定の位置に入口ホースを固定します。

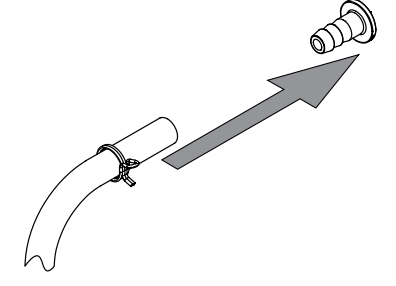

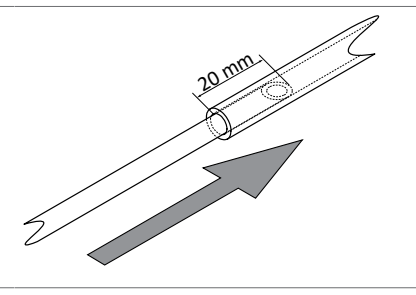

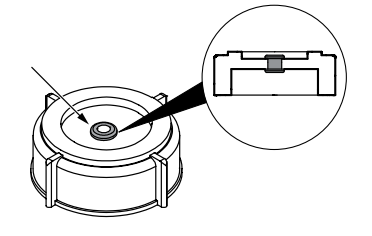

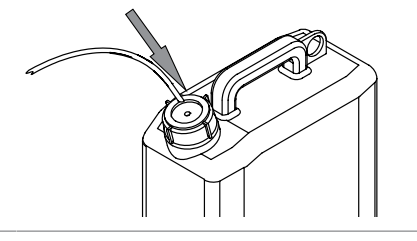

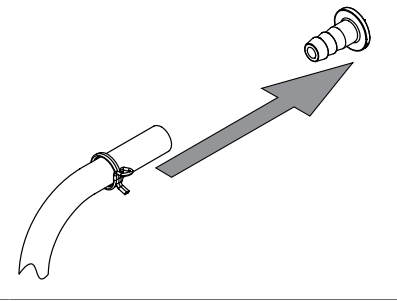

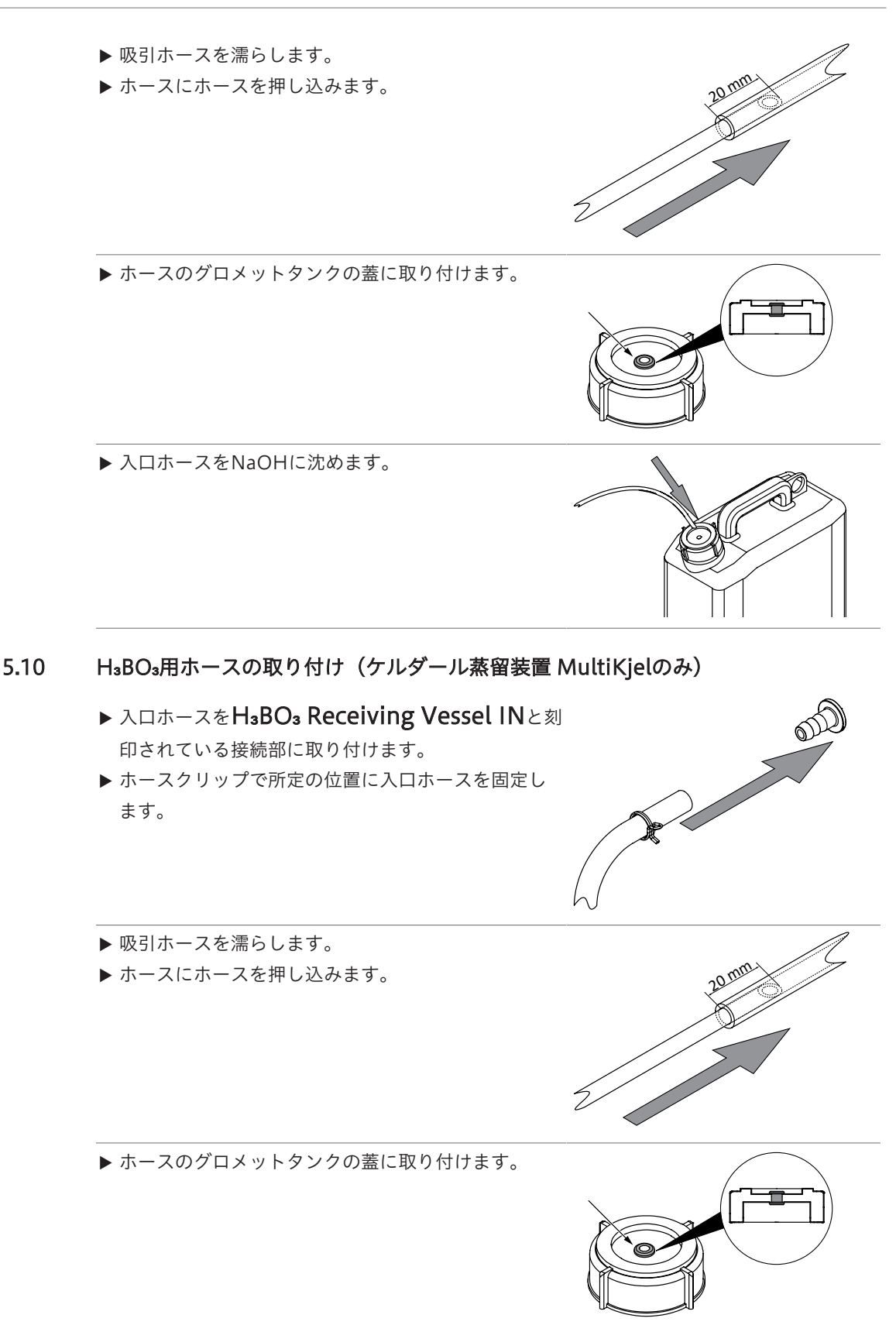

▶ 入口ホースをH<sub>3</sub>BO<sub>3</sub>に沈めます。

5.11 試料管H₂Oホースの取り付け(ケルダール蒸留装置 BasicKjel、ケルダール蒸留装置 MultiKjelのみ) 注 1 MultiKjelのみ 水の供給は1つのタンクから行われます。 ▶ 入口ホースをH<sub>2</sub>O Sample Tube INと刻印され ている接続部に取り付けます。 ▶ ホースクリップで所定の位置に入口ホースを固定し ます。 ▶ 吸引ホースを濡らします。 ▶ ホースにホースを押し込みます。 ▶ ホースのグロメットタンクの蓋に取り付けます。 ▶ 入口ホースをH₂Oに沈めます。 5.12 タンクへのレベルセンサーの取り付け(オプション) 注 

タンクレベルセンサーを2~10 MHzの周波数範囲の電磁場にさらさないでください。

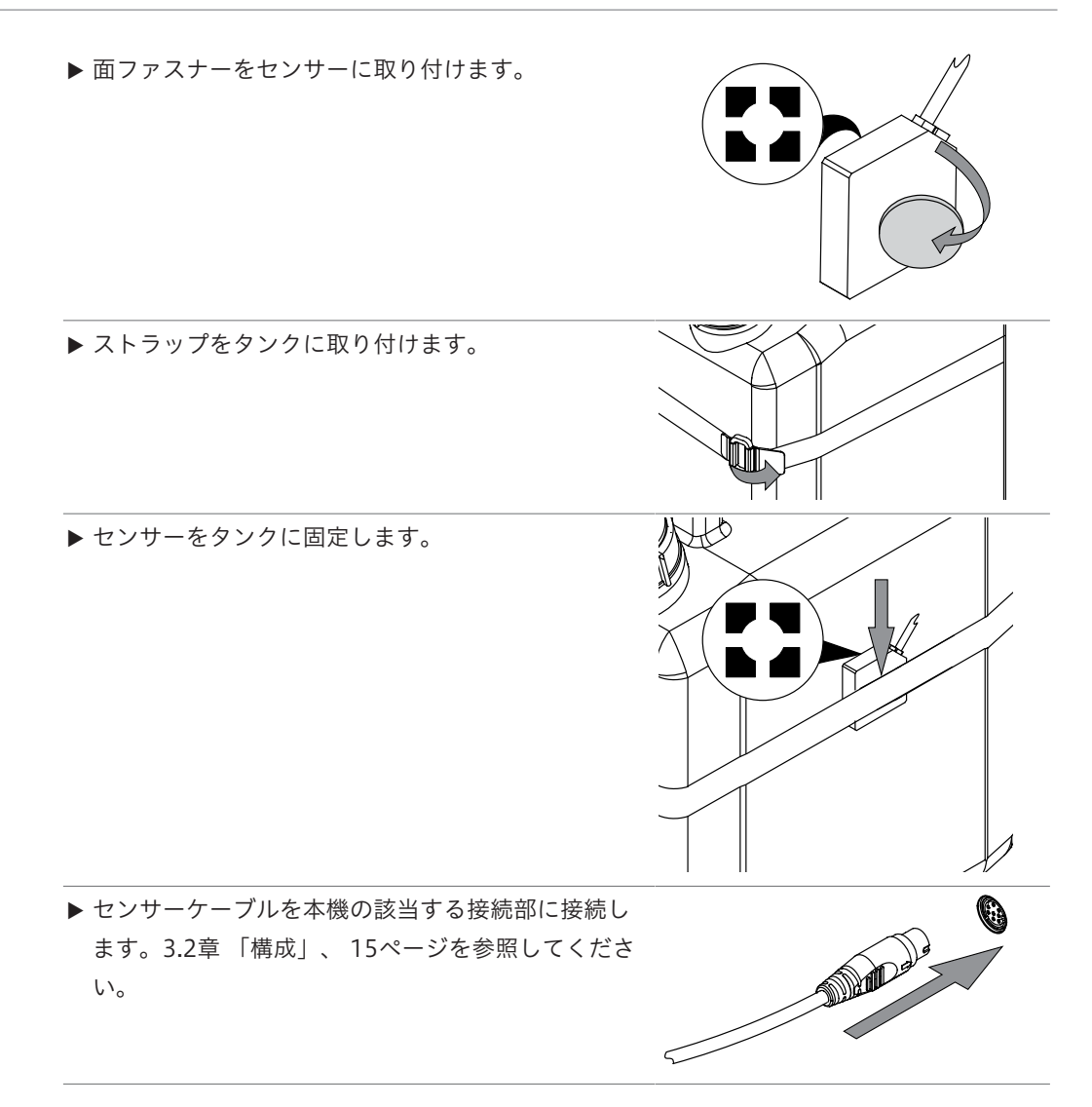

5.13 LAN付き滴定装置の取り付け(Eco Titrator付きのケルダール蒸留装置 MultiKjelオ プションのみ)

#### 設定

注

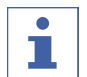

両方の装置のIPが192.168.10.3であることを確認します。

► LANケーブルを本機の該当する接続部に接続します。3.2章「構成」、15ページを参照してください。

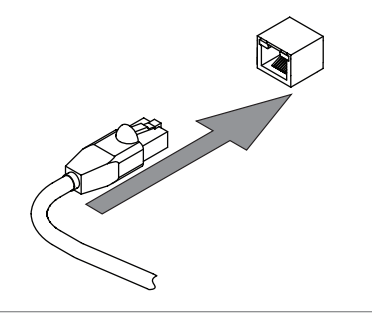
|                                                 | アイスノレイでの表示。 |
|-------------------------------------------------|-------------|
| 条件:<br>☑ 滴定装置の準備ができていること。関連のマニュア<br>ルを参照してください。 |             |
| ▶ 指字されたサゴメニューに移動します                             | 周辺機器        |
| ▶ 拍圧されたリノメニューに移動します。                            |             |
|                                                 | 滴定装置の種類     |
| ▶ 指定されたアクションを選択します。                             | 滴定装置の種類 …   |
| ▶ ファンクションバーで指定されたファンクションを<br>タップします。            | EDIT        |
| ▶ 使用する滴定装置の機種を選択します。                            |             |
| ▶ ファンクションバーで指定されたファンクションを<br>タップします。            | SAVE        |
| ☆ 滴定装置の機種が保存されます。                               |             |

#### 5.14 RS232付き滴定装置の取り付け(MultiKjelのみ)

## 条件:

- ☑ 分注器の準備ができていること。関連のマニュアル を参照してください。
- ▶ プラグをTitrator (RS-232)と刻印されている接続部に接続します。
- ▶ プラグを所定の位置に固定します。

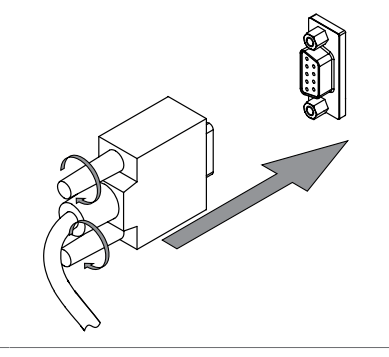

ディスプレイでの表示:

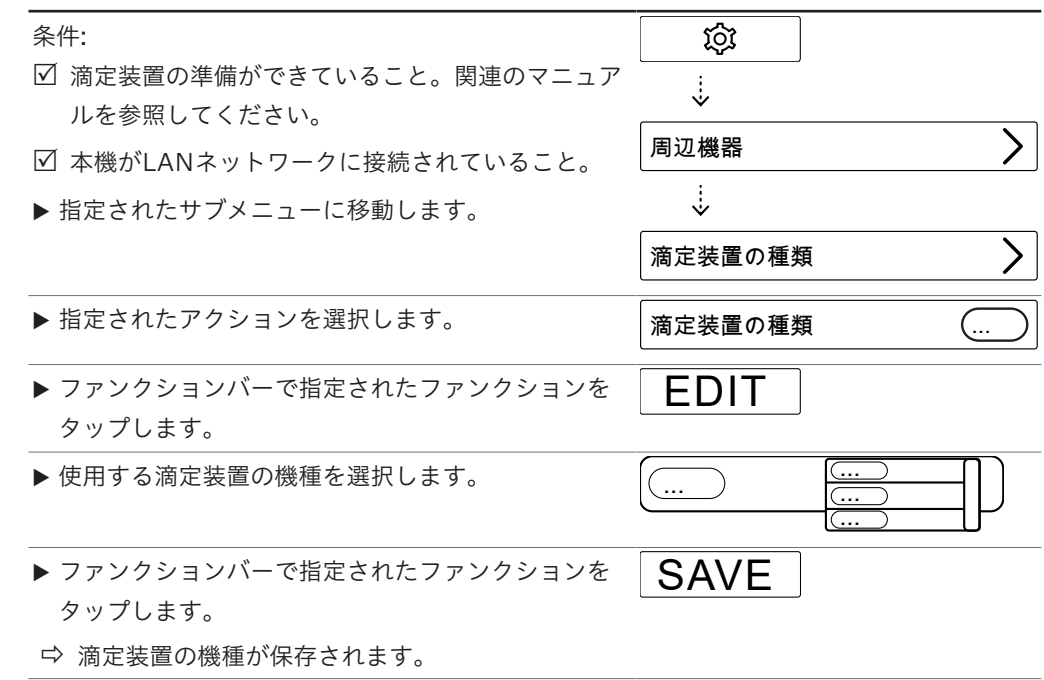

## 5.15 分注器の取り付け(ケルダール蒸留装置 MultiKjelのみ)

## 条件:

- ☑ 分注器の準備ができていること。関連のマニュアル を参照してください。
- ▶ プラグをDosing Unitと刻印されている接続部に 接続します。
- ▶ プラグを所定の位置に固定します。

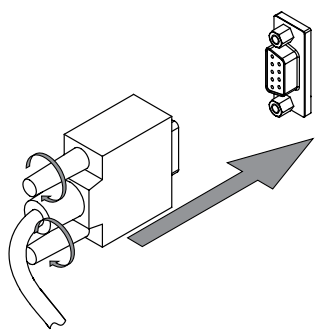

- 5.16 反応検出センサーの取り付け(ケルダール蒸留装置 MultiKjelオプションのみ)
  - ▶ 反応検出センサーを本機に取り付けます。

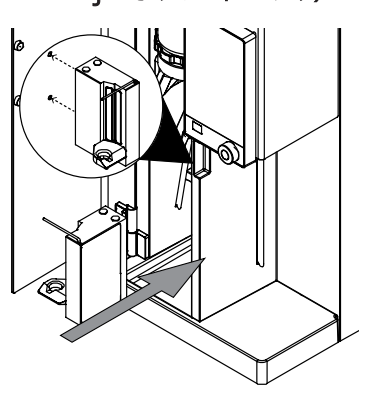

▶ センサーケーブルを本機の該当する接続部に接続します。3.2章「構成」、15ページを参照してください。

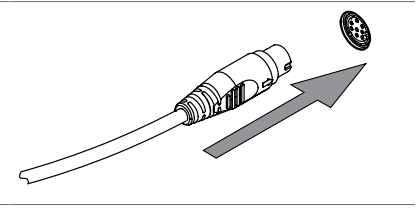

- 5.17 SDカードの取り付け(インターフェースProのみ)
  - ▶ SDカードを挿入します。
  - ▶ 本機を再起動します。
  - ⇒ ステータスバーにSDカードのシンボルが表示されます。

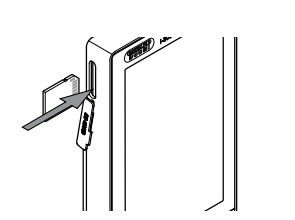

5.18 レベル検出センサーの取り付け(オプション)

#### 

- レベル検出センサーの使用については、8.11章 「レベル検出センサーの準備(オプショ ン)」、72ページを参照してください。
- ▶ 本機のマグネチックエリアに金属プレートを取り付けます。

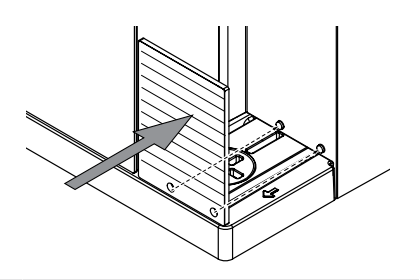

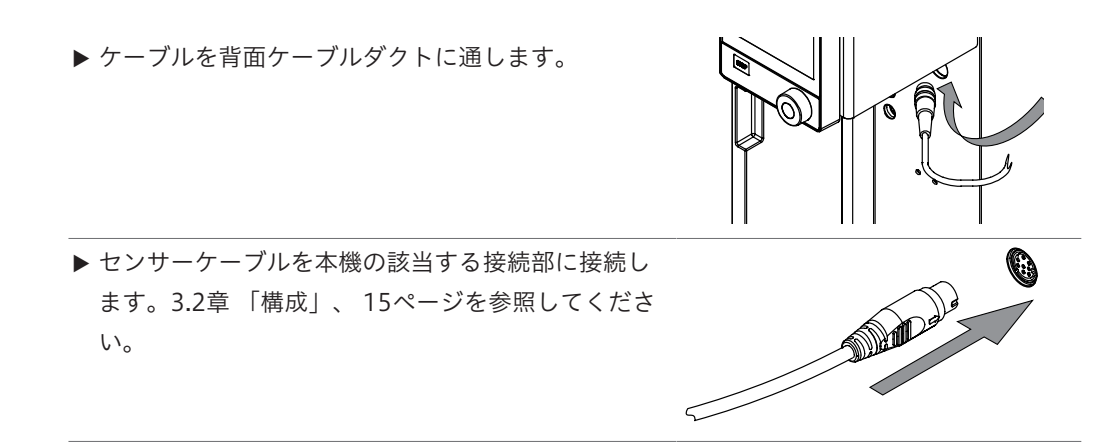

5.19 スターラーの取り付け(ケルダール蒸留装置 MultiKjelオプションのみ)

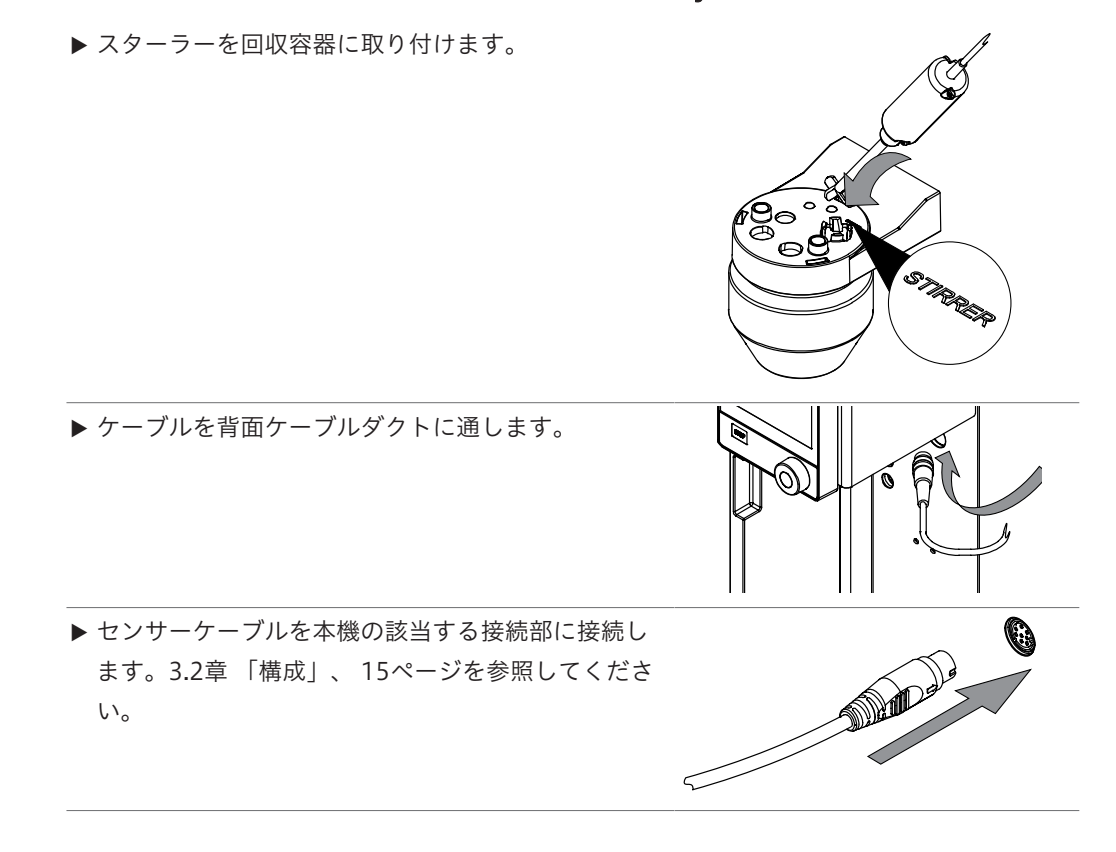

取扱説明書 K-365 Kjel Line

6 インターフェースの説明(ケルダール蒸留装置 EasyKjelおよびケルダール蒸留装置 BasicKjel)

## 6.1 インターフェースのレイアウト

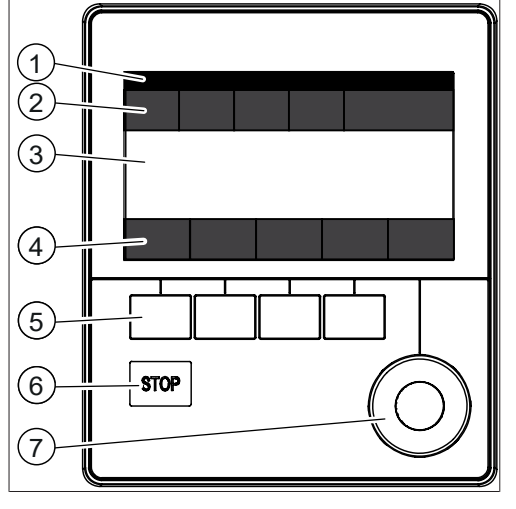

図 16: インターフェース

| 番号 | 説明           | 機能                           |
|----|--------------|------------------------------|
| 1  | ステータスバー      | 測定名と本機の状態を示します。              |
|    |              | 6.4章 「ステータスバーインターフェース 」、 45  |
|    |              | ページを参照してください。                |
| 2  | メニューバー       | メニューを表すシンボルを表示します。           |
|    |              | 6.3章「メニューバーインターフェース」、 41ページ  |
|    |              | を参照してください。                   |
| 3  | コンテンツエリア     | 現在の操作に応じて、現在の設定、サブメニュー、また    |
|    |              | はアクションを表示します。                |
| 4  | ファンクションバー    | 現在の操作に応じて、実行可能なファンクションが表示    |
|    |              | されます。                        |
|    |              | 6.2章 「ファンクションバーインターフェース」、 41 |
|    |              | ページを参照してください。                |
| 5  | ファンクションボタン   | ファンクションボタンを押すと、ファンクションバーで    |
|    |              | 割り当てられたファンクションが実行されます。       |
| 6  | 停止ボタン        |                              |
| 7  | ナビゲーションコントロー | - ユーザーインターフェースのナビゲーションに使用しま  |
|    | ル            | す。                           |

## ナビゲーションコントロールの使用

▶ エントリーを選択します。

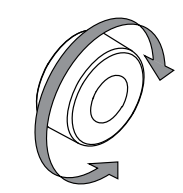

▶ 選択したエントリーを確定します。

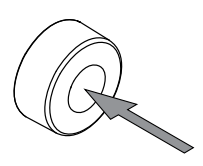

6.2 ファンクションバーインターフェース

ファンクションバーには、現在の操作に応じて操作可能なファンクションが表示されます。 ファンクションバーのファンクションは、対応するファンクションボタンをタップすることで 実行されます。

| シンボルマーク                      | 説明            | 意味                                                                                     |
|------------------------------|---------------|----------------------------------------------------------------------------------------|
| $\overbrace{\longleftarrow}$ | [戻る]          | <br>操作ユニットが前の画面に切り替わりま<br>す。                                                           |
| OK                           | [確認]          | 入力を確定します。                                                                              |
| START                        | [Start]       | 蒸気蒸留プロセスを開始します。                                                                        |
| COPY                         | [Copy]        | 選択したメソッドをコピーします。                                                                       |
| EDIT                         | [編集]          | 選択された設定を変更します。                                                                         |
| READY                        | [Ready]       | スチームジェネレーターは蒸留の準備が<br>できています。                                                          |
| PREP                         | [Preparation] | <i>[Priming]</i> サブメニューで選択されたメ<br>ソッドを実行します。8.2章 「プライミ<br>ング機能の編集」、49ページを参照し<br>てください。 |
| ▋▋→                          | [Template]    | 選択したシリーズをテンプレートとして<br>保存します。                                                           |
|                              |               | 選択したテンプレートからシリーズを作<br>成します。                                                            |
| DELETE                       | [削除]          | 選択された項目を削除します。                                                                         |
| DEL ALL                      | [Delete all]  | すべてのエントリーを削除します。                                                                       |
| STANDBY                      | [Standby]     | スチームジェネレーターをスタンバイ<br>モードにします。                                                          |

6.3 >

メニューバーインターフェース

| メニューシンボ            | ル名前               | 説明                           |
|--------------------|-------------------|------------------------------|
| =                  | プロセスメニュー          | <ul> <li>● 編集と保存:</li> </ul> |
|                    |                   | ∘ メソッド                       |
|                    |                   | <ul> <li>シリーズ</li> </ul>     |
|                    |                   | <ul> <li>テンプレート</li> </ul>   |
|                    |                   | 。 測定                         |
| $\langle  \rangle$ | 設定メニュー            | <ul> <li>● 設定の変更</li> </ul>  |
|                    |                   | • サービスメニュー                   |
|                    |                   | ● システム情報                     |
|                    | <i>測定データ</i> メニュー | - ● 処理された測定を表示します。           |
|                    |                   |                              |

## 6.3.1 ホームメニュー

## 6.3.2 手動操作メニュー

手動操作メニューには、以下のサブメニューがあります:

| サブメニュー            | 説明                                       |
|-------------------|------------------------------------------|
| Dose manually     | 8.13章 「手動分注」、 73ページを参照してください。            |
| Aspirate manually | 8.14章「手動アスピレーション」、 74ページを参照してくださ<br>い。   |
| [予備加熱]            | 8.1章 「予熱機能の編集」、 49ページを参照してください。          |
| [プライミング]          | 8.2章 「プライミング機能の編集」、 49ページを参照してくださ<br>い。  |
| [クリーニング]          | 10.3章「ガラス部品のクリーニング」、 80ページを参照してくだ<br>さい。 |
| [撹拌]              | 8.15章 「撹拌速度の手動変更」、 74ページを参照してください。       |
| [ポンプ校正]           | 10.14章 「ポンプの較正」、 82ページを参照してください。         |

## 6.3.3 メソッドメニュー

メソッドメニューには、以下のサブメニューがあります:

| サブメニュー   | 説明                                    |
|----------|---------------------------------------|
|          | 8.3章 「シングル測定の編集」、 50ページを参照して<br>ください。 |
| [シリーズ]   | 8.4章 「シリーズの編集」、 52ページを参照してくだ<br>さい。   |
| [テンプレート] | 8.5章 「テンプレートの編集」、 57ページを参照して<br>ください。 |
| [メソッド]   | 8.6章「メソッドの編集」、58ページを参照してくだ<br>さい。     |

## 6.3.4 設定メニュー

設定サブメニュー

| 対応                                                                                                    | オプション        | 説明                                                 |
|----------------------------------------------------------------------------------------------------|--------------|----------------------------------------------------|
| [言語]                                                                                                    | インターフェースの表示言 | 以下の言語から選択できます:                                     |
|                                                                                                    | 語の選択         | 英語/ドイツ語/フランス語/イタリア                                 |
|                                                                                                    |              | 語/スペイン語/日本語/中国語/ロシ                                 |
|                                                                                                    |              | ア語/ボーランド語                                          |
| [日付]                                                                                                    | 日付の入力        | 以下の順番に入力します:日、月、年。<br><i>[Save]</i> を押して、設定を適用します。 |
| [時間]                                                                                                    | 時間の入力        | 以下の順番に入力します:分、時。                                   |
|                                                                                                    |              | <i>[Save]</i> を押して、設定を適用します。                       |
| Time zone                                                                                                    | タイムゾーンの選択    | タイムゾーンを選択します。                                      |
| [キーボードレイア                                                                                                    | インターフェースに表示す | キーボードのレイアウトを選択します。                                 |
| ウト]                                                                                                    | るキーボードの選択    |                                                    |
| [キー音]                                                                                                    | オフ/オン        | 入力コントロールに対する警報音の設                                  |
|                                                                                                    |              | 定。                                                 |
| [終了時のビープ                                                                                                    | オフ/オン        | 測定終了時の警報音の設定。                                      |
| 音]                                                                                                    |              |                                                    |
| [エラー時のビープ                                                                                                    | オフ/オン        | 測定終了時の警報音の設定。                                      |
| 音]                                                                                                    |              |                                                    |
| [画面の明るさ]                                                                                                    | 設定の入力        | ディスプレイの明るさのレベル(%):                                 |
|                                                                                                    |              | 0 - 100                                            |
| [ <i>サンプル量</i> 0g <i>警</i>                                                                                                    | オン/オフ        | 重量の入力がゼロの場合、警報音を鳴ら                                 |
|                                                                                                    |              | します。                                               |
| [表示单位]                                                                                                    | 単位を選択        | 選択可能な単位:                                           |
|                                                                                                    |              | g、mL                                               |
| [MaxAccuracy $\neq -$                                                                                                    | オン/オフ        | 電圧変動によって生じる蒸気出力の補<br>ー                             |
| <u>     [     [     [     [     [     [     [     [     [     [     [     [     [     [     [     [     [     [     [     [     [     [     [     [     [     [     [     [     [     [     [     [     [     [     [     [     [     [     [     [     [     [     [     [     [     [     [     [     [     [     [     [     [     [     [     [     [     [     [     [     [     [     [     [     [     [     [     [     [     [     [     [     [     [     [     [     [     [     [     [     [     [     [     [     [     [     [     [     [     [     [     [     [     [     [     [     [     [     [     [     [     [     [     [     [     [     [     [     [     [     [     [     [     [     [     [     [     [     [     [     [     [     [     [     [     [     [     [     [     [     [     [     [     [     [     [     [     [     [     [     [     [     [     [     [     [     [     [     [     [     [     [     [     [     [     [     [     [     [     [     [     [     [     [     [     [     [     [     [     [     [     [     [     [     [     [     [     [     [     [     [     [     [     [     [     [     [     [     [     [     [     [     [     [     [     [     [     [     [     [     [     [     [     [     [     [     [     [     [     [     [     [     [     [     [     [     [     [     [     [     [     [     [     [     [     [     [     [     [     [     [     [     [     [     [     [     [     [     [     [     [     [     [     [     [     [     [     [     [     [     [     [     [     [     [     [     [     [     [     [     [     [     [     [     [     [     [     [     [     [     [     [     [     [     [     [     [     [     [     [     [     [     [     [     [     [     [     [     [     [     [     [     [     [     [     [     [     [     [     [     [     [     [     [     [     [     [     [     [     [     [     [     [     [     [     [     [     [     [     [     [     [     [     [     [     [     [     [     [     [     [     [     [     [     [     [    </u> |              | 止。                                                 |
| [目動蒸留モード]                                                                                                    | オン/オフ        | コンディショニングと蒸留が自動実行さ                                 |
|                                                                                                    | ··· · - ·    |                                                    |
| [レベル 検出 最                                                                                                    | 値を入力         | レベル検出センサーが作動しない時、蒸                                 |
|                                                                                                    |              |                                                    |
| [ホノノのメノナナ                                                                                                    | 値を選択         | ホンフ洗浄を実行する頻度を選択しま<br>す                             |
| ンハ间隔」                                                                                                    |              | ッ。<br>10 21音 「ポンプの洗海」 88ページ                        |
|                                                                                                    |              | を参照してください。                                         |
| <br>[H <sub>2</sub> 0を押したとき                                                                                                    | <br>値を入力     | 該当するボタンを押すことによって添加                                 |
| の吐出量]                                                                                                    |              | される注入量。                                            |
| 「Acid を押したとき                                                                                                    | 値を入力         | 該当するボタンを押すことによって添加                                 |
| の吐出量]                                                                                                    |              | される注入量。                                            |

| 対応                   | オプション | 説明                           |
|----------------------|-------|------------------------------|
| [NaOHを押したと<br>きの吐出号] | 値を入力  | 該当するボタンを押すことによって添加<br>される注入量 |
| cળ咀山里]               |       | される江八里。                      |
| [アスピレーション            | 値を選択  | 該当するボタンのアスピレーション時            |
| 時間(回収容器)]            |       | 問。                           |
| [アスピレーション            | 値を選択  | 該当するボタンのアスピレーション時            |
| 時間(試料管)]             |       | 問。                           |
| [H₃BO₃ を押したと         | 値を入力  | 該当するボタンを押すことによって添加           |
| きの吐出量]               |       | される注入量。                      |
| [スタンバイに移             | 値を入力  | 本機が自動的にスタンバイになるまでの           |
| 衍                    |       | 時間を入力します。                    |
| [デモモード]              | オン/オフ | 蒸留をシミュレートします。                |
| [サービスデータロ            | オン/オフ | すべてのデータを本機に14か月間保存し          |
| ガー]                  |       | ます。                          |

周辺機器サブメニュー

接続された周辺機器に関する情報を表示します。

ユーザーサブメニュー

ユーザーの作成と設定。8.7章 「ユーザー設定の編集」、69ページを参照してください。

#### ネットワークサブメニュー

| 対応       | オプション | 説明                        |
|----------|-------|---------------------------|
| [ネットワーク] | 値の入力  | 以下の値を変更できます。              |
|          |       | 装置名/ MACアドレス/ DHCP / IPアド |
|          |       | レスシステム/サブネットマスク/ゲート       |
|          |       | ウェイ/ DNSサーバー/ BUCHIクラウド/  |
|          |       | IPアドレスサーバー                |

#### サービスサブメニュー

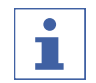

注

[Service]サブメニューで変更を実行できるのは、スーパーユーザーだけです。

#### システム情報サブメニュー

接続装置に関する技術情報(シリアル番号、ファームウェアのバージョンなど)。

#### 6.3.5 測定データメニュー

測定データの履歴を表示します。

## 6.4 ステータスバーインターフェース

ステータスバーには、本機に関する実際の情報が表示されます。

| 表示       | 状態                        |
|----------|---------------------------|
|          | 本機はスタンバイモードです。            |
|          | プロセスの実行中です。               |
| <u> </u> | 本機が加熱されます。                |
| *        | BLEドングルが本機に接続されています。      |
| 5        | レベル検出センサーが本機に接続されています。    |
|          | 反応検出センサーが取り付けられています。      |
|          | タンクレベルセンサーが本機に取り付けられています。 |
| Ū.       | 分注器が取り付けられています。           |
| Ļ        | 滴定装置が取り付けられています。          |
| SD       | 白:SDカードが本機に挿入されています。      |
|          | 赤:本機のSDカードは読み取り専用モードです。   |
|          | USB入力デバイスが接続されています。       |
| UBB      | USBメモリースティックが本機に接続されています。 |
| **       | 循環式冷却装置が接続されています。         |

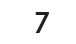

インターフェースProの説明(ケルダール蒸留装置 BasicKjelおよびケルダール蒸留 装置 MultiKjel)

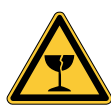

## ガラスの破片による負傷の危険

▲注意

尖った物体によるディスプレイの損傷。

▶ 尖った物体をディスプレイに近づけないでください。

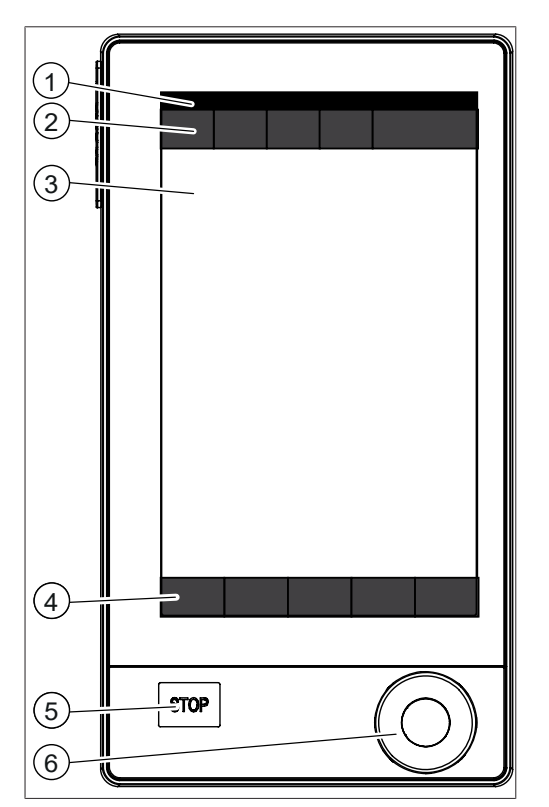

図 17: インターフェースPro

| 番号 | 説明           | ファンクション                   |
|----|--------------|---------------------------|
| 1  | ステータスバー      | 測定名と本機の状態を示します。           |
|    |              | 7.4章「ステータスバーインターフェースPro」、 |
|    |              | 48ページを参照してください。           |
| 2  | メニューバー       | メニューを表すシンボルを表示します。        |
| 3  | コンテンツエリア     | 現在の操作に応じて、現在の設定、サブメ       |
|    |              | ニュー、またはアクションを表示します。       |
| 4  | ファンクションバー    | 現在の操作に応じて、実行可能なファンクション    |
|    |              | が表示されます。                  |
| 5  | 停止ボタン        |                           |
| 6  | ナビゲーションコントロー | ユーザーインターフェースのナビゲーションに使    |
|    | ル            | 用します。                     |

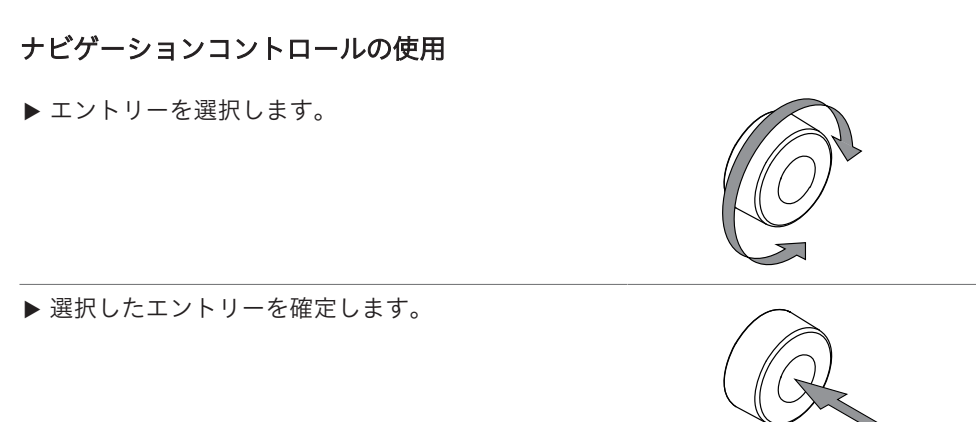

7.2 ファンクションバーインターフェースPro

ファンクションバーには、現在の操作に応じて操作可能なファンクションが表示されます。 ファンクションバーのファンクションは、対応するファンクションボタンをタップすることで 実行されます。

| シンボルマーク            | 説明            | 意味                      |
|--------------------|---------------|-------------------------|
| $\overleftarrow{}$ | [戻る]          | 操作ユニットが前の画面に切り替わりま<br>す |
|                    |               | 9 0                     |
| OK                 | [確認]          | 入力を確定します。               |
| START              | [Start]       | 蒸気蒸留プロセスを開始します。         |
| COPY               | [Copy]        | 選択したメソッドをコピーします。        |
| EDIT               | [編集]          | 選択された設定を変更します。          |
| RFADY              | [Ready]       | スチームジェネレーターは蒸留の準備が      |
|                    |               | できています。                 |
| PREP               | [Preparation] | [Priming]サブメニューで選択されたメ  |
|                    |               | ソッドを実行します。8.2章 「プライミ    |
|                    |               | ング機能の編集」、 49ページを参照し     |
|                    |               | てください。                  |
| ∎≣→                | [Template]    | 選択したシリーズをテンプレートとして      |
|                    |               | 保存します。                  |
|                    |               | <br>選択したテンプレートからシリーズを作  |
|                    |               | 成します。                   |
| DELETE             | [削除]          | 選択された項目を削除します。          |
| DEL ALL            | [Delete all]  | すべてのエントリーを削除します。        |
| STANDBY            | [Standby]     | スチームジェネレーターをスタンバイ       |
|                    |               | モードにします。                |

## 7.4 ステータスバーインターフェースPro

ステータスバーには、本機に関する実際の情報が表示されます。

| 表示       | 状態                        |
|----------|---------------------------|
|          | 本機はスタンバイモードです。            |
|          | プロセスの実行中です。               |
| <u> </u> | 本機が加熱されます。                |
| *        | BLEドングルが本機に接続されています。      |
| 5        | レベル検出センサーが本機に接続されています。    |
|          | 反応検出センサーが取り付けられています。      |
| Ā        | タンクレベルセンサーが本機に取り付けられています。 |
| Ŵ        | 分注器が取り付けられています。           |
| ĥ        | 滴定装置が取り付けられています。          |
| SD       | 白:SDカードが本機に挿入されています。      |
|          | 赤:本機のSDカードは読み取り専用モードです。   |
|          | USB入力デバイスが接続されています。       |
|          | USBメモリースティックが本機に接続されています。 |
| ***      | 循環式冷却装置が接続されています。         |

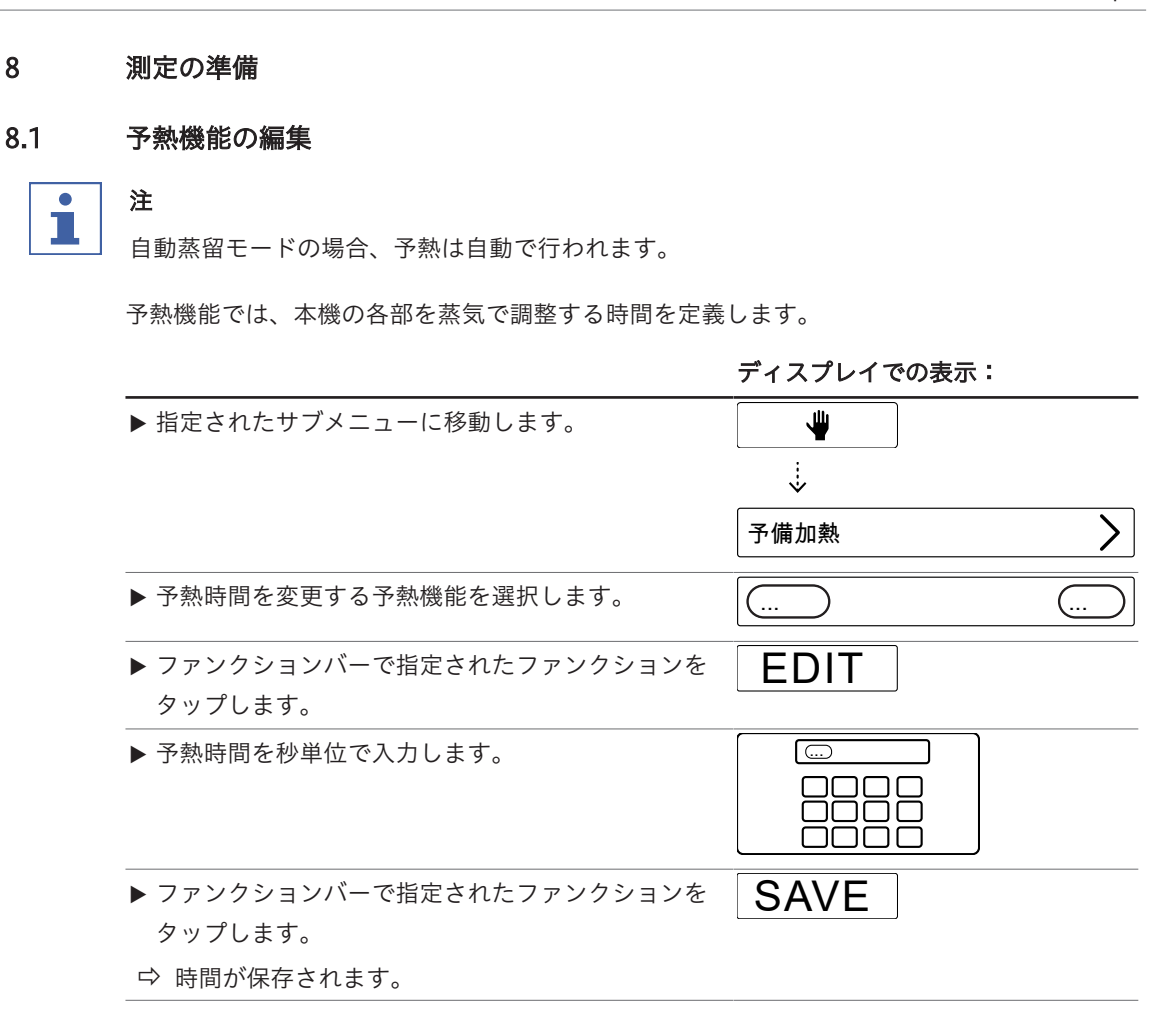

8.2 プライミング機能の編集

1

注

このサブメニューで選択したメソッドが準備に使用されます。

プライミング機能では、本機を測定可能な状態にします。

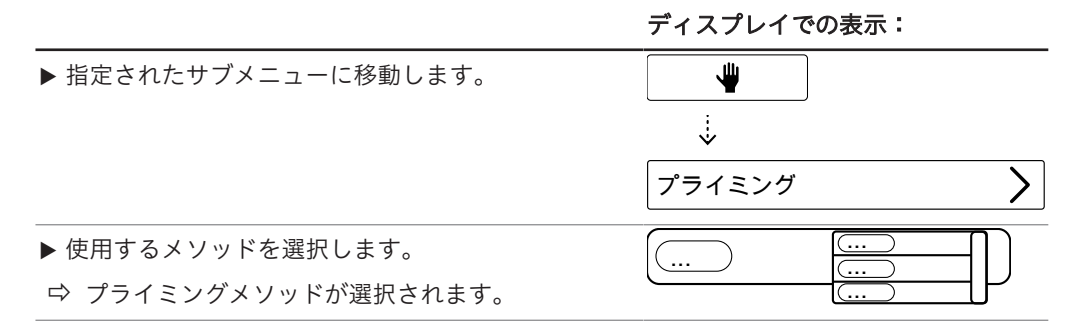

## 8.3 シングル測定の編集

## 8.3.1 シングル測定の名前の変更

## 

シングル測定の名前は、[Determination data]メニューに表示されます。

|                           | ディスプレイでの表示: |           |
|---------------------------|-------------|-----------|
| ▶ 指定されたサブメニューに移動します。      |             |           |
|                           | ÷<br>V      |           |
|                           | シングル測定      | >         |
| ▶ 指定されたアクションを選択します。       | 測定名         | $\supset$ |
| ▶ ファンクションバーで指定されたファンクションを | EDIT        |           |
| タップします。                   |             |           |
| ▶ シングル測定の名前を入力します。        |             |           |
|                           |             |           |
|                           |             |           |
| ▶ ファンクションバーで指定されたファンクションを | SAVE        |           |
| タップします。                   |             |           |
| ⇔ 測定の名前が保存されます。           |             |           |

## 8.3.2 シングル測定の測定タイプの選択

以下の測定タイプから選択できます:

| 測定タイプ  | 説明             |
|--------|----------------|
| [ブランク] | サンプルなしでの測定。    |
| [標準物質] | 定義された標準物質での測定。 |
| [サンプル] | 未知のサンプルでの測定。   |

|                                                           | ディスプレイでの表示: |
|-----------------------------------------------------------|-------------|
| ▶ 指定されたサブメニューに移動します。                                      |             |
|                                                           | ÷           |
|                                                           | シングル測定      |
| ▶ 指定されたアクションを選択します。                                       | タイプ …       |
| <ul> <li>▶ ファンクションバーで指定されたファンクションを<br/>タップします。</li> </ul> | SAVE        |
| ▶ 使用する測定タイプを選択します。                                        |             |
| ⇔ 測定タイプが選択されます。                                           |             |
| <ul> <li>ファンクションバーで指定されたファンクションを<br/>タップします。</li> </ul>   | SAVE        |

## 8.3.3 シングル測定のメソッドの選択

|                                      | ディスプレイでの表示: |
|--------------------------------------|-------------|
| ▶ 指定されたサブメニューに移動します。                 |             |
|                                      |             |
|                                      | シングル測定      |
| ▶ 指定されたアクションを選択します。                  | メソッド名)      |
| ▶ ファンクションバーで指定されたファンクションを<br>タップします。 | EDIT        |
| ▶ 使用するメソッドを選択します。                    |             |
| ♀ メソッドが選択されます。                       |             |
| ▶ ファンクションバーで指定されたファンクションを<br>タップします。 | SAVE        |

8.3.4 シングル測定のサンプル量の変更

|                                      | ディスプレイでの表示: |   |
|--------------------------------------|-------------|---|
| 条件:<br>☑ 測定タイプが[サンプル]に設定されます。8.3.2章  |             |   |
| を参照してください。                           | シングル測定      | > |
| ▶ 指定されたサブメニューに移動します。                 |             |   |
| ▶ 指定されたアクションを選択します。                  |             |   |
| ▶ ファンクションバーで指定されたファンクションを<br>タップします。 | EDIT        |   |
| ▶ サンプル重量の値を入力します。                    |             |   |
| ▶ ファンクションバーで指定されたファンクションを<br>タップします。 | SAVE        |   |
| ⇔ サンプル重量が保存されます。                     |             |   |

以下の単位を使用できます:

| 単位   | 説明               |
|------|------------------|
| [g]  | 測定の単位をグラムで入力します。 |
| [ml] | 測定の単位をmLで入力します。  |

8.3.5

|                                                                                       | ディスプレイでの表示:                                                                                                    |
|---------------------------------------------------------------------------------------|----------------------------------------------------------------------------------------------------|
| 条件:<br>☑ 測定タイプが[サンプル]または[標準物質]に設定<br>されます。8.3.2章「シングル測定の測定タイプの<br>選択」、50ページを参照してください。 | ぼう     ジェングル測定     シングル測定     シングル測定     シングル     シングル     シング     シングル     シング     シングル     ジェングル     シング     シング     シング     シング     シング     シング     シング     シング     シング     シング     シング     シング     シング     シング     シング     シング     シング     シング     シング     シング     シング     シング     シング     シング     シング     シング     シング     シング     シング     シング     シング     シング     シン     ジェン     ジェング     シング     シング     シング     シン     ジェング     シン     ジェン     シング     シン     ジェン     シン     シン     ジェ     シン     ジェ     シン     シン     ジェ     シン     ジェ     シン     ジェ     シン     ジェ     シン     シン     ジェ     ジェ     ジェ     シン     ジェ     シン     ジェ     シン     ジェ     シン     ジェ     シン     ジェ     シン     ジェ     シン     ジェ     シン     ジェ     シン     ジェ     ジェ     シン     ジェ     シン     ジェ     ジェ     ジェ     シン     ジェ     ジェ     ジェ     ジェ     シン     ジェ     ジェ     ジェ     シン     ジェ     ジェ     ジェ     ジェ     ジェ     ジェ     ジェ     ジェ     シン     ジェ     ジェ     ジェ     ジェ     シン     ジェ     ジェ |
| ▶ 指定されたサブメニューに移動します。                                                                  |                                                                                                    |
| ▶ 指定されたアクションを選択します。                                                                   | 単位                                                                                                    |
| ▶ ファンクションバーで指定されたファンクションを<br>タップします。                                                  | EDIT                                                                                                    |
| ▶ 使用する単位を選択します。                                                                       |                                                                                                    |
| ➡ 単位が保存されます。                                                                          |                                                                                                    |
| ▶ ファンクションバーで指定されたファンクションを<br>タップします。                                                  | SAVE                                                                                                    |

#### 8.4 シリーズの編集

## 8.4.1 新しいシリーズの作成

新しいシリーズを作成するには、2つの方法があります:

- 章「新しいシリーズの作成」、52ページ
- 章 「テンプレートからの新しいシリーズの作成」、52ページ

#### 新しいシリーズの作成

|                                                           | ディスプレイでの表示:                        |   |
|-----------------------------------------------------------|------------------------------------|---|
| ▶ 指定されたサブメニューに移動します。                                      |                                    | _ |
|                                                           | $\overset{\cdot\cdot}{\checkmark}$ |   |
|                                                           | シリーズ >                             |   |
| <ul> <li>▶ ファンクションバーで指定されたファンクションを<br/>タップします。</li> </ul> | NEW                                | _ |
| ⇔ 新しいシリーズが作成されます。                                         |                                    |   |

## テンプレートからの新しいシリーズの作成

ディスプレイでの表示:

| ▶ 指定されたサブメニューに移動します。                                    |        |   |
|---------------------------------------------------------|--------|---|
|                                                         |        |   |
|                                                         | テンプレート | > |
| ▶ シリーズを作成するテンプレートを選択します。                                |        | > |
| <ul> <li>ファンクションバーで指定されたファンクションを<br/>タップします。</li> </ul> | ▋▋→    |   |
| ⇔ シリーズが作成されます。                                          |        |   |

## 8.4.2 シリーズの名前の変更

|                                      | ディスプレイでの表示: |   |
|--------------------------------------|-------------|---|
| ▶ 指定されたサブメニューに移動します。                 | <br>↓       |   |
|                                      | シリーズ        | > |
| ▶ 編集するシリーズの名前を選択します。                 |             | > |
| ▶ 指定されたアクションを選択します。                  | シリーズ名       |   |
| ▶ ファンクションバーで指定されたファンクションを<br>タップします。 | EDIT        |   |
| ▶ シリーズの名前を入力します。                     |             |   |
| ▶ ファンクションバーで指定されたファンクションを<br>タップします。 | SAVE        |   |
| ▷ 名前が保存されます。                         |             |   |

8.4.3 シリーズへの測定の追加

シリーズに最初の測定を追加する

|                           | ディスプレイでの表示: |   |
|---------------------------|-------------|---|
| ▶ 指定されたサブメニューに移動します。      |             |   |
|                           | ÷<br>V      |   |
|                           | シリーズ        | > |
| ▶ 編集するシリーズを選択します。         | ····        | > |
| ▶ ファンクションバーで指定されたファンクションを | NEW         |   |
| タップします。                   |             |   |
| ⇔ 測定が作成されます。              |             |   |

## 既存の測定をコピーしてシリーズに追加する

|                      | ディスプレイでの表示: |   |
|----------------------|-------------|---|
| ▶ 指定されたサブメニューに移動します。 |             |   |
|                      | ÷           |   |
|                      | シリーズ        | > |
| ▶ 編集するシリーズを選択します。    |             | > |
| ▶ コピーする測定を選択します。     |             | > |

|                           | ディスプレイでの表示: |
|---------------------------|-------------|
| ▶ ファンクションバーで指定されたファンクションを | COPY        |
| タップします。                   |             |
| ⇨ 測定が作成されます。              |             |

#### 8.4.4 シリーズからの測定の削除

|                           | ディスプレイでの表示: |
|---------------------------|-------------|
| ▶ 指定されたサブメニューに移動します。      |             |
|                           | ÷<br>V      |
|                           | シリーズ >      |
| ▶ 編集するシリーズを選択します。         |             |
| ▶ 削除する測定を選択します。           |             |
| ▶ ファンクションバーで指定されたファンクションを | DELETE      |
| タップします。                   |             |
| ♀ 測定が削除されます。              |             |

#### 8.4.5 シリーズの測定名の変更

|                                                         | ディスプレイでの表示: |
|---------------------------------------------------------|-------------|
| ▶ 指定されたサブメニューに移動します。                                    |             |
|                                                         |             |
|                                                         | シリーズ >      |
| ▶ 編集するシリーズを選択します。                                       |             |
| ▶ 編集する測定を選択します。                                         |             |
| ▶ 指定されたアクションを選択します。                                     | 測定名         |
| ▶ ファンクションバーで指定されたファンクションを<br>タップします。                    | EDIT        |
| ▶ シングル測定の名前を入力します。                                      |             |
| <ul> <li>ファンクションバーで指定されたファンクションを<br/>タップします。</li> </ul> | SAVE        |
| ⇔ 測定の名前が保存されます。                                         |             |

## 8.4.6 シリーズ内の測定タイプの選択

以下の測定タイプから選択できます:

| 測定タイプ          | 説明             |
|----------------|----------------|
| [ブランク]         | サンプルなしでの測定。    |
| <i>[標準物質</i> ] | 定義された標準物質での測定。 |

| 測定タイプ  | 説明           |
|--------|--------------|
| [サンプル] | 未知のサンプルでの測定。 |

|                                      | ディスプレイでの表示:               |
|--------------------------------------|---------------------------|
| ▶ 指定されたサブメニューに移動します。                 |                           |
|                                      | $\overset{:}{\checkmark}$ |
|                                      | シリーズ >                    |
| ▶ 編集するシリーズを選択します。                    |                           |
| ▶ 編集する測定を選択します。                      |                           |
| ▶ 指定されたアクションを選択します。                  | タイプ …                     |
| ▶ ファンクションバーで指定されたファンクションを<br>タップします。 | EDIT                      |
| ▶ 使用する測定タイプを選択します。                   |                           |
| ⇨ 測定タイプが選択されます。                      |                           |
| ▶ ファンクションバーで指定されたファンクションを<br>タップします。 | SAVE                      |
| ⇨ 測定の名前が保存されます。                      |                           |

8.4.7 シリーズ内の測定のメソッドの選択

|                                      | ディスプレイでの表示: |             |
|--------------------------------------|-------------|-------------|
| ▶ 指定されたサブメニューに移動します。                 | E<br>÷      |             |
|                                      | シリーズ        | >           |
| ▶ 編集するシリーズを選択します。                    |             | >           |
| ▶ 編集する測定を選択します。                      |             | >           |
| ▶ 指定されたアクションを選択します。                  | メソッド名       |             |
| ▶ ファンクションバーで指定されたファンクションを<br>タップします。 | EDIT        |             |
| ▶ 使用する測定タイプを選択します。                   |             |             |
| ⇨ 測定タイプが選択されます。                      |             | $\exists P$ |
| ▶ ファンクションバーで指定されたファンクションを<br>タップします。 | SAVE        |             |

## 8.4.8 シリーズ内の測定のサンプル量の変更

|                            | ディスプレイでの表示:         |
|----------------------------|---------------------|
| 条件:                        |                     |
| ☑ 測定タイプが[サンプル]または[標準物質]に設  | 定                   |
| されます。8.4.6章 「シリーズ内の測定タイプの選 |                     |
| 択」、 54ページを参照してください。        | j ⇒1)−x <b>&gt;</b> |
| ▶ 指定されたサブメニューに移動します。       |                     |
| ▶ 編集するシリーズを選択します。          | ···· >              |
| ▶ 編集する測定を選択します。            | ···· >              |
| ▶ 指定されたアクションを選択します。        |                     |
| ▶ ファンクションバーで指定されたファンクションを  | EDIT                |
| タップします。                    |                     |
| ▶ サンプル重量の値を入力します。          |                     |
|                            |                     |
| ▶ ファンクションバーで指定されたファンクションを  | SAVE                |
| タップします。                    |                     |
| ⇔ サンプル重量の値が保存されます。         |                     |

## 8.4.9 シリーズ内の測定の表示単位の変更

以下の単位を使用できます:

| 単位   | 説明                                                           |
|------|--------------------------------------------------------------|
| [g]  | 測定の単位をグラムで入力します。8.3.4章 「シングル測定のサンプル量の変<br>更」、 51ページ          |
| [ml] | 測定の単位をmLで入力します。8.3.4章 「シングル測定のサンプル量の変<br>更」、 51ページを参照してください。 |

|                                                   | ディスプレイでの表示: |
|---------------------------------------------------|-------------|
| 条件:                                               |             |
| ☑ 測定タイプが[サンプル]または[ <i>標準物質</i> ]に設定               | ÷           |
| されます。8.4.6章 「シリーズ内の測定タイプの選<br>択し、 54ページを参照してください。 | ·<br>シリーズ   |
| ▶ 指定されたサブメニューに移動します。                              | ·           |
| ▶ 編集するシリーズを選択します。                                 |             |
| ▶ 編集する測定を選択します。                                   |             |
| ▶ 指定されたアクションを選択します。                               | 単位          |
| ▶ ファンクションバーで指定されたファンクションを<br>タップします。              | EDIT        |

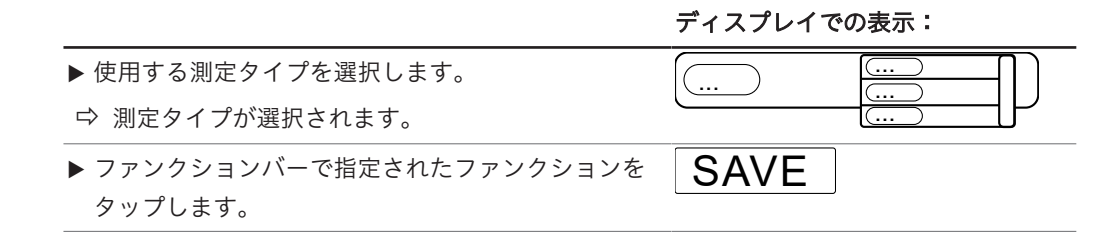

8.5 テンプレートの編集

#### 8.5.1 新しいテンプレートの作成

テンプレートを作成するには、2つの方法があります:

- 章 「新しいテンプレートの作成」、57ページ
- 章 「既存のシリーズからの新しいテンプレートの作成」、57ページ

#### 既存のシリーズからの新しいテンプレートの作成

|                                      | ディスプレイでの表示:  |   |
|--------------------------------------|--------------|---|
| ▶ 指定されたサブメニューに移動します。                 | - P          |   |
|                                      | $\downarrow$ |   |
|                                      | シリーズ         | > |
| ▶ テンプレートを作成するシリーズを選択します。             |              | > |
| ▶ ファンクションバーで指定されたファンクションを<br>タップします。 |              |   |
| ⇔ テンプレートが作成されます。                     |              |   |

#### 新しいテンプレートの作成

|                                                         | ディスプレイでの表示: |
|---------------------------------------------------------|-------------|
| ▶ 指定されたサブメニューに移動します。                                    | P           |
|                                                         | ÷           |
|                                                         |             |
| <ul> <li>ファンクションバーで指定されたファンクションを<br/>タップします。</li> </ul> | NEW         |
| ⇔ テンプレートが作成されます。                                        |             |

8.5.2 テンプレートの名前の変更

|                        | ディスプレイでの表示: |   |
|------------------------|-------------|---|
| ▶ 指定されたサブメニューに移動します。   |             |   |
|                        | ÷<br>♥      |   |
|                        | テンプレート      | > |
| ▶ 編集するテンプレートの名前を選択します。 |             | > |

|                                      | ディスプレイでの表示: |  |
|--------------------------------------|-------------|--|
| ▶ 指定されたアクションを選択します。                  | テンプレート名     |  |
| ▶ ファンクションバーで指定されたファンクションを<br>タップします。 | EDIT        |  |
| ▶ テンプレートの名前を入力します。                   |             |  |
| ▶ ファンクションバーで指定されたファンクションを<br>タップします。 | SAVE        |  |
| ⇨ テンプレートの名前が保存されます。                  |             |  |

## 8.6 メソッドの編集

## 8.6.1 新規メソッドを作成する

|                                       | ディスプレイでの表示: |
|---------------------------------------|-------------|
| ▶ 指定されたサブメニューに移動します。                  | P           |
|                                       |             |
|                                       | ×>>         |
| ▶ コピーするメソッドを選択します。                    |             |
| ▶ ファンクションバーで[Copy]ファンクションをタッ<br>プします。 | COPY        |
| ⇨ 新しいメソッドが作成されます。                     |             |

## 8.6.2 メソッドの削除

i

デフォルトのメソッドである[Priming Method]および[Standard Method]は削除できません。

|                                                           | ディスプレイでの表示: |   |
|-----------------------------------------------------------|-------------|---|
| ▶ 指定されたサブメニューに移動します。                                      | - P         |   |
|                                                           |             |   |
|                                                           | איעא 🔪      | > |
| ▶ 削除するメソッドを選択します。                                         |             | > |
| <ul> <li>▶ ファンクションバーで指定されたファンクションを<br/>タップします。</li> </ul> | DELETE      |   |
| ▶ 確認の質問に応答します。                                            |             |   |
| ⇔ メソッドが削除されます。                                            |             |   |

#### 8.6.3 メソッドの名前を変更する

|                                                           | ディスプレイでの表示: |   |
|-----------------------------------------------------------|-------------|---|
| ▶ 指定されたサブメニューに移動します。                                      |             |   |
|                                                           | メソッド        | > |
| ▶ 編集するメソッドを選択します。                                         |             | > |
| ▶ 指定されたアクションを選択します。                                       | メソッド名 …     | 2 |
| <ul> <li>▶ ファンクションバーで指定されたファンクションを<br/>タップします。</li> </ul> | EDIT        |   |
| ▶ メソッドの名前を入力します。                                          |             |   |
| <ul> <li>ファンクションバーで指定されたファンクションを<br/>タップします。</li> </ul>   | SAVE        |   |
| ⇔ 名前が保存されます。                                              |             |   |

## 8.6.4 メソッドの反応検出の変更(MultiKjelのみのオプション)

反応検出センサーは、アルカリ化を監視して、それに応じてNaOHを注入します。アルカリ化 が完了すると、本機のスイッチは自動的に切れます。

## ステイタス 説明

| On  | 測定時の自動アルカリ化。           |
|-----|------------------------|
| Off | アルカリ化のパラメーターを手動で入力します。 |

|                                                           | ディスプレイでの表示: |
|-----------------------------------------------------------|-------------|
| ▶ 指定されたサブメニューに移動します。                                      | P           |
|                                                           | ÷<br>♥      |
|                                                           | xy>k        |
| ▶ 編集するメソッドを選択します。                                         |             |
| ▶ 指定されたアクションを選択します。                                       | 反応センサー検出    |
| <ul> <li>▶ ファンクションバーで指定されたファンクションを<br/>タップします。</li> </ul> | EDIT        |
| ⇔ ステイタスが変更されます。                                           |             |

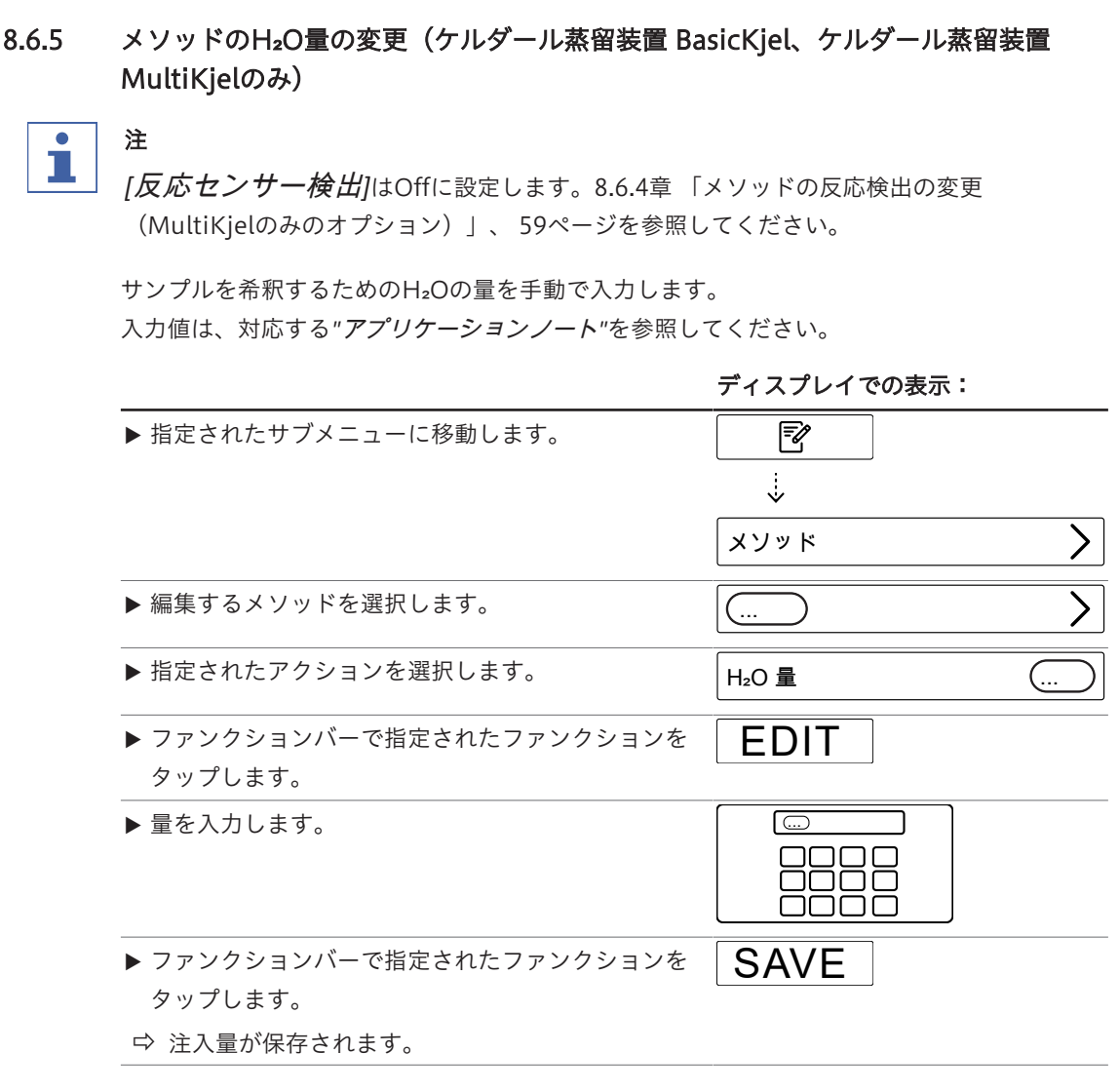

#### 8.6.6 メソッドのH₂SO₄量の変更(MultiKjelのみ)

## 

[*反応センサー検出*]はOnに設定します。8.6.4章「メソッドの反応検出の変更 (MultiKjelのみのオプション)」、59ページを参照してください。

硫酸の量を手動で入力します。 値は、以前の分解プロセスからわかります。

ディスプレイでの表示:

| ▶ 指定されたサブメニューに移動します。                 |        |
|--------------------------------------|--------|
|                                      | איעא 💙 |
| ▶ 編集するメソッドを選択します。                    |        |
| ▶ 指定されたアクションを選択します。                  | 硫酸分解 … |
| ▶ ファンクションバーで指定されたファンクションを<br>タップします。 | EDIT   |

取扱説明書 K-365 Kjel Line

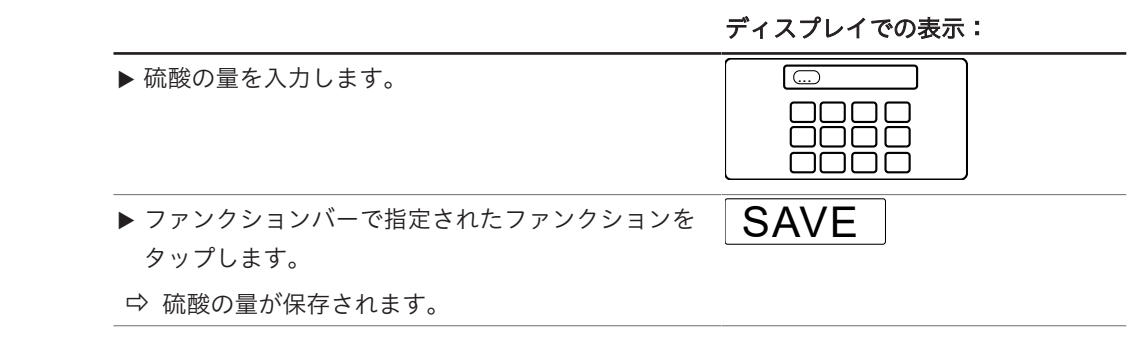

8.6.7 メソッドのNaOH量の変更

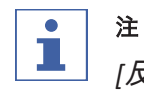

[反応センサー検出]はOffに設定します。8.6.4章「メソッドの反応検出の変更 (MultiKjelのみのオプション)」、59ページを参照してください。

サンプルのアルカリ化のためのNaOHの量を手動で入力します。 適切な量については、該当する"アプリケーションノート"を参照するか、KjelOptimizerアプ リを使用してください。

|                                      | ディスプレイでの表示:      |
|--------------------------------------|------------------|
| ▶ 指定されたサブメニューに移動します。                 |                  |
|                                      | ×<br>۲<br>۲<br>۲ |
| ▶ 編集するメソッドを選択します。                    |                  |
| ▶ 指定されたアクションを選択します。                  | NaOH 量           |
| ▶ ファンクションバーで指定されたファンクションを<br>タップします。 | EDIT             |
| ▶ 注入量を入力します。                         |                  |
| ▶ ファンクションバーで指定されたファンクションを<br>タップします。 | SAVE             |
| ⇨ 注入量が保存されます。                        |                  |

#### 8.6.8 メソッドの反応時間の変更

#### 注 1

[反応センサー検出]はOffに設定します。8.6.4章「メソッドの反応検出の変更 (MultiKjelのみのオプション)」、59ページを参照してください。

反応時間とは、NaOHを加えてから蒸留開始までの時間です。

|                                      | ディスプレイでの表示: |
|--------------------------------------|-------------|
| ▶ 指定されたサブメニューに移動します。                 |             |
|                                      | איעא        |
| ▶ 編集するメソッドを選択します。                    |             |
| ▶ 指定されたアクションを選択します。                  | 反応時間 …      |
| ▶ ファンクションバーで指定されたファンクションを<br>タップします。 | EDIT        |
| ▶ 反応時間の値を入力します。                      |             |
| ▶ ファンクションバーで指定されたファンクションを<br>タップします。 | SAVE        |
| ⇨ 反応時間が保存されます。                       |             |

## 8.6.9 メソッドの蒸気ステップ数の変更

蒸気出力を徐々に得るためのステップを選択します。

| 選択   | 説明                                                                       |
|------|--------------------------------------------------------------------------|
| [無し] | 蒸気出力は%単位で選択可能です。8.6.11章 「メソッドの蒸気出力の変更」、<br>64ページを参照してください。               |
| [2]  | 蒸気出力は%単位で選択可能です。8.6.11章 「メソッドの蒸気出力の変更」、<br>64ページを参照してください。               |
|      | 蒸気ステップの持続時間を選択可能です。8.6.10章 「メソッドで蒸気ステップ<br>が実行される時間の変更」、63ページを参照してください。  |
| [3]  | 蒸気出力は%単位で選択可能です。8.6.11章 「メソッドの蒸気出力の変更」、<br>64ページを参照してください。               |
|      | 蒸気ステップの持続時間を選択可能です。8.6.10章 「メソッドで蒸気ステップ<br>が実行される時間の変更」、 63ページを参照してください。 |

|                           | ディスプレイでの表示: |
|---------------------------|-------------|
| ▶ 指定されたサブメニューに移動します。      |             |
|                           | ÷<br>♥      |
|                           | איילא 🔪     |
| ▶ 編集するメソッドを選択します。         |             |
| ▶ 指定されたアクションを選択します。       | 蒸気ステップ …    |
| ▶ ファンクションバーで指定されたファンクションを | EDIT        |
| タップします。                   |             |

|       |                                                              | ディスプレイでの表示:                           |
|-------|--------------------------------------------------------------|---------------------------------------|
|       | ▶ 使用するステップ数を選択します。                                           |                                       |
|       | ▶ ファンクションバーで指定されたファンクションを<br>タップします。                         | SAVE                                  |
| .6.10 | メソッドで蒸気ステップが実行される時間の変更                                       | 3                                     |
| •     | 注                                                            |                                       |
|       | 蒸気ステップの開始時間の計算                                               |                                       |
|       | ☑ 蒸留時間が、蒸気ステップとして計算された時間。<br>ください。8.6.13章 「メソッドの蒸留時間の変更」     | より長く設定されていることを確認<br>」、 65ページを参照してください |
|       | <ul> <li>▶ 蒸気ステップ2の開始時間:</li> <li>➡ 最初の蒸気ステップの時間。</li> </ul> |                                       |
|       | <ul> <li>▶ 蒸気ステップ3の開始時間:</li> <li>➡ 最初の蒸気ステップの時間。</li> </ul> |                                       |
|       | ➡ +                                                          |                                       |
|       | ⇔ 2番目の蒸気ステップの時間。                                             |                                       |
|       |                                                              | ディスプレイでの表示:                           |
|       | 条件:                                                          |                                       |
|       | ☑ 複数の蒸気ステップが選択されます。8.6.9章 「メ<br>いいじの茶店コニップ数の恋事」 (2.4) ごたま    |                                       |
|       | ッットの蒸気ステック数の変更」、 02ペーンを参照してください。                             | メソッド                                  |
|       | ▶ 指定されたサブメニューに移動します。                                         |                                       |
|       | ▶ 編集するメソッドを選択します。                                            |                                       |
|       | ▶ 指定されたアクションを選択します。                                          | キャリブレーション NaOH(                       |
|       | <ul> <li>ファンクションバーで指定されたファンクションを<br/>タップします。</li> </ul>      | EDIT                                  |
|       | ▶ 蒸気ステップの時間を入力します。                                           |                                       |
|       | <ul> <li>▶ ファンクションバーで指定されたファンクションを<br/>タップします。</li> </ul>    | SAVE                                  |
|       |                                                              |                                       |

#### 8.6.11 メソッドの蒸気出力の変更

蒸気ステップ時の蒸気出力(%)

|                                                           | ディスプレイでの表示:      |   |
|-----------------------------------------------------------|------------------|---|
| ▶ 指定されたサブメニューに移動します。                                      |                  |   |
|                                                           | ×<br>×<br>><br>> | • |
| ▶ 編集するメソッドを選択します。                                         |                  | • |
| ▶ 指定されたアクションを選択します。                                       | 蒸気出力 …           | ) |
| <ul> <li>▶ ファンクションバーで指定されたファンクションを<br/>タップします。</li> </ul> | EDIT             |   |
| ▶ 蒸気出力のレベルを入力します。                                         |                  |   |
| <ul> <li>▶ ファンクションバーで指定されたファンクションを<br/>タップします。</li> </ul> | SAVE             |   |
| ⇨ 蒸気出力のレベルが保存されます。                                        |                  |   |

8.6.12 メソッドのレベル検出センサー設定(オプション)の変更

設定した蒸留液の量に達すると、レベル検出により蒸留が停止されます。

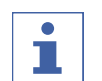

注

最大レベル検出時間は、*設定*サブメニューで変更できます。

| 選択  | 説明                 |
|-----|--------------------|
| On  | レベル検出センサーはアクティブです。 |
| Off | レベル検出センサーはオフです。    |

|                                      | ディスプレイでの表示: |
|--------------------------------------|-------------|
| ▶ 指定されたサブメニューに移動します。                 | P           |
|                                      | ÷<br>V      |
|                                      | ×>>>        |
| ▶ 編集するメソッドを選択します。                    |             |
| ▶ 指定されたアクションを選択します。                  | レベル検出       |
| ▶ ファンクションバーで指定されたファンクションを<br>タップします。 | EDIT        |
| ⇔ ステイタスが変更されます。                      |             |

## 8.6.13 メソッドの蒸留時間の変更

測定時間を手動で入力します。

|                                                                          | ディスプレイでの表示: |   |
|--------------------------------------------------------------------------|-------------|---|
| 条件:<br>図 <i>[レベル検出]</i> はOffに設定します。8.6.12章 「メ<br>ソッドのレベル検出センサー設定(オプション)の |             |   |
| 変更」、64ページを参照してください。                                                      | メソッド        | > |
| ▶ 指定されたサブメニューに移動します。                                                     |             |   |
| ▶ 編集するメソッドを選択します。                                                        |             | > |
| ▶ 指定されたアクションを選択します。                                                      | 蒸留時間        |   |
| <ul> <li>▶ ファンクションバーで指定されたファンクションを<br/>タップします。</li> </ul>                | EDIT        |   |
| ▶ 蒸留時間の値を入力します。                                                          |             |   |
| ▶ ファンクションバーで指定されたファンクションを<br>タップします。                                     | SAVE        |   |
| ⇔ 蒸留時間が保存されます。                                                           |             |   |

## 8.6.14 メソッドの蒸留時の撹拌速度の変更(ケルダール蒸留装置 MultiKjelオプションの み)

|                                                           | ディスプレイでの表示:   |
|-----------------------------------------------------------|---------------|
| ▶ 指定されたサブメニューに移動します。                                      |               |
|                                                           | אייעא         |
| ▶ 編集するメソッドを選択します。                                         |               |
| ▶ 指定されたアクションを選択します。                                       | スターラースピード(蒸留) |
| <ul> <li>▶ ファンクションバーで指定されたファンクションを<br/>タップします。</li> </ul> | EDIT          |
| ▶ 撹拌速度を入力します。                                             |               |
| ▶ ファンクションバーで指定されたファンクションを<br>タップします。                      | SAVE          |
| ⇨ 撹拌速度が保存されます。                                            |               |

## 8.6.15 メソッドの滴定タイプの変更(ケルダール蒸留装置 MultiKjelオプションのみ)

| 滴定タイプ   | 説明   |
|---------|------|
| [無し]    | 滴定なし |
| [ホウ酸滴定] | 滴定   |
| [逆滴定]   | 逆滴定  |

|                                                           | ディスプレイでの表示: |
|-----------------------------------------------------------|-------------|
| ▶ 指定されたサブメニューに移動します。                                      |             |
|                                                           | ÷           |
|                                                           | איעא 💙      |
| ▶ 編集するメソッドを選択します。                                         |             |
| ▶ 指定されたアクションを選択します。                                       | 滴定タイプ …     |
| <ul> <li>▶ ファンクションバーで指定されたファンクションを<br/>タップします。</li> </ul> | EDIT        |
| ▶ 使用する滴定タイプを選択します。                                        |             |
| ▶ ファンクションバーで指定されたファンクションを<br>タップします。                      | SAVE        |

## 8.6.16 メソッドのH<sub>3</sub>BO<sub>3</sub>量の変更(MultiKjelのみ)

| • |  |
|---|--|
| Ť |  |
|   |  |

## 注

使用可能な項目は、選択した滴定タイプによって異なります。

|                                                           | ディスプレイでの表示: |
|-----------------------------------------------------------|-------------|
| ▶ 指定されたサブメニューに移動します。                                      |             |
|                                                           | אייעא       |
| ▶ 編集するメソッドを選択します。                                         |             |
| ▶ 指定されたアクションを選択します。                                       | H3BO3 量     |
| <ul> <li>▶ ファンクションバーで指定されたファンクションを<br/>タップします。</li> </ul> | EDIT        |
| ▶ 量を入力します。                                                |             |
| <ul> <li>▶ ファンクションバーで指定されたファンクションを<br/>タップします。</li> </ul> | SAVE        |
| ⇨ 量が保存されます。                                               |             |

8.6.17 メソッドの分注器の吐出量の変更(ケルダール蒸留装置 MultiKjelオプションのみ)

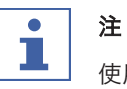

使用可能な項目は、選択した滴定タイプによって異なります。

|                                                           | ディスプレイでの表示: |   |
|-----------------------------------------------------------|-------------|---|
| ▶ 指定されたサブメニューに移動します。                                      |             |   |
|                                                           | メソッド        | > |
| ▶ 編集するメソッドを選択します。                                         |             | > |
| ▶ 指定されたアクションを選択します。                                       | 分注器 吐出量     |   |
| ▶ ファンクションバーで指定されたファンクションを<br>タップします。                      | EDIT        |   |
| ▶ 量を入力します。                                                |             |   |
| <ul> <li>▶ ファンクションバーで指定されたファンクションを<br/>タップします。</li> </ul> | SAVE        |   |
| ⇔ 量が保存されます。                                               |             |   |

## 8.6.18 メソッドの滴定時の撹拌速度の変更(ケルダール蒸留装置 MultiKjelオプションの み)

i 注

使用可能な項目は、選択した滴定タイプによって異なります。

|                                                           | ディスプレイでの表示:                    |
|-----------------------------------------------------------|--------------------------------|
| 条件:<br>☑ 滴定タイプが有効であること。<br>▶ 指定されたサブメニューに移動します。           |                                |
|                                                           | איַעא                          |
| ▶ 編集するメソッドを選択します。                                         | ···· >                         |
| ▶ 指定されたアクションを選択します。                                       | <b>スターラースピード(滴定)</b> ───────── |
| ▶ ファンクションバーで指定されたファンクションを<br>タップします。                      | EDIT                           |
| ▶ 撹拌速度を入力します。                                             |                                |
| <ul> <li>▶ ファンクションバーで指定されたファンクションを<br/>タップします。</li> </ul> | SAVE                           |
| ➡ 撹拌速度が保存されます。                                            |                                |

8.6.19 メソッドの滴定開始時刻の変更(ケルダール蒸留装置 MultiKjelオプションのみ)

| • |  |
|---|--|
|   |  |
|   |  |

注

┘ 使用可能な項目は、選択した滴定タイプによって異なります。

|                                      | ディスプレイでの表示: |   |
|--------------------------------------|-------------|---|
| ▶ 指定されたサブメニューに移動します。                 |             |   |
|                                      | メソッド        | > |
| ▶ 編集するメソッドを選択します。                    |             | > |
| ▶ 指定されたアクションを選択します。                  | 滴定開始時間      | ) |
| ▶ ファンクションバーで指定されたファンクションを<br>タップします。 | EDIT        |   |
| ▶ 滴定開始時間の値を入力します。                    |             |   |
| ▶ ファンクションバーで指定されたファンクションを<br>タップします。 | SAVE        |   |
| ⇨ 開始時間が保存されます。                       |             |   |

8.6.20 メソッドの試料管のアスピレーション時間の変更(ケルダール蒸留装置 BasicKjelオ プション、ケルダール蒸留装置 MultiKjelのみ)

|                                                         | ディスプレイでの表示:                    |
|---------------------------------------------------------|--------------------------------|
| ▶ 指定されたサブメニューに移動します。                                    |                                |
|                                                         | $\stackrel{\cdot}{\checkmark}$ |
|                                                         | אייעא 🔪                        |
| ▶ 編集するメソッドを選択します。                                       |                                |
| ▶ 指定されたアクションを選択します。                                     | アスピレーション(試料管) ()               |
| <ul> <li>ファンクションバーで指定されたファンクションを<br/>タップします。</li> </ul> | EDIT                           |
| ▶ アスピレーション時間の値を入力します。                                   |                                |
| <ul> <li>ファンクションバーで指定されたファンクションを<br/>タップします。</li> </ul> | SAVE                           |
| ⇔ アスピレーション時間が保存されます。                                    |                                |

# 8.6.21 メソッドの回収容器のアスピレーション時間の変更(ケルダール蒸留装置 MultiKjel オプションのみ)

|                                      | ディスプレイでの表示:    |
|--------------------------------------|----------------|
| ▶ 指定されたサブメニューに移動します。                 |                |
|                                      | איעא 🔪         |
| ▶ 編集するメソッドを選択します。                    |                |
| ▶ 指定されたアクションを選択します。                  | アスピレーション(回収容器) |
| ▶ ファンクションバーで指定されたファンクションを<br>タップします。 | EDIT           |
| ▶ アスピレーション時間の値を入力します。                |                |
| ▶ ファンクションバーで指定されたファンクションを<br>タップします。 | SAVE           |
| ⇨ アスピレーション時間が保存されます。                 |                |

## 8.7 ユーザー設定の編集

注

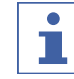

ユーザー[Service User]はデフォルトのユーザーであり、パスワードで保護されています。

#### 8.7.1 新しいユーザーの作成

|                                                         | ディスプレイでの表示:     |
|---------------------------------------------------------|-----------------|
| ▶ 指定されたサブメニューに移動します。                                    |                 |
|                                                         | ÷               |
|                                                         | ⊐- <i>ザ</i> - > |
| ▶ ファンクションバーで指定されたファンクションを                               | NEW             |
| タップします。                                                 |                 |
| ▶ ユーザーの名前を入力します。                                        |                 |
|                                                         |                 |
| <ul> <li>ファンクションバーで指定されたファンクションを<br/>タップします。</li> </ul> | SAVE            |

## 8.7.2 ユーザーの削除

|                                                         | ディスプレイでの表示: |      |
|---------------------------------------------------------|-------------|------|
| ▶ 指定されたサブメニューに移動します。                                    |             |      |
|                                                         | ÷           |      |
|                                                         | ユーザー        | >    |
| ▶ 削除するユーザーを選択します。                                       |             | ···· |
| <ul> <li>ファンクションバーで指定されたファンクションを<br/>タップします。</li> </ul> | DELETE      |      |
| <ul> <li>▶ 確認の質問に応答します。</li> </ul>                      |             |      |

⇨ ユーザーが削除されます。

## 8.7.3 ユーザーの名前の変更

|                                      | ディスプレイでの表示: |
|--------------------------------------|-------------|
| ▶ 指定されたサブメニューに移動します。                 |             |
|                                      |             |
| ▶ 編集するユーザーを選択します。                    |             |
| ▶ ファンクションバーで指定されたファンクションを<br>タップします。 | EDIT        |
| ▶ ユーザーの新しい名前を入力します。                  |             |
| ▶ ファンクションバーで指定されたファンクションを<br>タップします。 | SAVE        |
| ⇨ 新しい名前が保存されます。                      |             |

## 8.7.4 ユーザーの選択

## ディスプレイでの表示:

| ▶ 指定されたサブメニューに移動します。                                    | <b>\$</b> |   |
|---------------------------------------------------------|-----------|---|
|                                                         | ÷         |   |
|                                                         | ユーザー      | > |
| ▶ 使用するユーザーを選択します。                                       |           |   |
| <ul> <li>ファンクションバーで指定されたファンクションを<br/>タップします。</li> </ul> | SET       |   |
| ⇔ ユーザーがアクティブになります。                                      |           |   |
| ⇔ ユーザーが緑色で表示されます。                                       |           |   |

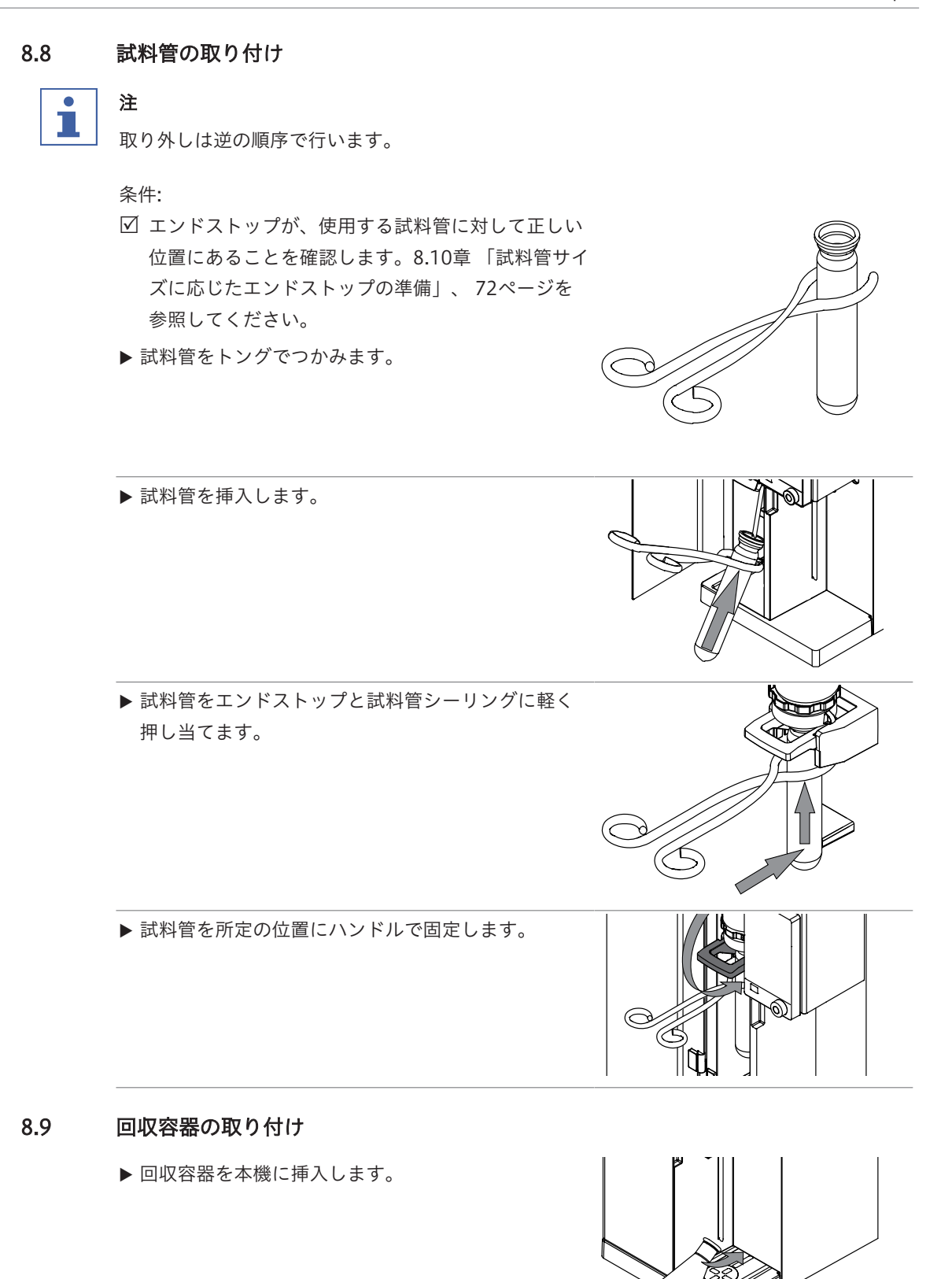

▶ サンプル回収容器を回収容器エリアに置きます。

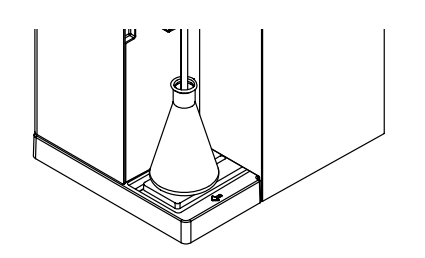

8.10 試料管サイズに応じたエンドストップの準備

- ▶ エンドストップを引きます。
- ▶ エンドストップをひねります。

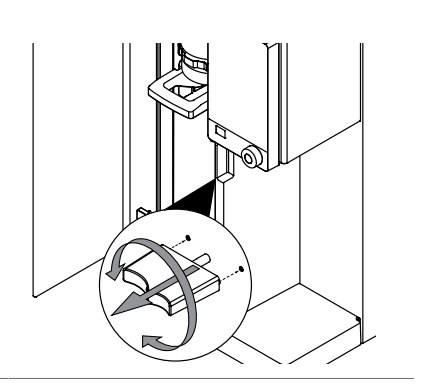

8.11 レベル検出センサーの準備(オプション)

#### 条件:

- ✓ レベルセンサーの取り付けが完了していること。
   5.18章 「レベル検出センサーの取り付け(オプション)」、38ページを参照してください。
- ▶ マグネチックレベルセンサーを金属プレートに取り 付けます。

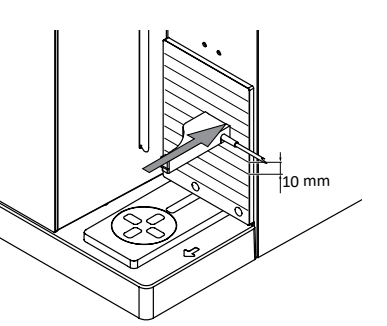

▶ センサーをサンプル回収容器の近くに調整します。

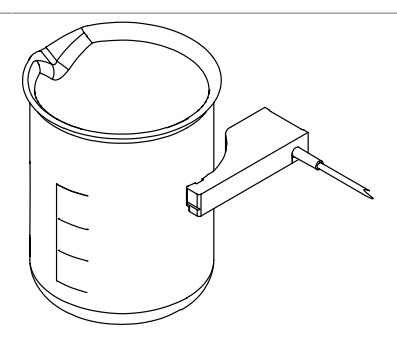

## 8.12 運転モードの選択

以下の運転モードから1つ選択します:

| 運転モード    | 説明                                                            |
|----------|---------------------------------------------------------------|
| [シングル測定] | 1つの測定を実行します。設定の編集については、8.3章 「シン<br>グル測定の編集」、 50ページを参照してください。  |
| [シリーズ]   | ー連の測定を計画して実行します。設定の編集については、8.4<br>章 「シリーズの編集」、52ページを参照してください。 |
|                                      | ディスプレイでの表示: |
|--------------------------------------|-------------|
| ▶ 指定されたメニューに移動します。                   |             |
| ▶ 指定されたアクションを選択します。                  | 測定モード       |
| ▶ ファンクションバーで指定されたファンクションを<br>タップします。 | EDIT        |
| ▶ 必要に応じて、測定モードを選択します。                |             |
| ▶ ファンクションバーで指定されたファンクションを<br>タップします。 | SAVE        |

#### 8.13 手動分注

#### 8.13.1 H<sub>2</sub>Oの手動分注

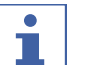

## 注

キーストロークあたりの吐出量は、[設定]サブメニューで変更できます。

|                             | ディスプレイで | での表示: |
|-----------------------------|---------|-------|
| 条件:                         | -       |       |
| 🗹 試料管が取り付けられていること。8.8章 「試料管 | L       | J     |
| の取り付け」、 71ページを参照してください。     |         |       |
| ▶ 指定されたメニューに移動します。          |         |       |
| ▶ 指定されたボタンをタップします。          | H₂O     |       |

#### 8.13.2 NaOHの手動分注

注 1

キーストロークあたりの吐出量は、[設定]サブメニューで変更できます。

ディスプレイでの表示:

|        | 条件:                         | ₩    |  |
|--------|-----------------------------|------|--|
|        | 🗹 試料管が取り付けられていること。8.8章 「試料管 |      |  |
|        | の取り付け」、 71ページを参照してください。     |      |  |
|        | ▶ 指定されたメニューに移動します。          |      |  |
|        | ▶ 指定されたボタンをタップします。          | NaOH |  |
|        | ⇔ ポンプは定義された量のNaOHを添加します。    |      |  |
| 8.13.3 | H₃BO₃の手動分注                  |      |  |

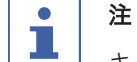

キーストロークあたりの吐出量は、[設定]サブメニューで変更できます。

|                             | ディスプレイでの表示: |
|-----------------------------|-------------|
|                             |             |
| ☑ 回収容器が取り付けられていること。8.9章 「回収 |             |
| 容器の取り付け」、 71ページを参照してくださ     |             |
| ι <sub>ν</sub>              |             |
| ▶ 指定されたメニューに移動します。          |             |
| ▶ 指定されたボタンをタップします。          | H₃BO₃       |
| ⇨ ポンプは定義された量のHaBOaを添加します。   |             |

8.14.1 試料管の手動アスピレーション

● 注 ▲ キーストロークあたりのアスピレーション時間は、*設定*サブメニューで変更できます。

ディスプレイでの表示:

| ▶ 指定されたメニューに移動します。                     | <b>U</b>     |
|----------------------------------------|--------------|
| <ul> <li>▶ 指定されたボタンをタップします。</li> </ul> | [アスピレーション(試料 |
| ⇔ ポンプは試料管から液体を吸引します。                   | 管)]          |

8.14.2 回収容器の手動アスピレーション

# i

注

8.14

キーストロークあたりのアスピレーション時間は、設定サブメニューで変更できます。

ディスプレイでの表示:

| ▶ 指定されたメニューに移動します。    | ₩             |
|-----------------------|---------------|
| ▶ 指定されたボタンをタップします。    | [アスピレーション(回収容 |
| ⇨ ポンプは回収容器から液体を吸引します。 | 器)]           |

#### 8.15 撹拌速度の手動変更

|                                      | ディスプレイでの表示: |
|--------------------------------------|-------------|
| ▶ 指定されたサブメニューに移動します。                 | ₩           |
|                                      | ¥           |
|                                      | 搅拌 >        |
| ▶ 指定されたアクションを選択します。                  | スターラースピード   |
| ▶ ファンクションバーで指定されたファンクションを<br>タップします。 | EDIT        |
| ▶ 撹拌速度を入力します。                        |             |

|                           | ディスプレイでの表示: |
|---------------------------|-------------|
| ▶ ファンクションバーで指定されたファンクションを | SAVE        |
| タップします。                   |             |
| ▷ 撹拌速度が保存されます。            |             |

| 9 | 測定の実行 |
|---|-------|
| * |       |

#### 9.1 本機の準備

ナビゲーションパス

→ Ŵ

条件:

☑ すべての試運転操作が完了していること。5章 「設置」、30ページを参照してください。

- ▶ 電源スイッチをオンにします。
- ⇨ 本機が起動します。
- ▶ 欠陥のあるシーリングやガラス部品が使用されていないことを確認します。
- ▶ ナビゲーションパスに従って、ホームメニューに移動します。
- ▶ ファンクションバーで[*READY*]ボタンをタップします。
- ▷ 本機が加熱されます。
- ▶ 回収容器を取り付けます(EasyKjelおよびBasicKjelのみ)。8.9章「回収容器の取り付け」、71ページを参照してください。
- ▶ 試料管を取り付けます。8.8章 「試料管の取り付け」、71ページを参照してください。
- ▶ 保護シールドを閉じます。
- ▶ チューブをフラッシュします。8.13章 「手動分注」、73ページを参照してください。
- ▶ 回収容器とサンプル容器を吸引します。8.14章「手動アスピレーション」、74ページを 参照してください。

#### 9.2 測定の開始

ナビゲーションパス

| → | Â |  |  |
|---|---|--|--|
|   |   |  |  |

条件:

- ☑ 本機の準備ができていること。9.1章 「本機の準備」、76ページを参照してください。
- ☑ サンプルの準備ができていること。
- ☑ 接続されている装置の準備ができていること(MultiKjelのみ)。関連のマニュアルを参照 してください。
- ▶ ナビゲーションパスに従って、*ホーム*メニューに移動します。
- ▶ ファンクションバーで[PREP]ボタンを押します。
- ⇒ ステータスバーに**READY**と表示されるまで待ちます。
- ▶ 運転モードを選択します。8.12章「運転モードの選択」、72ページを参照してください。
- ▶ ファンクションバーで[START]ボタンをタップします。

#### 9.3 測定の終了

#### ナビゲーションパス

→ û

条件:

☑ ディスプレイにFinishedダイアログが表示されていること。

▶ ダイアログのメッセージを確認します。

#### 9.4 装置を終了する

条件:

☑ 蒸気蒸留プロセスが終了していること。

- ▶ 接続されている装置をシャットダウンします(ケルダール蒸留装置 MultiKjelのみ)。関連のマニュアルを参照してください。
- ▶ 本機を洗浄します。10.3章「ガラス部品のクリーニング」、80ページを参照してください。
- ▶ 空の試料管を取り付けます。8.8章「試料管の取り付け」、71ページを参照してください。
- ▶ 空の回収容器を取り付けます(ケルダール蒸留装置 EasyKjelおよびケルダール蒸留装置 BasicKjelのみ)。8.9章 「回収容器の取り付け」、71ページを参照してください。
- ▶ 電源スイッチをオフにします。

#### 9.5 測定データのフィルタリング

ディスプレイでの表示:

LI)

(...

| ▶ 指定されたメニューに移動します。  |          |
|---------------------|----------|
| ▶ 指定されたアクションを選択します。 | フィルター () |
| ▶ 使用するフィルターを選択します。  |          |

9.6 測定データの表示

▶ 指定されたサブメニューに移動します。

▶ 表示する測定を選択します。

⇒ ディスプレイに測定データが表示されます。

#### 9.7 測定データの削除

#### 9.7.1 1つの測定の削除

|                                      | ディスプレイでの表示: |
|--------------------------------------|-------------|
| ▶ 指定されたメニューに移動します。                   |             |
| ▶ 削除する測定を選択します。                      |             |
| ▶ ファンクションバーで指定されたファンクションを<br>タップします。 | DELETE      |
| <ul> <li>▶ 確認の質問に応答します。</li> </ul>   |             |
| ⇔ 測定データが削除されます。                      |             |

>

#### 9.7.2 すべての測定データの削除

|                                                         | ディスプレイでの表示: |
|---------------------------------------------------------|-------------|
| ▶ 指定されたメニューに移動します。                                      |             |
| <ul> <li>ファンクションバーで指定されたファンクションを<br/>タップします。</li> </ul> | DEL ALL     |
| <ul> <li>▶ 確認の質問に応答します。</li> </ul>                      |             |

▷ すべての測定データが削除されます。

- 9.8 測定データのエクスポート(インターフェースProのみ)
- 9.8.1 1つの測定のエクスポート(インターフェースProのみ)

|                           | ディスプレイでの表示: |   |
|---------------------------|-------------|---|
|                           |             |   |
| ☑ ストレージメディアが使用可能であること。設定サ |             |   |
| ブメニューを参照してください。           |             |   |
| ▶ 指定されたメニューに移動します。        |             |   |
| ▶ エクスポートする測定を選択します。       |             | > |
| ▶ ファンクションバーで指定されたファンクションを | EXPORT      |   |
| タップします。                   |             |   |
|                           |             |   |

9.8.2 すべての測定データのエクスポート(インターフェースProのみ)

ディスプレイでの表示:

| ▶ 指定されたメニューに移動します。        |               |  |
|---------------------------|---------------|--|
| ▶ ファンクションバーで指定されたファンクションを | EXPORT<br>ALL |  |
| タップします。                   |               |  |

#### 10 クリーニングと保守作業

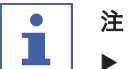

- ▶ 本章に記載されている保守およびクリーニング作業のみを実施してください。
- ▶ 筐体を開ける保守やクリーニング作業は行わないでください。
- ▶ 適正な動作と製品保証を維持するため、ビュッヒの純正スペアパーツを使用してください。
- ▶ 本章に記載されている保守およびクリーニング作業を適切に実施すると、装置寿命を延ば すことができます。

#### 10.1 定期保守作業

| Action |                                                | 毎日 | 毎週 | 毎月 | 毎年 | その他の情報                                                                                                  |
|--------|------------------------------------------------|----|----|----|----|----------------------------------------------------------------------------------------------------|
| 10.2   | 試料管のクリーニングと<br>整備                              | 1  |    |    |    | この作業は、本機を使用<br>する前に毎回実施しま<br>す。                                                                         |
| 10.3   | ガラス部品のクリーニン<br>グ                               | 1  |    |    |    | この作業は、本機を使用<br>した後に毎回実施しま<br>す。                                                                         |
| 10.4   | ホースとホース接続部の<br>クリーニングと整備                       |    | 2  |    |    |                                                                                                    |
| 10.5   | 試料管シールのクリーニ<br>ングと整備                           |    | 2  |    |    | 試料管のシールは年に2<br>回交換してください。                                                                               |
| 10.6   | スプラッシュプロテク<br>ターのクリーニングと整<br>備                 |    | 2  |    |    | ガラス製スプラッシュプ<br>ロテクターは、約3500回<br>の蒸留後に(年に2回)<br>交換してください。プラ<br>スチック製スプラッシュ<br>プロテクターは、2年に1<br>回交換してください。 |
| 10.7   | 蒸気入口管とコンデン<br>サー出口管のクリーニン<br>グと整備              |    | 2  |    |    | チューブは年に1回交換<br>してください。                                                                                  |
| 10.8   | ハウジングのクリーニン<br>グ                               |    | 2  |    |    |                                                                                                    |
| 10.9   | 警告シンボルと指示シン<br>ボルのクリーニングと整<br>備                |    | 2  |    |    |                                                                                                    |
| 10.10  | コンデンサーとスプラッ<br>シュプロテクターのブ<br>リッジのクリーニングと<br>整備 |    | 2  |    |    | ブリッジは年に1回交換<br>してください。                                                                                  |
| 10.11  | 注入ポンプのクリーニン<br>グと整備                            |    | 2  |    |    | NaOHポンプは年に1回交<br>換してください。                                                                               |
| 10.15  | 廃液ポンプのクリーニン<br>グと整備                            |    |    | 1  |    |                                                                                                    |

| Action  |                           | 毎日 | 毎週 | 毎月 | 毎年 | その他の情報 |
|---------|---------------------------|----|----|----|----|--------|
| 10.12   | コンデンサーのクリーニ<br>ングと整備      |    |    | 2  |    |        |
| 10.13   | スチームジェネレーター<br>のクリーニングと整備 |    |    | 2  |    |        |
| 10.14.1 | H₂Oポンプの校正                 |    |    | 2  |    |        |
| 10.14.2 | 酸ポンプの校正                   |    |    | 2  |    |        |
| 10.14.3 | NaOHポンプの校正                |    |    | 2  |    |        |
| 10.14.4 | H₃BO₃ポンプの校正               |    |    | 2  |    |        |
| 10.16   | 本機の石灰除去                   |    |    |    | 2  |        |
| 1-ユー    | ザー; 2 - オペレーター            |    |    |    |    |        |

#### 10.2 試料管のクリーニングと整備

- ▶ 使用前に、試料管に不具合(亀裂、欠け)がないか点検します。
- ▶ 試料管に温度衝撃を与えないようにします。
- ⇒ 温度衝撃により破損することがあります。
- クリーニング

食洗器で洗浄する場合:

▶ 他のガラス製品と接触していないことを確認します。

保管(引き出しなど)

▶ 転がったり、ぶつかったりしないようにします。

⇒ 微細なひびが生じて、破損の原因になります。

10.3 ガラス部品のクリーニング

クリーニングに関する以下の値を調整できます(リストは本機の構成によって異なります):

- [H<sub>2</sub>O 量]
- [蒸気出力]
- [蒸留時間]
- [アスピレーション(試料管)]
- [アスピレーション(回収容器)]

ディスプレイでの表示:

⋓

÷

- 条件: ☑ 試料管が取り付けられていること。8.8章 「試料管 の取り付け」、71ページを参照してください。 クリーニング
- ☑ サンプル回収容器が取り付けられていること。8.9 章「回収容器の取り付け」、71ページを参照して ください。
- ▶ 指定されたサブメニューに移動します。

ディスプレイでの表示:

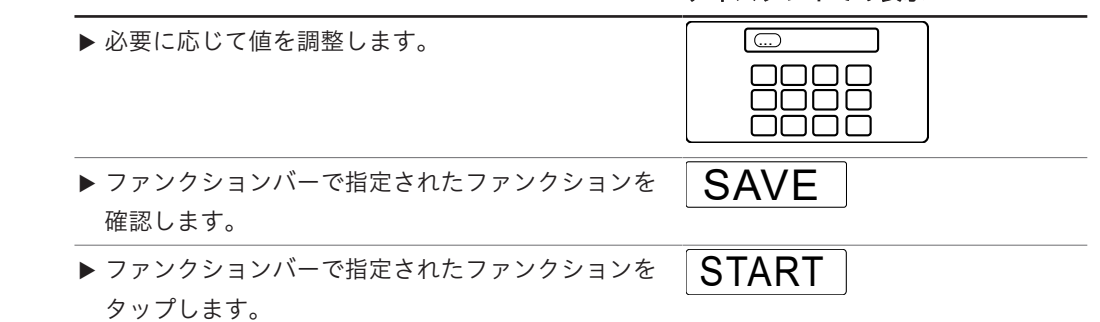

#### 10.4 ホースとホース接続部のクリーニングと整備

- ▶ ホースとホース接続部に不具合(亀裂、もろい箇所)がないか確認してください。
- ▶ 不具合があった場合は、ホースを交換します。

#### 10.5 試料管シールのクリーニングと整備

- ▶ シールに次のような、漏洩の原因となる損傷がないか点検します:
- 劣化(表面のざらつき)
- 変形 (ゴムの形状)
- 残留物 (汚れ、白色結晶)
- ▶ シールを水洗いします。
- ▶ 必要な場合は、シールを交換します。10.22章「試料管シールの交換」、88ページを参照してください。

#### 10.6 スプラッシュプロテクターのクリーニングと整備

- ▶ コネクタに漏洩がないか点検します。
- ▶ スプラッシュプロテクターの内側に残留物がないか点検します。
- ▶ 本体のガラス壁とコネクタを点検します。
- ⇒ 部品が汚れている場合は、洗剤で洗います。
- ☆ ガラス部品が劣化(透明度の喪失、ガラス壁内の脈理)または漏洩(白色残留物)を示している場合は、交換します。
- 10.7 蒸気入口管とコンデンサー出口管のクリーニングと整備
  - ▶ チューブに汚れや残留物がないか点検します。
  - ▶ 使用頻度に応じて、定期的に洗浄し、交換します。
- 10.8 ハウジングのクリーニング
  - ▶ 湿らせた布でハウジングをきれいに拭いてください。
  - ▶ 汚れがひどい場合は、エタノールまたは中性洗剤を使用してください。
  - ディスプレイを水拭きします。
- 10.9 警告シンボルと指示シンボルのクリーニングと整備
  - ▶ 本機の警告シンボルが判読可能であることを確認します。
  - ▶ 汚れている場合は、きれいにします。
- 10.10 コンデンサーとスプラッシュプロテクターのブリッジのクリーニングと整備
  - ▶ 緩んでいないか点検します。

- ▶ チューブ内に残留物がないか点検します。
- ▶ 必要な場合は、ブラシを使って水洗いします。

#### 10.11 注入ポンプのクリーニングと整備

- ▶ 注入ポンプウィンドウのポンプコネクタに以下がないか点検します:
- 漏洩
- 結晶化
- ▶ 必要な場合は、BUCHIカスタマーサービスに連絡してください。

#### 10.12 コンデンサーのクリーニングと整備

#### 石灰除去液:

クエン酸160gまたはアミド硫酸80gを0.8Lの水に溶かしたもの。

- ▶ コンデンサーの冷却媒体が透明かどうか点検します。
- ▶ コイル内部に凝縮液滴が見られないか点検します。
- ▷ 液滴が見られた場合:
- コンデンサーコイルを1%の塩酸を入れた容器に入れて洗い流します。
- コンデンサーコイルを水とエタノールの混合液を入れた容器に入れて洗い流します。
- ▶ コンデンサーのコイルの外側(水コネクタ)を石灰除去液で洗浄して、チョーク、藻類、 錆を除去します。

#### 10.13 スチームジェネレーターのクリーニングと整備

- スチームジェネレーターを確認します。
- ☆ 蒸留量が5分間の蒸留あたり水160 mL未満の場合(予熱後)、本機を石灰除去します。 10.16章「本機の石灰除去」、85ページを参照してください。

#### 10.14 ポンプの較正

#### 10.14.1 H<sub>2</sub>Oポンプの校正

|                                                                                                    | ディスプレイでの表示:     |   |
|----------------------------------------------------------------------------------------------------|-----------------|---|
| <ul> <li>条件:</li> <li>☑ 試料管が取り付けられていること。8.8章 「試料管の取り付け」、71ページを参照してください。</li> <li>▶ 指定されたサブメニューに移動します。</li> </ul> | ●<br>↓<br>ポンプ校正 | > |
|                                                                                                    |                 | > |
| ▶ 指定されたアクションを選択します。                                                                                              | 設定量             |   |
| <ul> <li>▶ ファンクションバーで指定されたファンクションを<br/>タップします。</li> </ul>                                                        | EDIT            |   |
| ▶ 使用する校正量を入力します。                                                                                                 |                 |   |

|                                      | ディスプレイでの表示: |
|--------------------------------------|-------------|
| ▶ ファンクションバーで指定されたファンクションを<br>タップします。 | START       |
| ▶ ディスプレイに数値ダイアログが表示されるまで待ちます。        |             |
| ▶ 試料管を取り外します。                        |             |
| ▶ 試料管の容量を測定します。                      |             |
| ▶ 数値ダイアログに値を入力します。                   |             |
| ▶ ファンクションバーで指定されたファンクションを            | SAVE        |

タップします。

## 10.14.2 酸ポンプの校正

|                                                                                       | ディスプレイでの表示:          |
|---------------------------------------------------------------------------------------|----------------------|
| 条件:<br>☑ 試料管が取り付けられていること。8.9章 「回収容<br>器の取り付け」、71ページを参照してください。<br>▶ 指定されたサブメニューに移動します。 | ●<br>↓<br>ポンプ校正<br>> |
| ▶ 指定されたアクションを選択します。                                                                   | Acid                 |
| ▶ ファンクションバーで指定されたファンクションを<br>タップします。                                                  | START                |
| ▶ ディスプレイに数値ダイアログが表示されるまで待ちます。                                                         |                      |
| ▶ 試料管を取り外します。                                                                         |                      |
| ▶ 試料管の容量を測定します。                                                                       |                      |
| ▶ 数値ダイアログに値を入力します。                                                                    |                      |
| ▶ ファンクションバーで指定されたファンクションを<br>タップします。                                                  | SAVE                 |

#### 10.14.3 NaOHポンプの校正

|                                                        | ディスプレイでの表示: |
|--------------------------------------------------------|-------------|
| <br>条件:                                                | ₩           |
| ☑ 試料管が取り付けられていること。8.9章 「回収容<br>器の取り付け」、71ページを参照してください。 |             |
| ▶ 指定されたサブメニューに移動します。                                   | ポンプ校正       |
|                                                        | ÷           |
|                                                        | NaOH        |
| ▶ 指定されたアクションを選択します。                                    | 設定量         |

取扱説明書 K-365 Kjel Line

|                                                           | ディスプレイでの表示: |
|-----------------------------------------------------------|-------------|
| <ul> <li>▶ ファンクションバーで指定されたファンクションを<br/>タップします。</li> </ul> | EDIT        |
| ▶ 使用する校正量を入力します。                                          |             |
| ▶ ファンクションバーで指定されたファンクションを<br>タップします。                      | START       |
| ▶ ディスプレイに数値ダイアログが表示されるまで待ちます。                             |             |
| ▶ 試料管を取り外します。                                             |             |
| ▶ 試料管の容量を測定します。                                           |             |
| ▶ 数値ダイアログに値を入力します。                                        |             |
| ▶ ファンクションバーで指定されたファンクションを                                 | SAVE        |

10.14.4 H<sub>3</sub>BO<sub>3</sub>ポンプの校正

タップします。

ディスプレイでの表示:

| 条件:                                                                        | ₩                              |
|----------------------------------------------------------------------------|--------------------------------|
| <ul> <li>☑ 回収容器が取り付けられていること。8.9章 「回収<br/>容器の取り付け」、71ページを参照してくださ</li> </ul> |                                |
| ι                                                                          | ポンプ校正                          |
| ▶ 指定されたサブメニューに移動します。                                                       | ÷<br>V                         |
|                                                                            | H <sub>3</sub> BO <sub>3</sub> |
| ▶ 指定されたアクションを選択します。                                                        | 設定量                            |
| <ul> <li>ファンクションバーで指定されたファンクションを<br/>タップします。</li> </ul>                    | EDIT                           |
| ▶ 使用する校正量を入力します。                                                           |                                |
| <ul> <li>▶ ファンクションバーで指定されたファンクションを<br/>タップします。</li> </ul>                  | START                          |
| ▶ ディスプレイに数値ダイアログが表示されるまで待ちます。                                              |                                |
| ▶ サンプル回収容器を取り外します。                                                         |                                |
| ▶ サンプル回収容器の容量を測定します。                                                       |                                |
| ▶ 測定した容量を入力します。                                                            |                                |

ディスプレイでの表示:

▶ ファンクションバーで指定されたファンクションを タップします。

10.15 廃液ポンプのクリーニングと整備

- ▶ コネクタに漏洩がないか点検します。
- ペリスタルティックポンプへのチューブを確認します。
- ▶ 必要に応じて、ペリスタルティックポンプのチューブを交換してください。
- ▶ 必要であれば、ポンプの交換についてBUCHIカスタマーサービスにご連絡ください。

#### 10.16 本機の石灰除去

所要時間:約2.5時間

#### 石灰除去液:

クエン酸160gまたはアミド硫酸80gを0.8Lの水に溶かしたもの。

#### 条件:

☑ 本機の温度が周囲温度と同じであること。

- ▶ 本機から水を抜きます。12.4章「スチームジェネレーターの水抜き」、95ページを参照してください。
- ▶ 石灰除去液を準備します。
- ▶ 蒸気発生機H₂O供給用に適切なホースを取り付けます。
- ▶ ホースの他端を石灰除去液に入れます。
- ▶ 電源スイッチをオンにします。
- ▶ ファンクションバーで[READY]ボタンを押します。
- ▶ ポンプの作動が止まるまで待ちます。
- ▶ 電源スイッチをオフにします。
- ▶ 30分待ちます。
- ▶ 本機から石灰除去液を抜きます。12.4章「スチームジェネレーターの水抜き」、95ページを参照してください。
- ▶ ステップ(5)から(10)を再び実行します。
- ▶ 蒸気発生機H₂O供給用を取り付けます。
- ▶ 電源スイッチをオンにします。
- ▶ ファンクションバーで[READY]ボタンを押します。
- ポンプの作動が止まるまで待ちます。
- ▶ 電源スイッチをオフにします。
- ▶ 本機から水を抜きます。12.4章「スチームジェネレーターの水抜き」、95ページを参照してください。
- ▶ ステップ(11)から(16)を5回実行します。

#### 10.17 スプラッシュプロテクターの交換

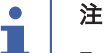

取り付けは逆の順序で行います。

▶ 保護シールドを取り外します。10.19章「保護シールドの取り付けと取り外し」、87ページを参照してください。

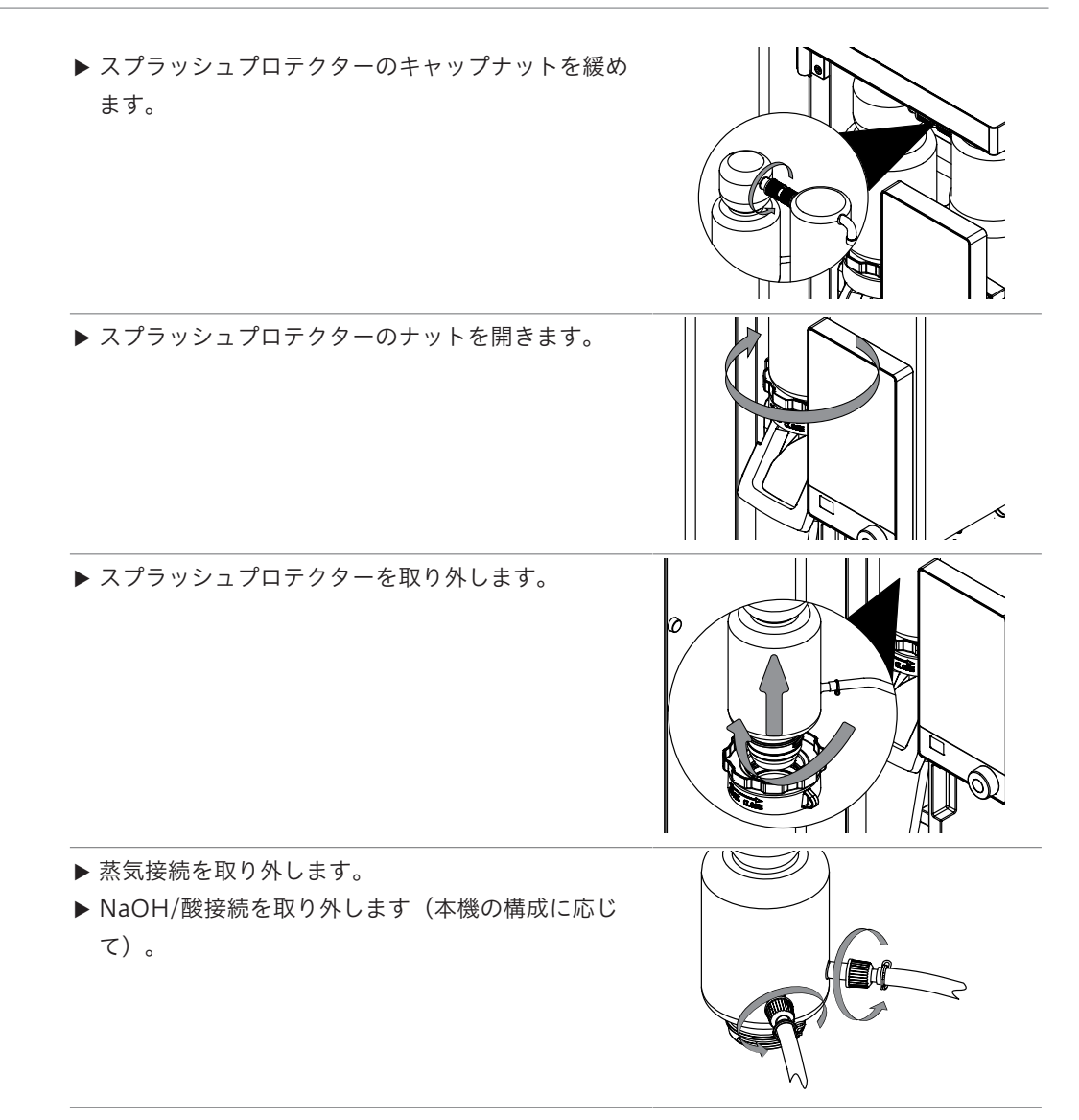

10.18 コンデンサーの交換

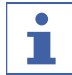

取り付けは逆の順序で行います。

#### 条件:

注

☑ 1Lビーカーフラスコが使用可能です。

- ▶ 保護シールドを取り外します。10.19章「保護シー ルドの取り付けと取り外し」、87ページを参照し てください。
- ▶ コンデンサーのキャップナットを緩めます。

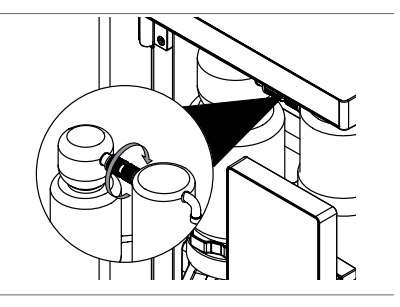

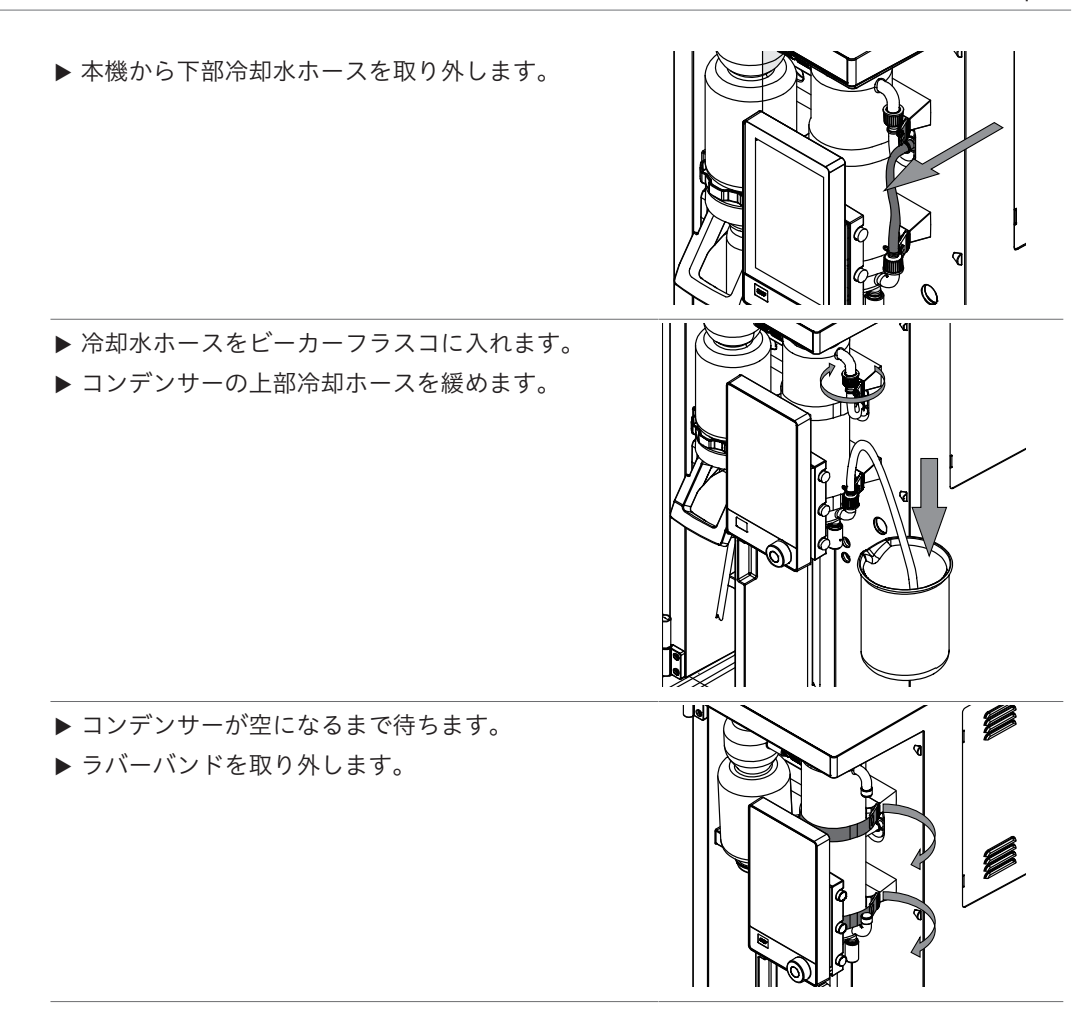

- 10.19 保護シールドの取り付けと取り外し
- 10.19.1 保護シールドの取り外し
  - ▶ 本機から保護シールドを引き抜きます。

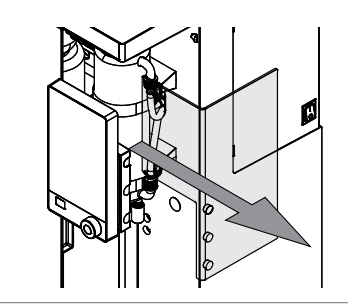

- 10.19.2 保護シールドの取り付け
  - ▶ 本機に保護シールドを取り付けます。

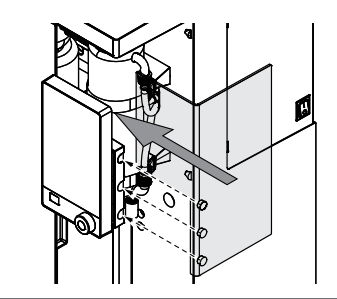

- 10.20 ドリップトレーのクリーニング
  - ▶ ドリップトレーを引き抜きます。
  - ▶ ドリップトレーを水洗いします。

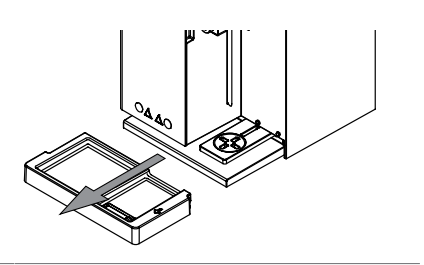

#### 10.21 ポンプの洗浄

条件:

- ☑ 試料管が取り付けられていること。8.8章 「試料管の取り付け」、71ページを参照してください。
- ▶ ホースの一端を蒸留水に入れます。
- ▶ 100 mLを手動で添加します。8.13章 「手動分注」、73ページを参照してください。

#### 10.22 試料管シールの交換

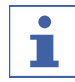

# 注

取り付けは逆の順序で行います。

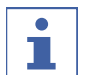

注

シールを水で濡らしてから取り付けてください。

- ▶ 保護シールドを取り外します。10.19.1章「保護シー ルドの取り外し」、87ページを参照してください。
- キャップナットを緩めます。
   スプラッシュプロテクターのナットを開きます。
   スプラッシュプロテクターを取り外します。

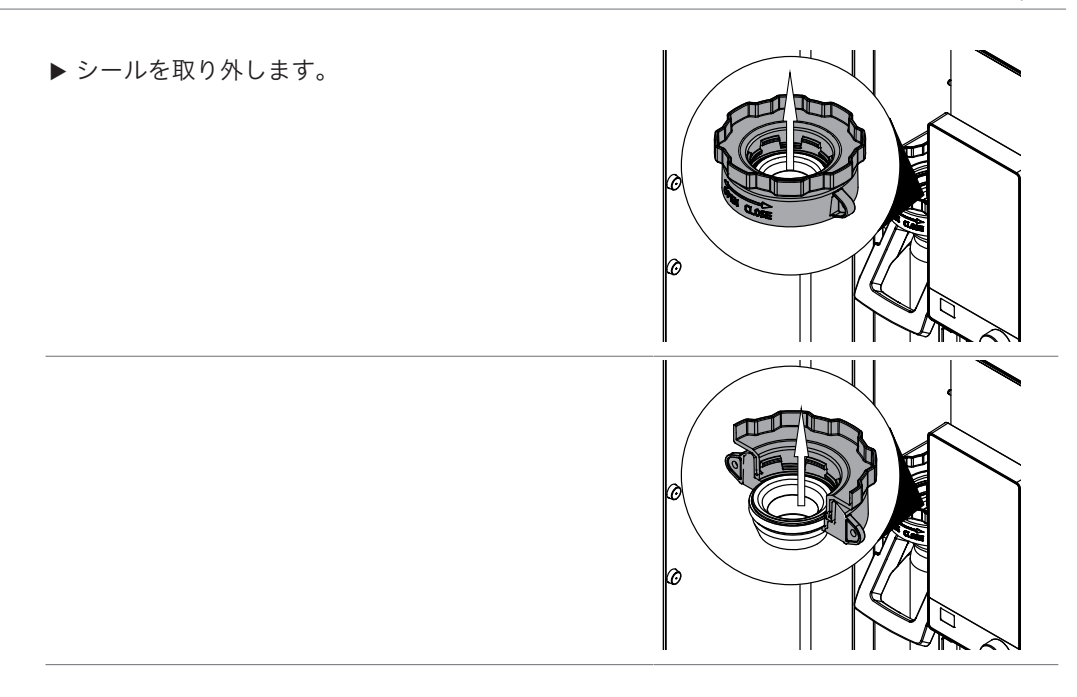

#### 故障かな?と思ったら 11 11.1 分解のトラブルシューティング 問題 考えられる原因 作業 分解後の結晶化 触媒に対するH<sub>2</sub>SO<sub>4</sub>の比が正しく ▶ KjelOptimizerソフトウェアを 使用して、分解を最適化します ありません。 (BUCHI Webサイトからダウ ンロードできます)。 分解時間が長すぎます。 ▶ 分解時間を短くします。 ▶ 同様のアプリケーションと条件 を比較します。 スクラバーの吸引力が強すぎま ▶ スクラバーの吸引力を下げま す。"スクラバー"の取扱説明書 す。 を参照してください。 サンプルが透明になら 触媒が使用されていないか、不足 ▶ KjelOptimizerソフトウェアを ない しています。 使用して、分解を最適化します (BUCHI Webサイトからダウ ンロードできます)。 分解温度が低すぎます。 ▶ 分解時間を長くします。 ▶ 同様のアプリケーションと条件 を比較します。 温度が高すぎます。 ▶ 分解温度を低くします。 シーリング材がサンプルに入って ▶ シーリングを点検します。 しまいました。 ヒュームの漏洩 シールに不具合があります。 ▶ シールを交換します。 スクラバーの吸引力が弱すぎま ▶ スクラバーのメンテナンスを実 施します。"スクラバー"の取扱 す。 説明書を参照してください。 ホースコネクタが緩んでいるな ▶ 分解器とスクラバーの間の接続 ど、システムに漏洩があります。 を点検します。 ホースが詰まっています。 ▶ ホースを洗浄します。 バイパスバルブの吸引力が下がっ ています。 沸騰の遅延/突沸/発 分解ロッドまたは沸騰石がありま ▶ 分解時に沸騰ロッドを加えま 泡 せん。 す。 消泡剤またはその他の泡止め剤が ▶ 消泡剤を加えます。 ありません。 NaOHの添加後、サン NaOHホースに空気が入っていま ▶ システムをフラッシュします。 プルが濃紺/褐色にな す。 8.13章 「手動分注」、73ペー らない ジを参照してください。 分解用触媒が使用されていません (H<sub>2</sub>O<sub>2</sub>または分解促進剤ECOの み)。

| 問題                 | 考えられる原因                                 | 作業                                                                                                    |
|--------------------|-----------------------------------------|----------------------------------------------------------------------------------------------------|
| 蒸留時または薬品添加         | 試料管が小さすぎます。                             | ▶ より大きい試料管を選びます。                                                                                                    |
| 時のスプラッシュ           | サンプル量が多すぎます。                            | ▶ サンプル量を少なくします。                                                                                                    |
|                    | 蒸留に使用する水の量が少なすぎ<br>ます。                  | ▶ 蒸留量を増やします。                                                                                                    |
| 測定した窒素含有量が<br>高すぎる | 滴定システム、ビュレット、また<br>はチューブに空気が入っていま<br>す。 | <ul> <li>▶ 接続部を締めます。</li> <li>▶ チューブを滴定液でフラッシュします。</li> <li>▶ ビュレットに補充します。</li> </ul>                                  |
|                    | 蒸留時にキャリーオーバーしてい<br>ます。                  | <ul> <li>▶ サンプル量を少なくします。</li> <li>▶ 測定シリーズ内の大きな濃度差を避けます。</li> </ul>                                                    |
|                    | 滴定液の濃度が高すぎます。                           | ▶ 滴定液の濃度を下げます。                                                                                                    |
|                    | 計算エラーです。                                | <ul> <li>▶ 計算を見直します。</li> <li>▶ パラメーターを確認します。</li> <li>▶ 使用する滴定液の滴定量を確認します。</li> </ul>                                 |
|                    | pH電極に不具合があります。                          | <ul> <li>電極のキャリブレーションを行います。関連のマニュアルを参照してください</li> <li>電極の保守作業を行います。関連のマニュアルを参照してください</li> <li>必要な場合は、交換します。</li> </ul> |
|                    | ガラス製品が汚れています。                           | ▶ ガラス製品を洗浄します。10.2<br>章「試料管のクリーニングと整備」、80ページを参照してください。                                                                 |

| 問題                 | 考えられる原因                                             | 作業                                                                                                    |
|--------------------|-----------------------------------------------------|----------------------------------------------------------------------------------------------------|
| 測定した窒素含有量が<br>低すぎる | 分解が不完全です。                                           | ▶ 分解時間を長くします。<br>▶ 別の分解促進剤を使用します。                                                                                                    |
|                    | H₂SO₄の量が少なすぎます。                                     | ▶ KjelOptimizerソフトウェアを<br>使用して、分解を最適化します<br>(BUCHI Webサイトからダウ<br>ンロードできます)。                                                                       |
|                    | 分解促進剤とH₂SO₄の比率が正し<br>くありません。                        | <ul> <li>▶ 分解促進剤とH₂SO₄の比率を修正します。</li> <li>▶ KjelOptimizerソフトウェアを使用して、分解を最適化します(BUCHI Webサイトからダウンロードできます)。</li> </ul>                              |
|                    | 試料管あたりの窒素含有量が高す<br>ぎます。                             | <ul> <li>▶ 試料管あたり200 mgを超える<br/>窒素を添加しないでください。</li> <li>▶ KjelOptimizerソフトウェアを<br/>使用して、分解を最適化します<br/>(BUCHI Webサイトからダウ<br/>ンロードできます)。</li> </ul> |
|                    | NaOHが不足しているか、正しく<br>ない濃度のNaOHが使用されてい<br>ます(32%が必須)。 | ▶ 分解されたサンプルの完全なア<br>ルカリ化のために、量を修正し<br>ます。                                                                                                    |
|                    | 蒸留時の漏洩です。                                           | <ul> <li>▶ コンデンサーとスプラッシュプ<br/>ロテクターの間の接続を点検し<br/>ます。</li> <li>▶ 接続部を締めます。</li> <li>▶ 必要な場合は、交換します。</li> </ul>                                     |
|                    | 滴定液                                                 | ▶ 滴定液の滴定量を確認します。                                                                                                    |
|                    | pH電極に不具合があります。                                      | <ul> <li>▶ 電極のキャリブレーションを行います。関連のマニュアルを参照してください</li> <li>▶ 電極の保守作業を行います。関連のマニュアルを参照してください</li> <li>▶ 必要な場合は、交換します。</li> </ul>                      |
|                    | ガラス製品が汚れています。                                       | ▶ ガラス製品を洗浄します。10.2<br>章「試料管のクリーニングと整<br>備」、80ページを参照してく<br>ださい。                                                                                    |
|                    | 計量が正しくありません。                                        | <ul> <li>▶計量ボートを使用します(天秤<br/>から試料管へのサンプルの移動<br/>が容易)。</li> <li>▶帯電防止装置を使用します。</li> <li>▶サンプル量を増やします。</li> </ul>                                   |

| 問題      | 考えられる原因                        | 作業                                                                                                    |
|---------|--------------------------------|----------------------------------------------------------------------------------------------------|
| 再現性に乏しい | 滴定システム、ビュレット、<br>チューブに気泡があります。 | <ul> <li>▶ 接続部を締めます。</li> <li>▶ チューブを滴定液でフラッシュ<br/>します。</li> <li>▶ ビュレットに補充します。</li> </ul>                                                   |
|         | アスピレーションが正しく機能し<br>ていません。      | ▶ 漏洩をチェックします。<br>▶ 接続部を締めます。                                                                                                    |
|         | サンプルが不均質です。                    | ▶ サンプルを均質化します。                                                                                                    |
|         | サンプルの計量に問題がありま<br>す。           | <ul> <li>計量ボートを使用します(天秤<br/>から試料管へのサンプルの移動<br/>が容易)。</li> <li>帯電防止装置を使用します。</li> <li>誤差を少なくするには、計量す<br/>るサンプルの割合を可能な限り<br/>多くします。</li> </ul> |
|         | 分解が不完全であり、分解時間が<br>短すぎます。      | <ul> <li>▶ 適宜に分解時間を選びます。</li> <li>▶ 分解中のサンプルの色を確認します。</li> <li>➡ 分解の終了までに溶液は透明</li> </ul>                                                    |
|         | スターラーに不具合があります。                | <ul> <li>▶ スターラーを洗浄します。</li> <li>▶ 必要な場合は、スターラーを交換します。</li> </ul>                                                                            |
|         | センサーケーブルの接続が緩んで                | ▶ センサーケーブルを点検しま                                                                                                    |
|         | います。                           | す。                                                                                                    |

#### 本機のトラブルシューティング 11.3

| 問題       | 考えられる原因              | 作業                                                    |
|----------|----------------------|-------------------------------------------------------|
| 本機が作動しない | 設置場所に電源がありません。       | ▶ 設置場所の電源を点検します。                                      |
|          | 装置が電源に接続されていませ<br>ん。 | ▶ 本機を電源に接続します。5.2<br>章「電気接続を確立する」、<br>30ページを参照してください。 |
|          | 電源ケーブルに不具合がありま<br>す。 | ▶ 電源ケーブルを交換します。                                       |
|          | ヒューズが作動しました。         | ▶ ヒューズをリセットします。                                       |
|          | スイッチに不具合があります。       | ► BUCHI                                               |

| 問題                                           | 考えられる原因                     | 作業                                                                                                    |
|----------------------------------------------|-----------------------------|----------------------------------------------------------------------------------------------------|
| スチームジェネレー<br>ターが <b>Ready</b> ステイ<br>タスに達しない | スチームジェネレーターに十分な<br>水がありません。 | <ul> <li>蒸気発生機H2O供給用の取り付けが正しいことを確認します。</li> <li>タンクに十分な水があることを確認します。</li> <li>ホースが水に沈んでいることを確認します。</li> <li>装置とタンクの間に漏洩がないか点検します。</li> <li>スチームジェネレーターの水位を確認します。</li> </ul> |
| ディスプレイに何も表<br>示されない                          | 本機とディスプレイ間の接続が中<br>断されています。 | <ul> <li>▶ 本機からディスプレイへの接続<br/>ケーブルを点検します。</li> <li>▶ BUCHI□□□□□□□□□□□□□□□□□□□□□□□□□□□□□□□□□□□□</li></ul>                                                                    |
| 冷却水が流れない                                     | 冷却水ホースが詰まっています。             | <ul> <li>▶ ホースが折れ曲がっていないか<br/>確認します。</li> <li>▶ 本機と冷却水ソースの間に漏洩<br/>がないか点検します。</li> </ul>                                                                                    |
|                                              | 水流センサーが詰まっています。             | ▶ ホースを洗浄します。                                                                                                    |
| 注水ポンプが作動しな<br>い                              | 供給すべき液体が不十分です。              | <ul> <li>▶ 取り付けが正しいことを確認します。</li> <li>▶ タンクに十分な液体があることを確認します。</li> <li>▶ ホースが液体に沈んでいることを確認します。</li> <li>▶ 装置とタンクの間に漏洩がないか点検します。</li> <li>▶ ポンプ内に液体があることを確認します。</li> </ul>   |
| アスピレーションが機<br>能しない                           | 漏洩                          | ▶ ポンプに接続されているホース<br>に漏洩や劣化がないか点検しま<br>す。                                                                                                    |
|                                              | 吸引ポンプに不具合があります。             | <ul> <li>▶ ポンプ内のホイールが回転しているか点検します。</li> <li>▶ BUCHI□□□□□□□□□□□□□□□□□□□□□□□□□□□□□□□□□□□□</li></ul>                                                                           |

## 11.4 試料管シーリングの締め付け

▶ スプラッシュプロテクターナットを回します。

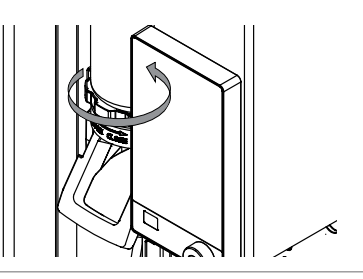

#### 12 使用中止と廃棄

#### 12.1 使用中止

- ▶ すべてのポンプを洗浄します。10.21章「ポンプの洗浄」、88ページを参照してください。
- ▶ スチームエネレーターから水を抜きます。12.4章「スチームジェネレーターの水抜き」、 95ページを参照してください。
- ▶ すべての試薬と冷却水を取り除きます。
- ▶ 本機を洗浄します。
- ▶ 電源スイッチをオフにします。
- ▶ 電源供給を切断してください。
- ▶ すべてのチューブとケーブルを本機から取り外します。

#### 12.2 廃棄

本機の適切な廃棄については、オペレーターがその責任を負います。

- ▶ 本機の廃棄にあたっては、廃棄物処理に関する地域の規制や法的要件を遵守してください。
- ▶ 使用した材料の廃棄時にも法的規制を遵守してください。使用する材料については、「3.5 章「仕様」、25ページ」を参照してください。

#### 12.3 装置の返却

装置の返却前に、BÜCHI Labortechnik AGカスタマーサービスまでご連絡ください。 https://www.buchi.com/contact

#### 12.4 スチームジェネレーターの水抜き

条件:

☑ 電源スイッチがオフにセットされていること。

- ▶ 排水ホースをSteam Generator OUTと刻印されている接続部に取り付けます。
- ▶ ホースの他端をシンクに入れます。
- ▶ バルブを開きます。

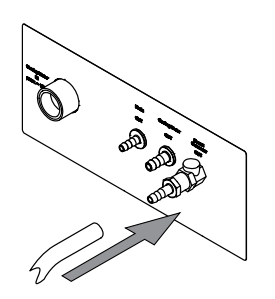

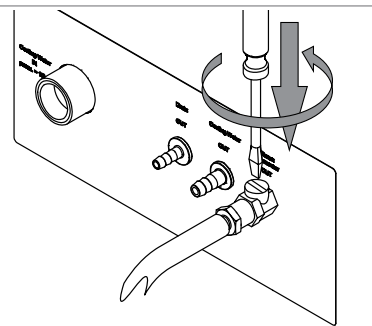

### 13 付録

#### 13.1 スペアパーツとアクセサリー

#### 13.1.1 アクセサリー

|                                                                                                    | 注文番号     | イラスト |
|----------------------------------------------------------------------------------------------------|----------|------|
| 反応検出センサー                                                                                              | 11072666 |      |
| OnLevel センサー                                                                                          | 11070270 | 2 e  |
| タンクレベルセンサーキット                                                                                         | 11072294 |      |
| Eco Titrator                                                                                          | 11072748 |      |
| StatusLight cpl., incl. communication cable                                                           | 11068959 |      |
| Indicates the status of the instrument (instrument is ready to use, has an error or is in operation). |          | 00   |
| BUCHI Bluetooth®ドングル、本機とスマートフォン<br>をBluetooth®で接続します。                                                 | 11067770 |      |
| 他社製試料管用アダプター                                                                                          | 11072398 |      |
| Sealing sample tube 3rd party adapter                                                                 | 11072180 |      |
| Condenser outlet for alcohol application                                                              | 043096   | 5    |
| 試料管ホルダー(4x 500 mL管)                                                                                   | 016951   |      |
| 試料管ホルダー(6 x 300 mL管)                                                                                  | 043039   |      |

|                                                                                                    | 注文番号     | イラスト |
|----------------------------------------------------------------------------------------------------|----------|------|
| 試料管ホルダー(12 x 300 mL管)                                                                                         | 043041   |      |
| SO₂吸収ガラスセット                                                                                                   | 11073599 |      |
| シアン化物キャップ<br>食品中のシアン化物のサンプル調製時にあらゆる種類<br>のケルダール試料管を密閉するためのキャップ。                                               | 11067871 |      |
| 通信ケーブル RJ45、2 m<br>バキュームコントローラー/インターフェースと循環<br>式冷却器、バキュームコントローラー/インター<br>フェースと真空ポンプ、または蒸留装置とEco滴定装<br>置の間の接続。 | 044989   |      |
| 分注装置Titronic 300 11062                                                                                        | 956      |      |

## 13.1.2 スプラッシュプロテクターのスペアパーツ

|                                         | 注文番号     | イラスト |
|-----------------------------------------|----------|------|
| ガラス製スプラッシュプロテクター                        | 11071013 |      |
| プラスチック製スプラッシュプロテクター                     | 11070670 |      |
| デバルダ法スプラッシュプロテクター                       | 11071014 |      |
| Sealing sample tube to splash protector | 11073674 |      |
| 試料管への蒸気入口管                              | 043424   |      |
| 試料管への蒸気入口管(750ml試料管用)                   | 043119   |      |

|        |                                                               | 注文番号     | イラスト                                    |
|--------|---------------------------------------------------------------|----------|-----------------------------------------|
|        | 接続ピース                                                         | 019002   |                                         |
|        | コンデンサーとスプラッシュプロテクターのブリッジ                                      | 11070620 |                                         |
|        | キャップナットGL14                                                   | 033577   |                                         |
|        | Hose barbs. set. 4 pcs, straight, GL14, FPM seal              | 040296   | <b>A</b> <sup>®</sup> •                 |
|        | Content: Hose barbs, cap nuts, seals.                         |          |                                         |
|        | Seals, set. 10 pcs, for hose barbs GL14, 040040<br>FPM, green | )        |                                         |
| 13.1.3 | タンクのスペアパーツ                                                    |          |                                         |
|        |                                                               | 注文番号     | イラスト                                    |
|        | キャップセット、10 Lタンク                                               | 11072173 |                                         |
|        | タンク10L 薄壁                                                     | 043410   |                                         |
|        | キャップセット、20 Lタンク                                               | 11072174 |                                         |
|        | Storage tank (20 L) for chemicals                             | 043469   |                                         |
|        | Storage tank (20 L) for waste                                 | 043471   |                                         |
|        | タンクラベル                                                        | 043434   | ALL ALL ALL ALL ALL ALL ALL ALL ALL ALL |

#### 13.1.4 コンデンサーのスペアパーツ

|                 | 注文番号     | イラスト |
|-----------------|----------|------|
| チェックバルブ付きコンデンサー | 11072183 |      |

|                 | 注文番号     | イラスト |
|-----------------|----------|------|
| コンデンサー用クランプ     | 11066868 |      |
| ラバーバンド          | 11070669 | 5    |
| チェックバルブ         | 11071740 |      |
| 蒸留出口 PTFE L=300 | 11071940 |      |

13.1.5 滴定のスペアパーツ

|                      | 注文番号     | イラスト    |
|----------------------|----------|---------|
| 回収容器                 | 043390   |         |
| スターラー                | 11070246 | 1 But P |
| pH電極(補充可能電解質)        | 11065834 |         |
| pH電極                 | 11056842 | a tala  |
| クランプコーンpH電極          | 11069793 |         |
| ホースTygon Ø 8.0 x 4.8 | 043364   |         |
| 回収サポート               | 11071003 |         |

|                    | 注文番号     | イラスト |
|--------------------|----------|------|
| 蒸留出口 PTFE L=212    | 11071941 |      |
| アスピレーションチューブ(回収容器) | 11072589 |      |
| H₃BO₃チューブ(回収容器)    | 11072637 |      |

#### 13.1.6 試料管

|                       | 注文番号     | イラスト           |
|-----------------------|----------|----------------|
|                       | 11057442 |                |
| 4本                    |          |                |
|                       | 11059690 | <br>           |
| 20本                   |          | U              |
|                       | 037377   | 2              |
| サンプル量200 mLまたは重量5 gまで |          |                |
| 4本                    |          | Ų              |
| 試料管、目盛付き300 mL        | 043049   | 2              |
| 4本                    |          | Inntroductured |
| 試料管 500 mL            | 026128   |                |
| 試料管 500 mL            | 043982   | 2              |
| 4本                    |          |                |
| 試料管 750 mL、吸引管付き      | 11058999 |                |

13.1.7 ケーブルとチューブ

| ペリスタポンプ出口ホース(2.5 m) | 11071630 |
|---------------------|----------|
|---------------------|----------|

11070015

|                                                                                            | 注文番号     |
|--------------------------------------------------------------------------------------------|----------|
| ペリスタポンプホース用ホースクリップ                                                                         | 043586   |
| NaOH/H₂O/H₃BO₃ポンプまたはドレンへのホース(2m)                                                           | 11072687 |
| NaOH/H₂O/H₃BO₃ポンプまたはドレンへのホースクリップ                                                           | 043841   |
| タンクの吸引管(0.58 m)                                                                            | 043407   |
| 水道水ホース                                                                                     | 037780   |
| Cable to Metrohm Mettler (T-series) titrator                                               | 043617   |
| To connect the Metrohm Titrino plus, a Metrohm remote box is needed, see also quick guide. |          |
| 水道水ホースシーリングセット                                                                             | 040043   |
| Connection cable to SI-Analytics TitroLine/Titronic for K-365                              | 043618   |

# 13.1.8 その他のスペアパーツ

Tubing to peristaltic pump

|                         | 注文番号     | イラスト |
|-------------------------|----------|------|
| RJ-45キャップ               | 11055949 |      |
| USBカバー                  | 11069375 |      |
| 静電容量型レベルセンサー            | 11065245 |      |
| タンクレベルセンサー(面ファスナーポイント)  | 11070517 |      |
| タンクレベルセンサー(面ファスナーストラップ) | 11070516 |      |
| シリコンホースD6/9 L=3m        | 048355   |      |
| ドリップトレイ                 | 11066465 |      |
| 試料管トング                  | 002004   |      |

#### 13.1.9 消耗品

| <br>注文番号     |
|--------------|
| <br>11064972 |
| <br>11064973 |

|                  | 注文番号     |
|------------------|----------|
|                  | 11064976 |
| 合指示薬付き、5L        |          |
| Sher指示薬 100 mL   | 003512   |
| リン酸二水素アンモニウム、25g | 045527   |
|                  |          |

#### 13.1.10 メンテナンスキット

|                    | 注文番号     |
|--------------------|----------|
| Kjel Line用カスタマーキット | 11073024 |

13.1.11 アップグレードキット

|                                      | 注文番号       |
|--------------------------------------|------------|
| Basicベースユニットを吸引ポンプでアップグレード           | 11CSN12157 |
| Basicベースユニットと吸引ポンプをI-300 Proでアップグレード | 11CSN12158 |
| Basicベースユニットを吸引ポンプとI-300 Proでアップグレード | 11CSN12159 |
| Multiベースユニットを滴定容器でアップグレード            | 11CSN12160 |
| MultiKjelからMultiDistへアップグレード         | 11CSN12161 |
|                                      |            |

#### 13.1.12 マニュアル

|                                    | 注文番号     |
|------------------------------------|----------|
| IQ/OQ set BasicKjel & MultiKjel en | 11073604 |
| Rep. OQ BasicKjel & MultiKjel en   | 11073605 |
| Kjeldahl Knowledge Base (EN)       | 11595478 |
| 理論と実践的ノウハウの全局面を網羅した包括的ガイド。         |          |
| Kjeldahl Practice Guide (EN)       | 11592548 |
| 理論的背景情報、日常業務に役立つヒントと計算表。           |          |
| Kjeldahl Practice Guide (DE)       | 11592547 |
| Kjeldahl Practice Guide (CN)       | 11592549 |

全世界で100社以上の販売代理店とパートナー契約を結んでいます。 次のリストから最寄りの代理店を検索してください。

www.buchi.com

Quality in your hands